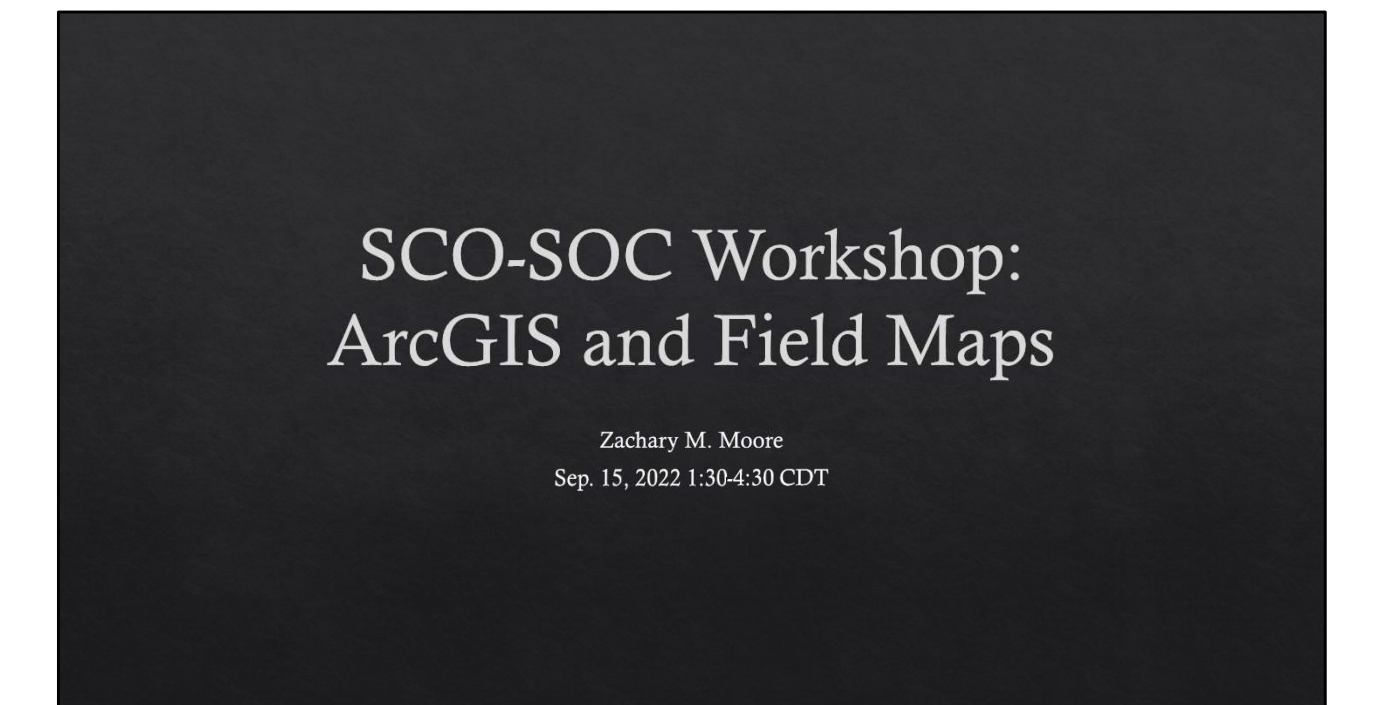

## Today

♦ Today should be more informal. Don't let me be the only one talking up here.

- $\diamond~$  Please interrupt me using the hands up function or the chat.
- ♦ Please stay muted if you aren't talking.
- $\diamond~$  Turn your videos on if you are able so I can see your thinking face.
- ♦ If you haven't already:
  - ♦ Log in to your ArcGIS Online Account
  - $\diamond~$  Download the Field Maps App on your Phone
  - ♦ Open your ArcGIS Pro Desktop App

IF you have a second screen, it will help today

# Today

- $\Leftrightarrow\,$  NOT going to teach you how to GIS
- 1. Setting up Data in ArcGIS Online
- 2. Setting up and Collecting Data in Field Maps
- 3. Integrating/Editing with ArcGIS Pro
- ♦ IF there's time we can discuss:
- 1. Dashboards
- 2. Survey123
- 3. Linking to R ('arcgisbinding' package)

| Age  | enda             |
|------|------------------|
| Time | Activity         |
| 1:30 | Intros and Info  |
| 2:00 | ArcGIS Online    |
| 2:45 | Break/Discussion |
| 3:00 | Field Maps       |
| 3:45 | Break/Discussion |
| 4:00 | ArcGIS Desktop   |
| 4:30 | Outro            |
|      |                  |
|      |                  |
|      |                  |
|      |                  |
|      |                  |

During the breaks, we will be mostly off, but people that want to stay on to ask questions can feel free to do so

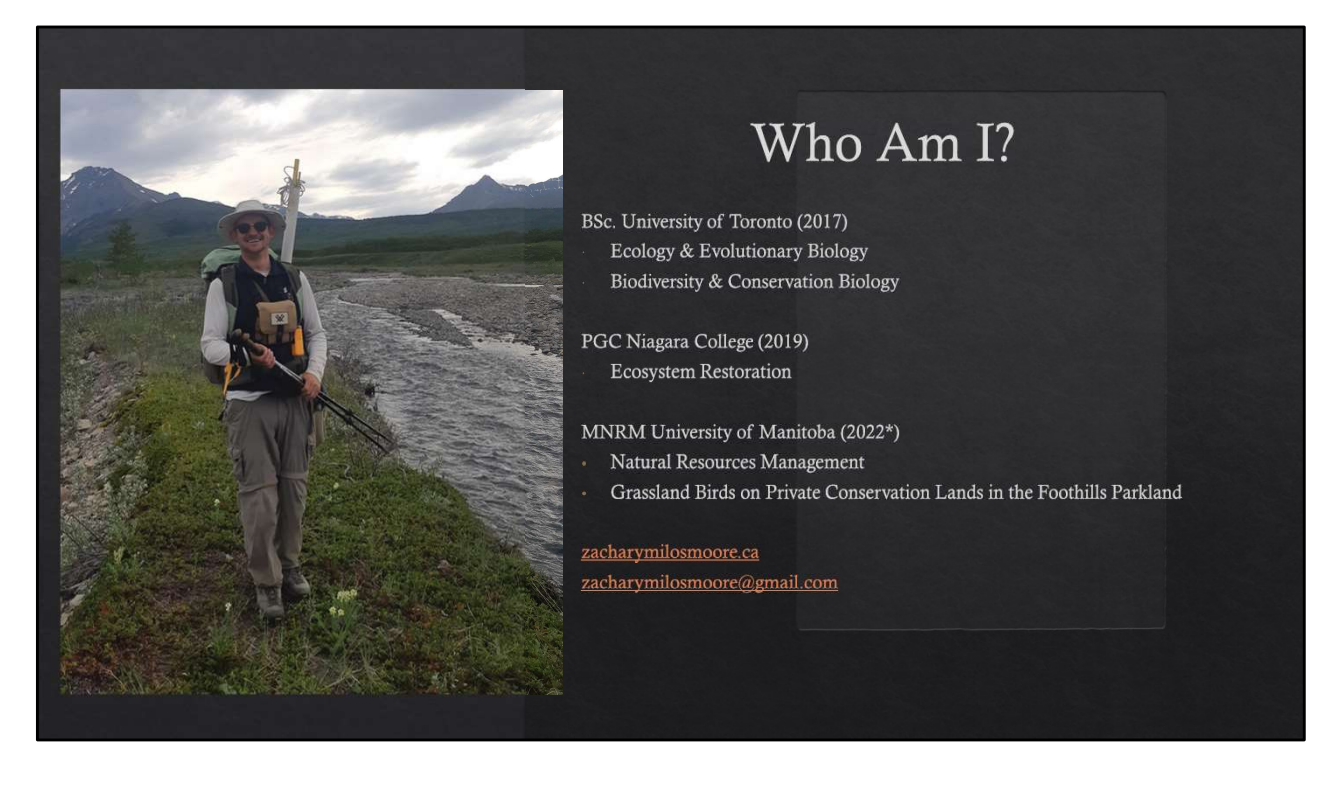

You'll notice that no where on here does it say "expert in geographic systems analysis". Introduced to GIS during my PGC in college Figured things out through trying new things

When I originally designed this workshop, it was for masters/phd students with access to ArcGIS that might otherwise just be collecting paper and pencil data. This has been modified slightly for this conference, but still is very much just an introduction to these systems and how to set them up. If you already have an organizational lead doing these things, you might not be able to take too much away from this workshop. If you decide this isn't helpful, I will in no way be offended if you wave bye and leave!

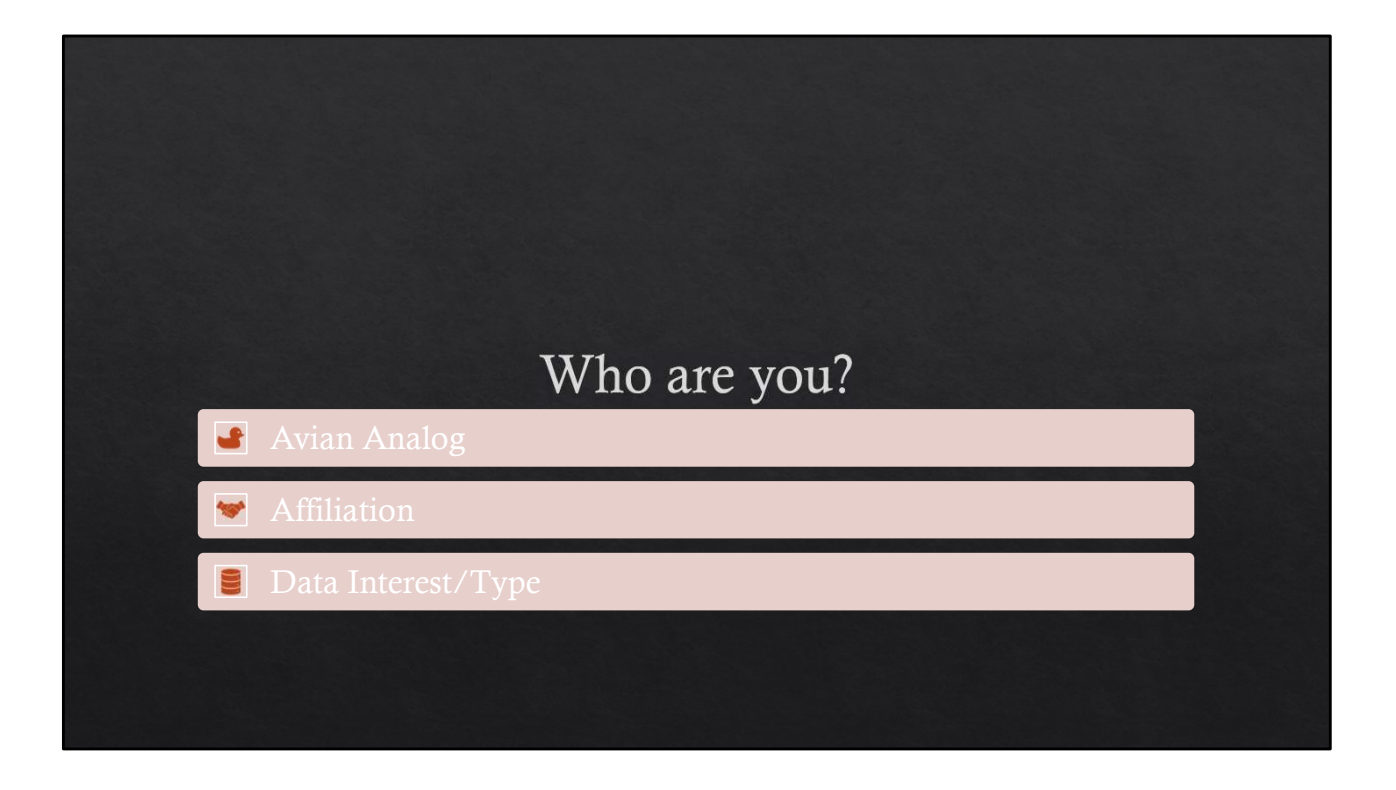

| Good Things                                                                                                    | Not-So-Good Things                                                                                                    |
|----------------------------------------------------------------------------------------------------|----------------------------------------------------------------------------------------------------|
| Validate your data entry in field!<br>Standardize your protocols amongst observers!<br>Put the right thing in the right place!<br>Force entry of required fields. | Time consuming to set up and maintain.<br>Changes to protocols can be tricky to introduce<br>once data is already collected.            |
| Reduce data entry in office. Save trees!<br>CAN collect without internet connection.                                                                              | Means you aren't double checking data by default                                                                                        |
| Link in-field photos to data points                                                                                                    | Difficult to take out of the online platform.<br>Downloading online layers doesn't include photos.<br>Easy to overwrite if not careful. |
| Can set accuracy limits (default +/- 10m). In my experience, accuracy is about +/- 3m.                                                                            | Some GPS discrepancies between devices, but can be pretty accurate compared to GPS units.                                               |
| Create auto-updated visual depictions (dashboards)<br>Share your data throughout your organization.                                                               | This stuff is just awesome.                                                                                                    |
| Maybe you don't want to work in the rain or for long hours.                                                                                                    | Rain significantly impedes one's ability to collect data. Need to carry extra battery for device.                                       |

ALL of our data are spatial in nature. This type of data collection is truly the future of our field. The opportunities are nearly endless.

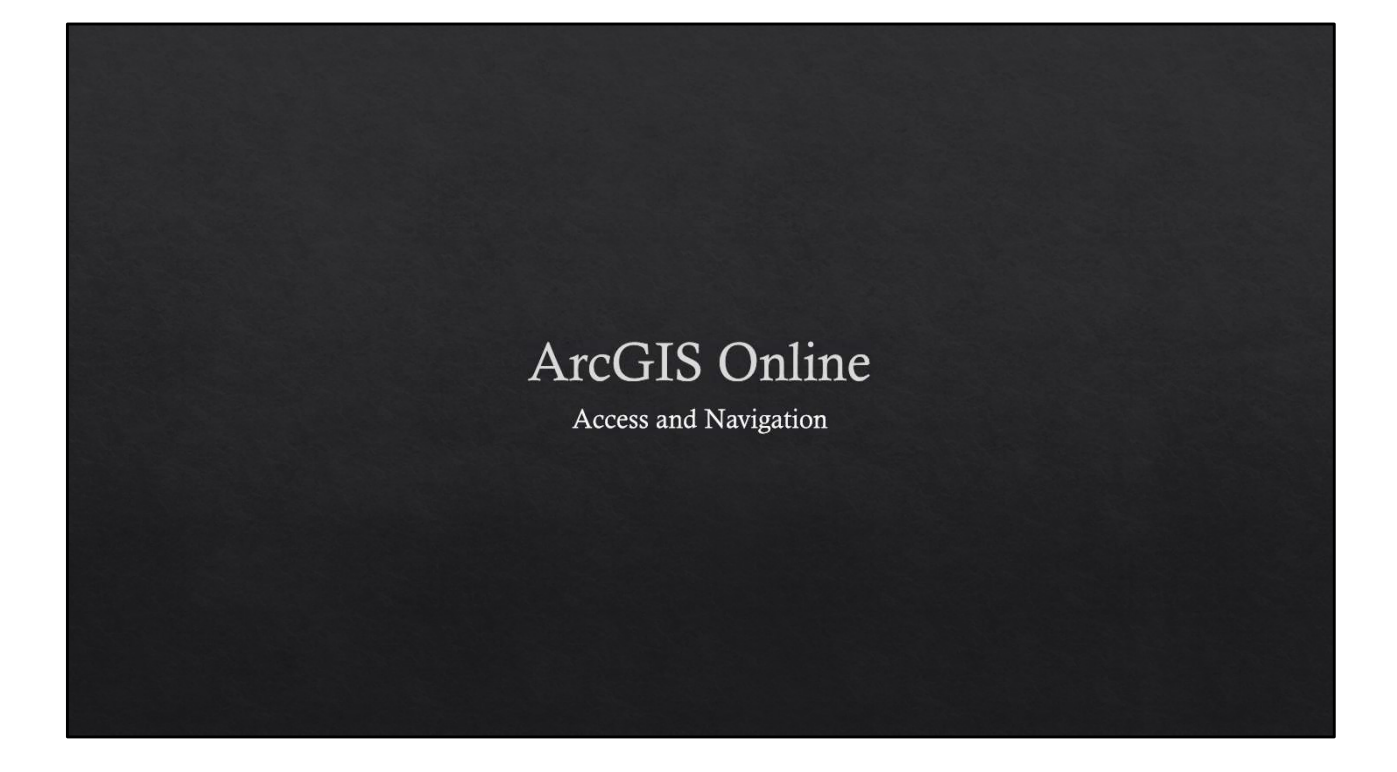

## ArcGIS Online

- 1. Log In (arcgisonline.com)
- 2. Navigate to Content
- 3. Create a 'New Folder' for this Workshop
- 4. Select 'New Item'
- 5. Make or upload the layer you want to collect into
- 6. \*Set up layer with data validation lists, change visualization, and configure settings\*
- 7. Add the layer to a new map and save the map
- 8. \*Open FieldMaps in your browser and configure the forms

\*Lengthy, complex steps

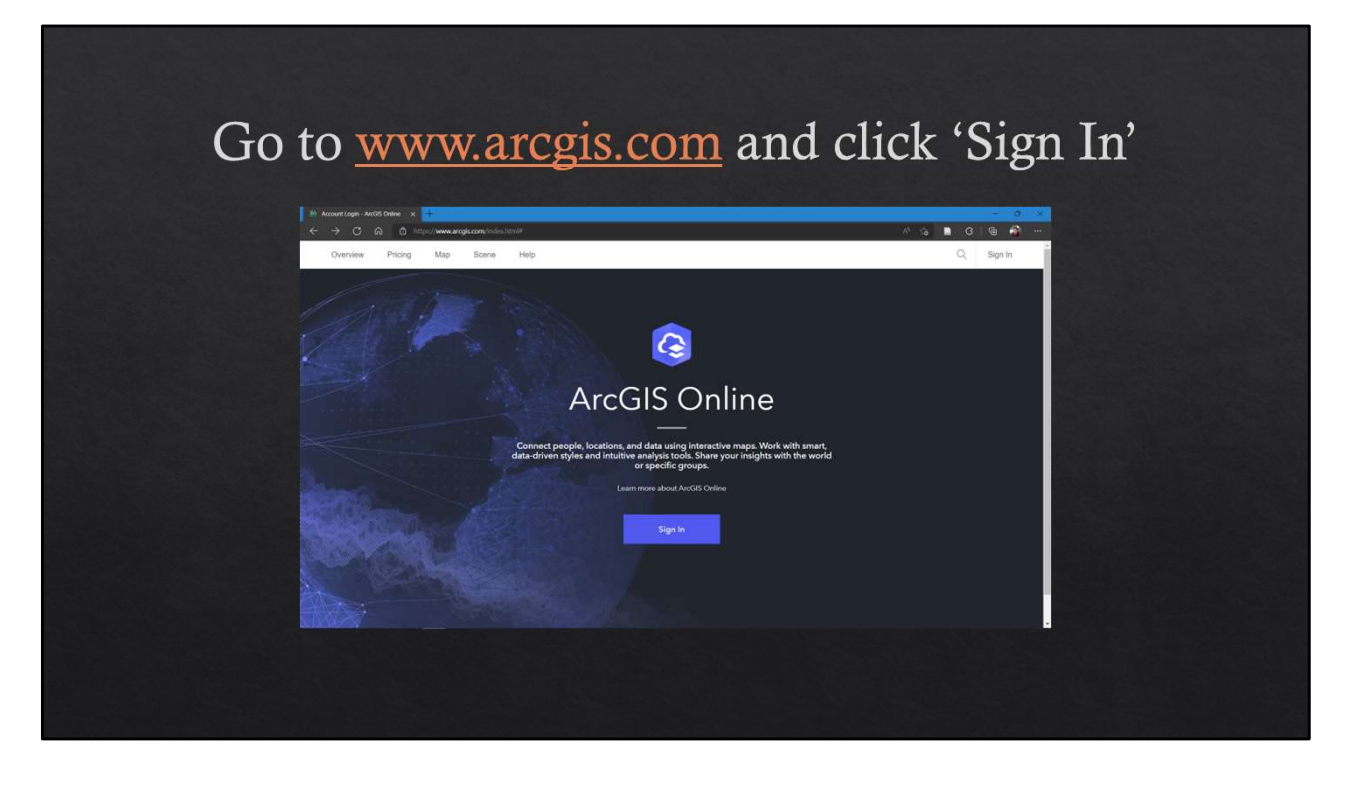

Welcome!

| Access Usi | ng univiviB organiza                     | tion URL    |
|------------|------------------------------------------|-------------|
|            | n an an an an an an an an an an an an an | ■ G ( B A → |
|            | Sign in with 😭 esri                      |             |
|            | ArcGIS login 🗸                           |             |
|            | Your ArcGIS organization's URL           |             |
|            | univ/MB umaps.arcgis.com                 |             |
|            | Coreu.a                                  |             |
|            | O 🖗 G 🗨                                  |             |
|            | No account? Creatin an account           |             |
|            |                                          |             |
|            |                                          |             |
|            |                                          |             |

univMB is the organization url. You can also sign in with your ArcGIS Login, which has your UofM login with "\_UnivMB" after, and a password you need to set up.

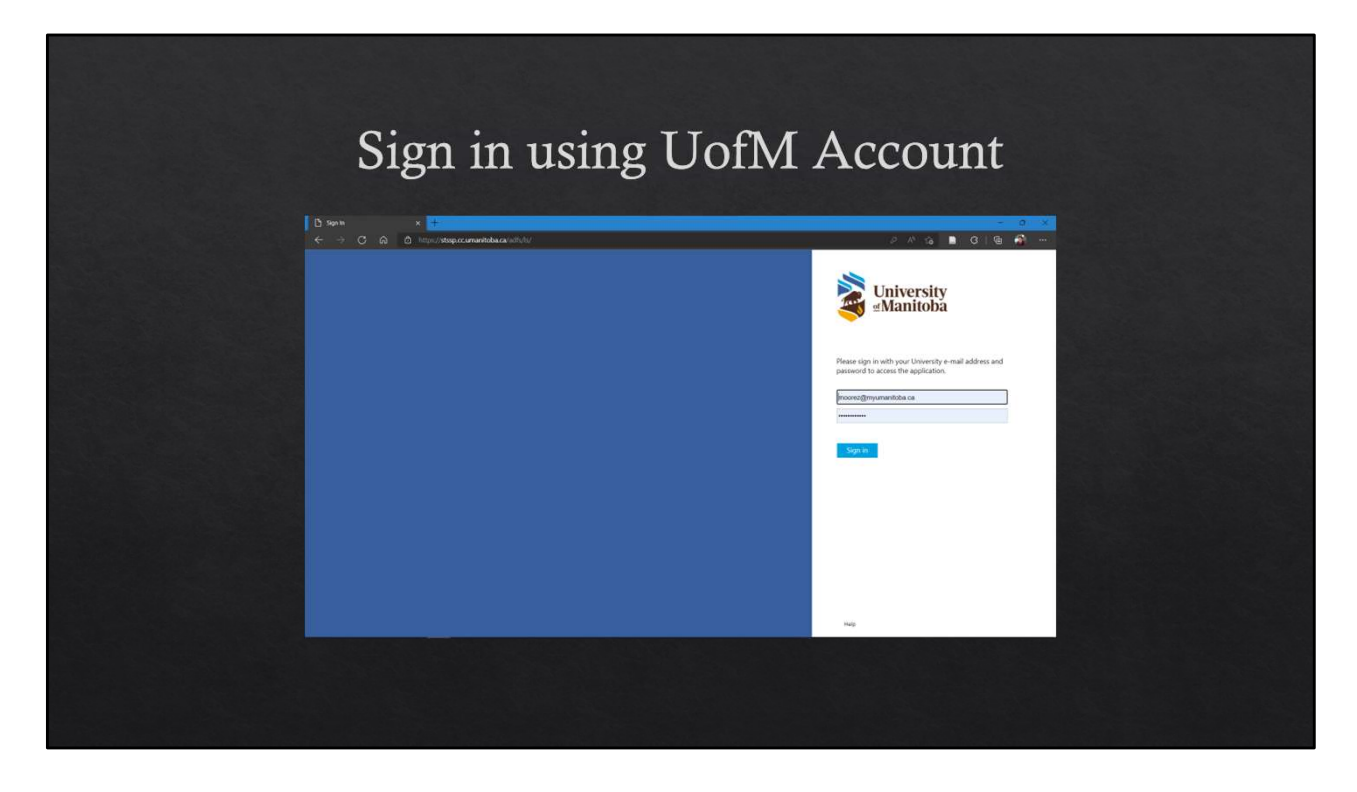

Full email and password. Make sure Meg Miller has set up your account.

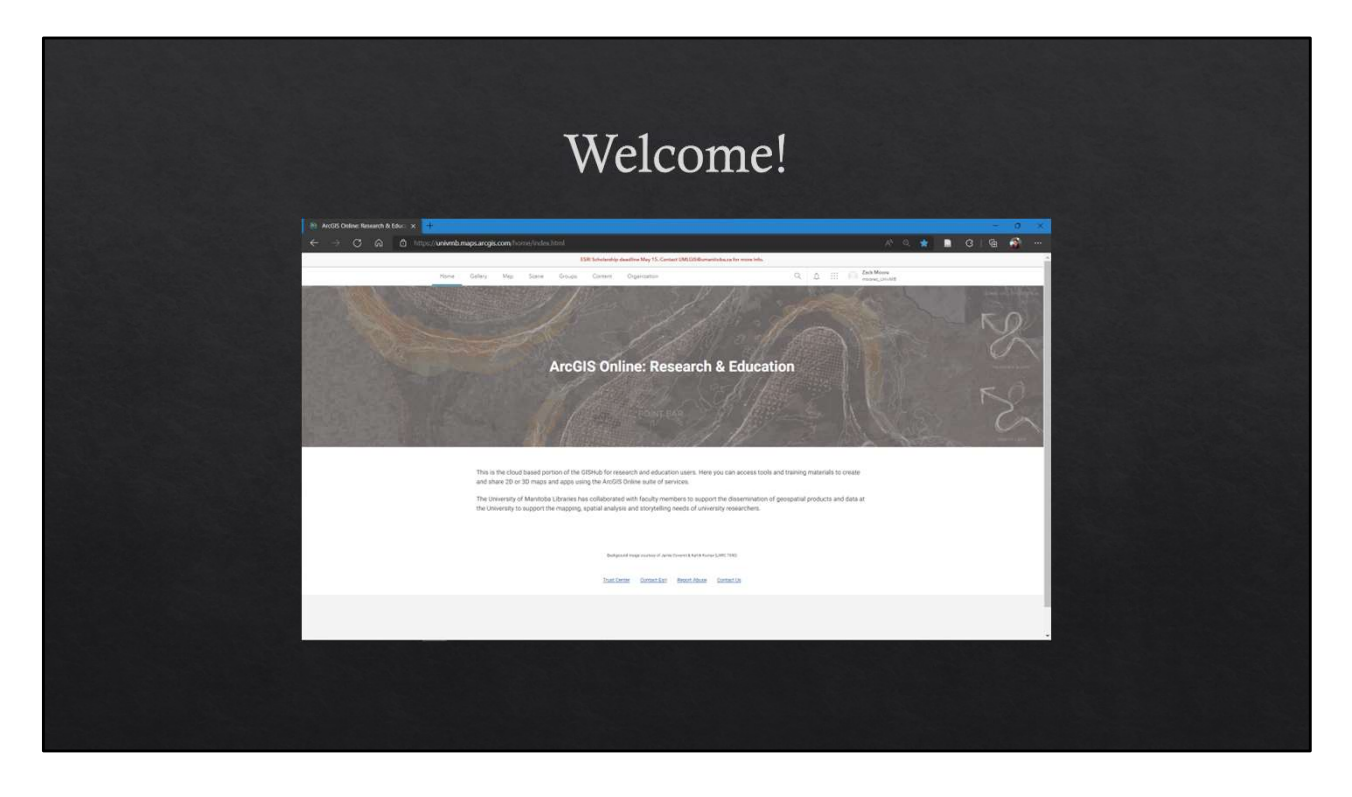

Welcome screen has all the good stuff. Let's try clicking each of the banners. We'll go through the collaborative stuff and then into the data set-up side of things.

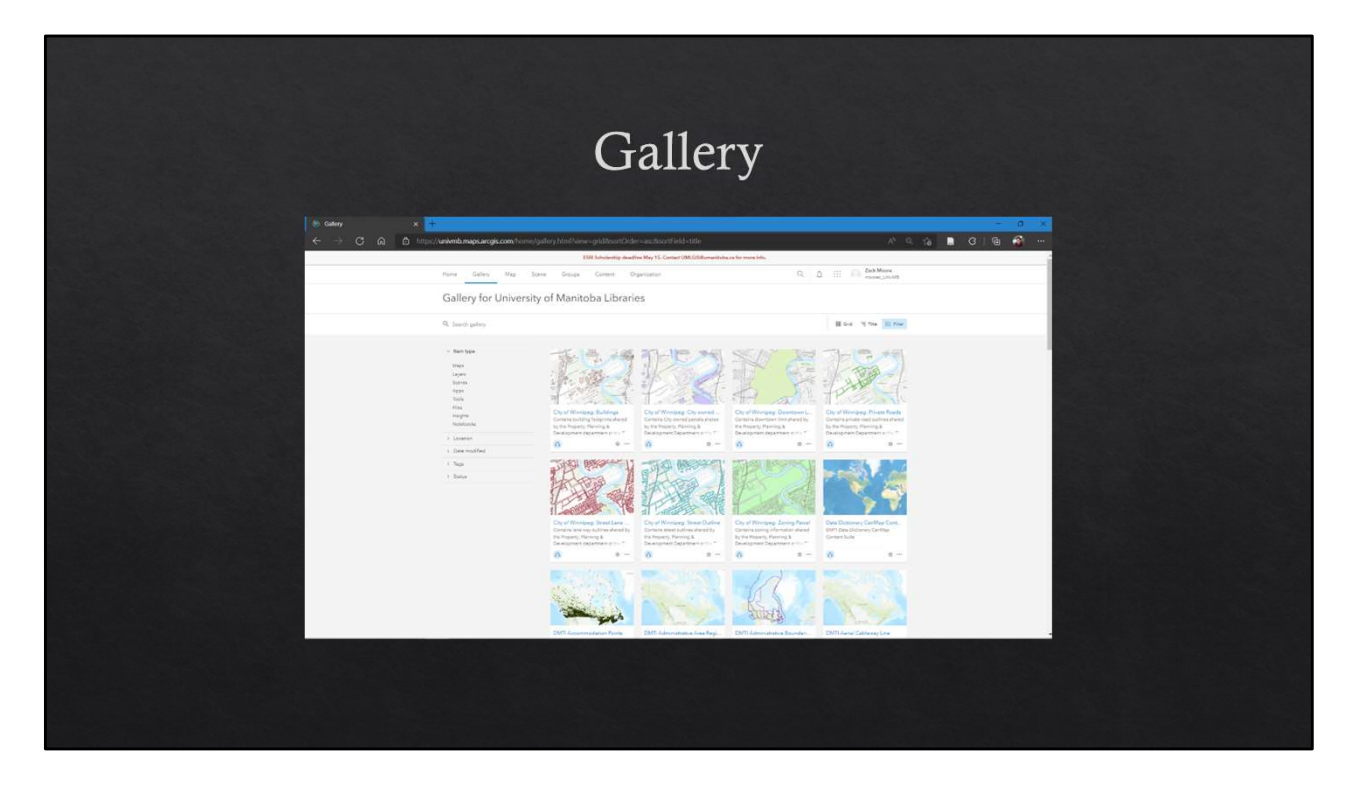

Has Library datasets. Lots of cool layers in here.

|                                                                                        | Organ                                                                                                    | ization                                                                                                    |    |
|----------------------------------------------------------------------------------------|----------------------------------------------------------------------------------------------------|----------------------------------------------------------------------------------------------------|----|
| $ $ $\otimes$ transmits of Mantola Un $\leftarrow$ $\rightarrow$ $\bigcirc$ $\bigcirc$ | we × 🕂<br>Ô Trips/ <b>Jerinda mags.angik.com</b> (hone)/ugaikaston/beel/Houwslee                                                                                                    | <br>ଜାର ଅଜ୍ୟାନ କ                                                                                                    | ×. |
|                                                                                        | Norw Galley Mgs Some Groups Correct Organization                                                                                                    | Q & III O Intelligence                                                                                                    |    |
|                                                                                        | University of Manitoba Libraries                                                                                                    | Queries Mentary                                                                                                    |    |
|                                                                                        | University of Mamitoba Libraries                                                                                                    | Administrative contacts                                                                                                    |    |
|                                                                                        | UM States Contractor                                                                                                    | 10 Ukosisi GS Sankus                                                                                                    |    |
|                                                                                        | Novest members we directes                                                                                                    | Open Data groups                                                                                                    |    |
|                                                                                        | Gothgilw Not                                                                                                    | And Stifte                                                                                                    |    |
|                                                                                        | (i) falsaftan<br>😥 Rahalagana                                                                                                    | Construint of Manufacture Construints<br>Construints of Construints of Manufacture<br>Construints 1 areas a                                                                                                    |    |
|                                                                                        | . Santaka                                                                                                    |                                                                                                    |    |
|                                                                                        | Latest content                                                                                                    |                                                                                                    |    |
|                                                                                        | DM1 Deservation Each Region .<br>St By reag antice, control<br>Control Cont. (2027)<br>Control Cont. (2027)<br>Cont. (2027)<br>Cont. (2027)<br>Cont. (20 | Terregression Territ Development Terregression Terregression Terregressi |    |
|                                                                                        |                                                                                                    |                                                                                                    |    |

Can see all the other UofM members, can access TRAINING and lessons

|                                                              |                                                                                                    | Gro                                         | ups                               |                          |       |  |
|--------------------------------------------------------------|----------------------------------------------------------------------------------------------------|---------------------------------------------|-----------------------------------|--------------------------|-------|--|
| i∰ Georges My Georges x <mark>+</mark><br>← → C Ω Ω Dimps//w | nivemb maps arcgis.com/home/groups.him                                                                                                    | Partfrider ausztaartield attekny            |                                   | N Q Q                    | - 0 × |  |
|                                                              | Nome Gallery Map Scene G                                                                                                    | USE Scholenity deadline May 15 Context UMUS | Collectore folia ca for more info | III (i) Zack Meers       |       |  |
|                                                              | B Overgrad ( Q. )                                                                                                    | epicti My Groupe                            | My Oronges Frankread Groups       | My Organization's Oneque |       |  |
|                                                              | Ham         O           Operating stars parts part | fild speared                                | No groups yet.                    |                          |       |  |

Can create groups where you have clusters of shared data. Great for collaborative projects. Could even have a group where we have all the Koper Lab data so Nicky can look at your stuff as you collect it! But there are also existing groups "Featured Groups" and "My Organization's Groups"

Not going to spend any more time on the collaborative side of things, but did want to point out that it's an option, and Nicky particularly might want to explore it.

# 3 Ways to Set Up Data Bases

- Scratch/Prefab Template/Existing Layer
  - ♦ Simple, easy.
  - $\diamond$  Time consuming.
- ♦ From Custom Excel Template
  - ♦ Allows specifying of domains (drop downs)
  - \* Need to create template, upload, specify domains, then copy layer to remove excess data points.
  - ♦ Limit of 1000 entries in drop downs.
- ✤ In ArcGIS Pro
  - ♦ Greatest customizability, most technically challenging.

### Database Considerations

- **& GET THIS RIGHT THE FIRST TIME TO SAVE YOURSELF HASSLE LATER**
- \* This should take a lot of thought and foresight.
- \* Create a naming convention early and stick to the same names, especially through multiple layers (ex. 'site' is always 'site', not sometimes 'location')
- \* Make sure each field is the correct type (integer, double, text, date)
- \* Adding 'other' as an option for your drop downs will always help. ArcGIS doesn't allow you to use entries not defined in your domains.
- Sood validation will greatly increase data collection efficacy and accuracy. Bad validation will upset your field staff.

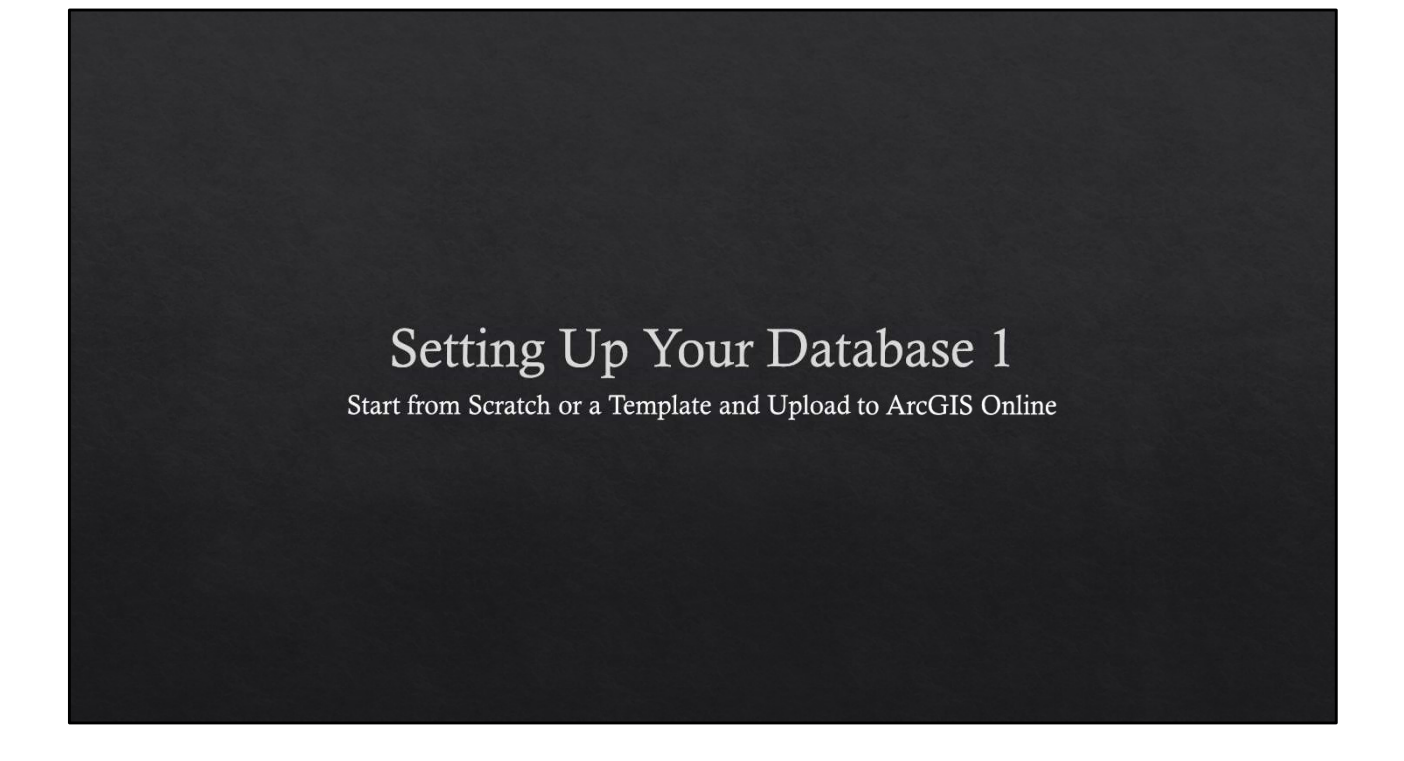

| $\leftarrow \rightarrow $ C | ப் https://univmb.maps.a                                                                                                    | <b>rcgis.com</b> /home/content.html?view=tai | ble&sortOrder=desc&sortField=              | =modified&fold | der=moo A <sup>N</sup> Q Co  | ¢   @ 🎒 … |
|-----------------------------|----------------------------------------------------------------------------------------------------|----------------------------------------------|--------------------------------------------|----------------|------------------------------|-----------|
|                             |                                                                                                    | Contact UMLGIS@umanitoba.ca                  | to request additional licenses or credits. |                |                              | -         |
|                             | Home Gallery Map Scene                                                                                                    | Groups Content Organization                  |                                            | Q              | Zack Moore     moorez_UnivMB |           |
|                             | Content                                                                                                    |                                              | My Content My Favorites                    |                | My Organization Living Atlas |           |
|                             | New item     Beg Create app                                                                                                    | Q Search moorez_UnivMB                       |                                            |                | I Table                      |           |
|                             | Folders                                                                                                    | 1 - 4 of 4 in moorez_UnivMB                  |                                            |                |                              |           |
|                             | Q Filter folders Create new folde                                                                                              | Title                                        |                                            |                | Modified                     |           |
|                             | All My Content                                                                                                    | Waterton_ARU_Points_2022_XYTableToPoint      | 🧕 Feature Layer (hosted) 👻                 | ô              | 습 ···· Jul 31, 2022          |           |
|                             | moorez_UnivMB                                                                                                    | Waterton ARU Retrieval                       | 🕅 Web Map                                  | ô              | ∽ ··· Jul 31, 2022           |           |
|                             | 🖨 GSB_Data                                                                                                    |                                              |                                            |                | PL 102 C SAUDIONISCOS        |           |
|                             | MBTCS                                                                                                    | Waterton_ARU_Points_2022_XYTableToPoint      | Service Definition                         | ô              | ☆ ··· Jul 30, 2022           |           |
|                             | Filters                                                                                                    |                                              | CSV Collection                             | ô              | 습 ··· Jul 18, 2022           |           |
|                             | <ul> <li>Categories</li> <li>Trending</li> <li>Basemaps</li> <li>Boundaries</li> <li>People</li> <li>Infrastructure</li> </ul> |                                              |                                            |                |                              |           |
|                             | <ul> <li>Item type</li> </ul>                                                                                                  |                                              |                                            |                |                              |           |
|                             | Maps<br>Layers<br>Scenes<br>Apps                                                                                               | Со                                           | ntent                                      |                |                              | •         |
|                             |                                                                                                    |                                              |                                            |                |                              |           |

Has a general folder structure, can have multiple different file types.

Feature Layers Web Maps Dashboards .shp/.gdb files

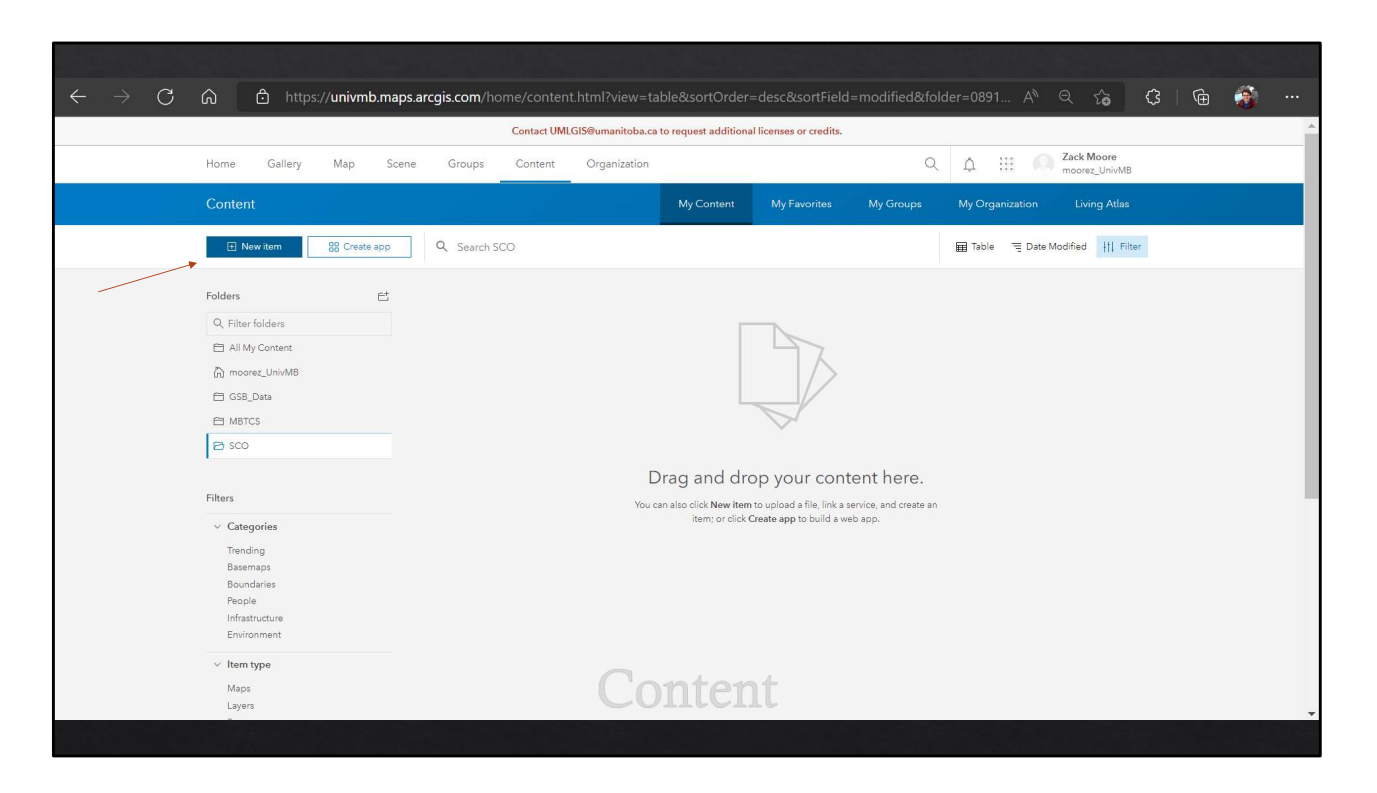

Click create new item to add or create data layers

| $\leftarrow$ $ ightarrow$ $ m C$ $ m $ $ m $ https://univmb.m | aps.arcgis.com/home/content.html?view=table                                                 | e&sortOrder=desc&sortField=modified&folder                                               | =0891 A 🔍 🟠 🛟   🔂 🚳 🚥 |
|---------------------------------------------------------------|---------------------------------------------------------------------------------------------|------------------------------------------------------------------------------------------|-----------------------|
|                                                               |                                                                                             |                                                                                          |                       |
| Home Gallery Map                                              | Scene Groups Content Organization                                                           | Q                                                                                        |                       |
| Content New item                                              |                                                                                             |                                                                                          | X 1 Living Atlas      |
|                                                               | Drag and drop your fi                                                                       | T<br>le or choose an option.                                                             | re Modified III Filer |
| Filters                                                       | Create an editable layer with fields copied<br>from a template or feature layer.            | Link to a ArcGIS Server web service, KML,<br>OGC WFS, OGC WMIS, OGC WMTS, or<br>GeoJSON. |                       |
| Categories Trending Basemaps En profession                    | Application<br>Link to an application on the web or create a<br>new registered application. | Tile layer<br>Create a fast drawing vector tile layer or<br>raster tile layer.           |                       |
| Feople<br>Freise<br>Environment                               | Scene layer<br>Create a fast drawing scene layer using 3d<br>content.                       | Locator (view)<br>Create a new view of the ArcGIS World<br>Geocoding Service.            | -                     |
|                                                               | Cor                                                                                         | ntent                                                                                    |                       |
|                                                               |                                                                                             |                                                                                          |                       |

Can create layers from scratch, or you can upload existing CSVs, SHPs, GDBs, etc.

Establish a naming convention early! Especially if you're using multiple layers to collect data you hope to compare.

Ex. If you start using 'site' to describe a sampling location, stick with that across all your layers. Generally use '\_' as opposed to periods or spaces.

| $\leftarrow$ $\rightarrow$ $\mathbb{C}$ $\widehat{\square}$ https: | // <b>univmb.maps.arcgis.com</b> /home/content.html?view=table&sortOrder=desc&sortField= | modified&folder=0891 🗛 🔍 🏠 🤇 🛛 🔂 💮 🚥 |
|--------------------------------------------------------------------|------------------------------------------------------------------------------------------|--------------------------------------|
|                                                                    |                                                                                          |                                      |
|                                                                    |                                                                                          |                                      |
|                                                                    | Create a feature layer                                                                   | × Living Atlas                       |
|                                                                    | Select an option to create an empty feature layer.                                       | ate Modified                         |
|                                                                    | • • 🗋                                                                                    |                                      |
|                                                                    | Define your own layer<br>Specify the layers and tables.                                  | todified 💌                           |
|                                                                    | • • •                                                                                    | ep 13,2022                           |
|                                                                    | Select an existing feature layer                                                         |                                      |
| EI MBTCS                                                           | Use the layers and telos from an existing testure layer in your organization.            |                                      |
| E sco                                                              | L+1<br>Use a template                                                                    |                                      |
|                                                                    | Use the layers and fields from a template.                                               |                                      |
|                                                                    | ° ®                                                                                      |                                      |
|                                                                    | Provide an ArcGIS Server layer URL                                                       |                                      |
|                                                                    |                                                                                          |                                      |
|                                                                    | Back                                                                                     | Cancel Next                          |
|                                                                    |                                                                                          |                                      |
| Starti                                                             | ng from Scratch or a Pre                                                                 | Fah Template                         |
|                                                                    | ing nom beraten of a ric                                                                 | <del>I ab Temp</del> iate            |
|                                                                    |                                                                                          |                                      |

LOTS of options to use existing templates, layers, or start from scratch. You CAN make multiple vector layers (ex. Points, lines, and polygons) all within a single Feature Layer. This groups them together, so whenever you open the feature layer it loads all the layers within it. Later, we'll go through how to start from an excel template

| $\leftarrow$ $\rightarrow$ C $\bigcirc$ | https://univmb.maps.arcgis.com/home/item.html?id=82215476037448edb145bc9                                                                                                    | 9e4677f12a       | A < & \$   @ 🎒 …                                                                                                    |
|-----------------------------------------|----------------------------------------------------------------------------------------------------|------------------|----------------------------------------------------------------------------------------------------|
|                                         | Contact UMLGIS@umanitoba.ca to request additional licens                                                                                                    | uses or credits. | A                                                                                                    |
| Hon                                     | me Gallery Map Scene Groups Content Organization                                                                                                    |                  | Q A III O Zack Moore<br>moorez_UnivMB                                                                                            |
| tes                                     | st_rha 🥒                                                                                                    |                  | Visualization Usage Settings                                                                                                    |
|                                         | Edit thumbnail<br>Add a brief summary about the litem.<br>Add a brief summary about the litem.<br>Add to brief summary about the litem.<br>Created: Sep 13, 2022 Updated: Sep 13, 2022 View Count: 1<br>Add to Favornes |                  | Open in Map Viewer Classic        Open in Scene Viewer        Open in ArcGIS Desktop ×        Publish ×        Create View Layer |
| De                                      | escription                                                                                                    | 0 Edit           | Export Data ~<br>Update Data ~                                                                                                   |
| Lay                                     | yers<br>+ ha_grass<br>Point layer                                                                                                    | Σ                | Share Metadata                                                                                                    |
| Ter<br>Add                              | rms of Use<br>id any special restrictions, disclaimers, terms and conditions, or limitations on using the item's content.                                                                                               | 🖉 Edit           | Item Information ① Learn more Low High                                                                                           |
| Co                                      |                                                                                                    |                  | Details<br>Source: Feature Service                                                                                               |

After you make a new layer, it'll take you to the layer's overview. Here, I just replicated an existing layer I had created for collecting Range Health Assessment data. It has a ton of fields, each with some existing data validation lists. This step is critical for making sure you are collecting data as you need it. Pay close attention to the character limits of field names, the display names and the field type! Know the difference between when you need to collect dates, integers, double (decimals), and strings (text). This makes your life easy later. The first thing we're going to do is go to Settings.

| $\leftarrow \  \   \rightarrow \  \   {\rm G}$ | 🙃 👌 https://univmb.maps.arcgis.com/home/item.html?id=82215476037448edb145bc9e4677f12a&view=table&sortOrder A 🔍 🖓 🚱 🚱 🚥                                                |
|------------------------------------------------|----------------------------------------------------------------------------------------------------|
|                                                | Contact UMLGIS@umanitoba.ca to request additional licenses or credits.                                                                                                |
|                                                | Home Gallery Map Scene Groups Content Organization Q 🛆 🖽 🔘 Zack Moore moorez_UnivM8                                                                                   |
|                                                | test_rha Overview Data Visualization Usage Settings                                                                                                    |
|                                                | General Feature Layer (hosted)                                                                                                    |
|                                                |                                                                                                    |
|                                                |                                                                                                    |
|                                                | General                                                                                                    |
|                                                | Content Status                                                                                                    |
|                                                | Discourage the use of this item.                                                                                                    |
|                                                | Mark as Deprecated                                                                                                    |
|                                                | Delas Demotio                                                                                                    |
|                                                |                                                                                                    |
|                                                | Yrevent this item from being accidentally deleted.     Delete Rem                                                                                                    |
|                                                |                                                                                                    |
|                                                | Public Data Collection                                                                                                    |
|                                                | If the public does not require edition on this lawer consider either disabling edition or creating a read-only view lawer to share with the public. Disabling edition |
|                                                | also improves performance, especially when sharing with the public.                                                                                                   |
|                                                | Exent                                                                                                    |
|                                                |                                                                                                    |
|                                                |                                                                                                    |

ALWAYS TICK THIS BOX SO YOU DON'T DELETE YOUR DATA. But there are also other settings like approving public data collection.

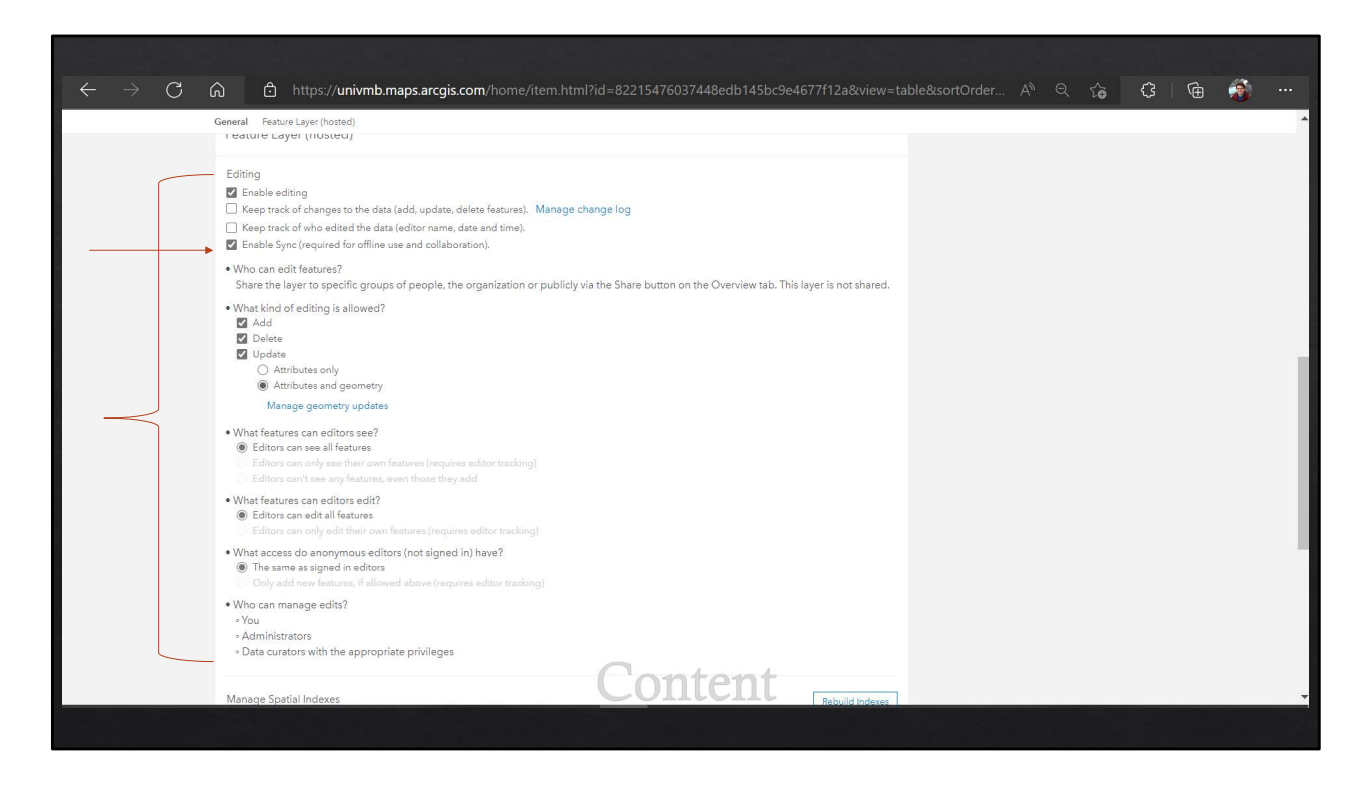

Scroll down to these other critical settings. Specifically the "Enable Sync". This feature is what allows you to collect and upload data in Field Maps. Without this ticked, Field Maps will get upset with you when you go to set it up. You can also choose what kind of editing you want your users to be allowed to do, and if you want to create fields that track who created and edited features and when.

| $\leftarrow$ $ ightarrow$ $ m C$ $ m (a)$ https://univmb.maps.a | rcgis.com/home/item.html?id=82215476 | 037448edb145bc9e4677f12a&view=ta        | able&sortOrder A 🔍 🏠 🗘 🛱 🚳 …          |
|-----------------------------------------------------------------|--------------------------------------|-----------------------------------------|---------------------------------------|
|                                                                 | Contact UMLGIS@umanitoba.ca to       | request additional licenses or credits. |                                       |
| Home Gallery Map Scene                                          | Groups Content Organization          |                                         | Q D III O Zack Moore<br>moorez_UnivMB |
| test_rha                                                        |                                      | Overview Data                           | Visualization Usage Settings          |
|                                                                 |                                      |                                         | Table Fields                          |
| + Add                                                           | Q Search Fields                      |                                         | I Table ≒ Order in Jøble †† Filter    |
| Filters                                                         | 1 - 95 of 95                         |                                         |                                       |
| ~ Туре                                                          | Display Name                         | Field Name                              | Туре                                  |
| Number                                                          | E FID                                | FID                                     | ObjectID                              |
| Date                                                            | Natural_Ar                           | Natural_Ar                              | String                                |
| ID<br>Attachment<br>Related Table                               | Amalgamate                           | Amalgamate                              | String                                |
| > Field Value Type                                              | Observer                             | Observer                                | String                                |
|                                                                 | Property                             | Property                                | String                                |
|                                                                 | Field                                | Field                                   | String                                |
|                                                                 | GVI                                  | GVI                                     | String                                |
|                                                                 | Site_Numbe                           | Site_Numbe                              | String                                |
|                                                                 | Date                                 | Date                                    | Date                                  |
|                                                                 | · Year                               | Year                                    | Integer                               |
|                                                                 |                                      |                                         | String                                |
|                                                                 |                                      |                                         |                                       |

Scroll back up and hit data, then go to fields so we can edit them. If you click on any given field you'll see the properties for it.

| $\leftarrow$ $ ightarrow$ $ m C$ $ m G$ $ m https://univmt$      |                                                                                                    | 15476037448edb145bc9e4677f12a&view=ta | ible&sontOrder A <sup>N</sup> Q 🏠 🗘 🔂 🎆 …                 |
|------------------------------------------------------------------|----------------------------------------------------------------------------------------------------|---------------------------------------|-----------------------------------------------------------|
| Q. Search Fields                                                 | Grass_co_1 🖉                                                                                                    |                                       | × ^                                                       |
| FID<br>Natural_Ar<br>Amalgamate<br>Observer<br>Property<br>Field | Description<br>A brief summary of the item is not avail<br>Field Value Type @<br>Field Value type is not available.<br>Settings | able.                                 | Edit Delete<br>Details<br>Type:String<br>Name: Grass_co_1 |
| GVI<br>Site_Numbe<br>Date<br>Year<br>UTM<br>Easting              | Allows Null Values<br>Editable<br>Default Value<br>Length<br>Unique                                                             | Yes<br>Yes<br>None<br>254<br>No       | ₽ Edit                                                    |
| Northing<br>Estimated<br>Special_Ob<br>Grass_1<br>Grass_cove     | List of Values (Domain) 0 0 0 0 0 0 0 0 0 0 0 0 0 0 0 0 0 0 0                                                                   |                                       | / Edit                                                    |
| Grass_co_1<br>Grass_J<br>Grass_J<br>Grass_4                      | 3 to 10%<br>10 to 25%<br>25 to 50%<br>50 to 75%<br>75 to 95%                                                                    | ontent                                |                                                           |
|                                                                  |                                                                                                    |                                       |                                                           |

Here, you can edit a bunch of stuff to do with the field and see what type it is. This one already has a List of Values (Domain) that populate a drop down menu in field maps.

| $\leftarrow$ $\rightarrow$ C $\bigcirc$ | ttps://univmb.maps.arcgis.com/hom | e/item.html?id=82215476037448edb145b | c9e4677f12a&vi | ew=table&sortOrder A <sup>N</sup> Q గ్రం                                                                                               | ¢ | Ē  | 3     |      |
|-----------------------------------------|-----------------------------------|--------------------------------------|----------------|----------------------------------------------------------------------------------------------------|---|----|-------|------|
| List of Values: Grass_co_1              |                                   |                                      |                |                                                                                                    |   |    |       | ×    |
|                                         | Label                             | Code                                 |                | Add, edit, reorder, and delete items in the list.                                                                                      |   |    |       |      |
|                                         | 0                                 | 0                                    | 1 (0)          | The Label is the displayed value and can be<br>any text. The Code is the value stored in the<br>database and must match the field type |   |    |       |      |
|                                         | 0 to 0.1%                         | 1                                    | 10)            | Note: Editing the list here does not update                                                                                            |   |    |       |      |
|                                         | 0.1 to 1%                         | 2                                    | <b>a</b> (0)   | your data. You will need to edit your data to<br>match the list specified here.                                                        |   |    |       |      |
|                                         | 1 to 3%                           | 3                                    | 10)            |                                                                                                    |   |    |       |      |
|                                         | 3 to 10%                          | 4                                    | 10)            |                                                                                                    |   |    |       |      |
|                                         | 10 to 25%                         | 5                                    | 10)            |                                                                                                    |   |    |       |      |
|                                         | 25 to 50%                         | 6                                    | 10)            |                                                                                                    |   |    |       |      |
|                                         | 50 to 75%                         | 7                                    | 10)            |                                                                                                    |   |    |       |      |
|                                         | 75 to 95%                         | 8                                    | <b>a</b> (0)   |                                                                                                    |   |    |       |      |
|                                         | 95 to 100%                        | 9                                    | 10)            |                                                                                                    |   |    |       |      |
| *                                       | + Add                             |                                      |                |                                                                                                    |   |    |       |      |
|                                         |                                   | Content                              | -              |                                                                                                    |   | Sa | ve Ca | ncel |
|                                         |                                   | CUIICIII                             |                |                                                                                                    |   |    |       |      |
|                                         |                                   |                                      |                |                                                                                                    |   |    |       |      |

If you click edit, you can change the list of values. Here, "Label" is what will appear in the drop downs, and "Code" is what each entry will store in the actual data tables.

NOTE: editing the list here does not update your data. You will need to edit your data to match the list specified here.

This is why it is important to get what you want right the first time, when you are setting up, in order to save yourself hassle later. Good validation lists make for good entry and analysis. You CAN set these up manually, but you have to enter them individually and it's quite complicated to copy lists across multiple fields. If you have large or complex or repeated lists (like species lists or percent cover for example), it's better to set up your data in ArcGIS Pro and use the "Table to Domain" geoprocessing tool, and then upload this to ArcGIS Online so you can use it in Field Maps (see later in presentation). Editing domains in the desktop app is much simpler, but once the layer is created in Online, you CANNOT edit domains for Online layers EVEN if you open the layer in ArcGIS Pro Desktop.

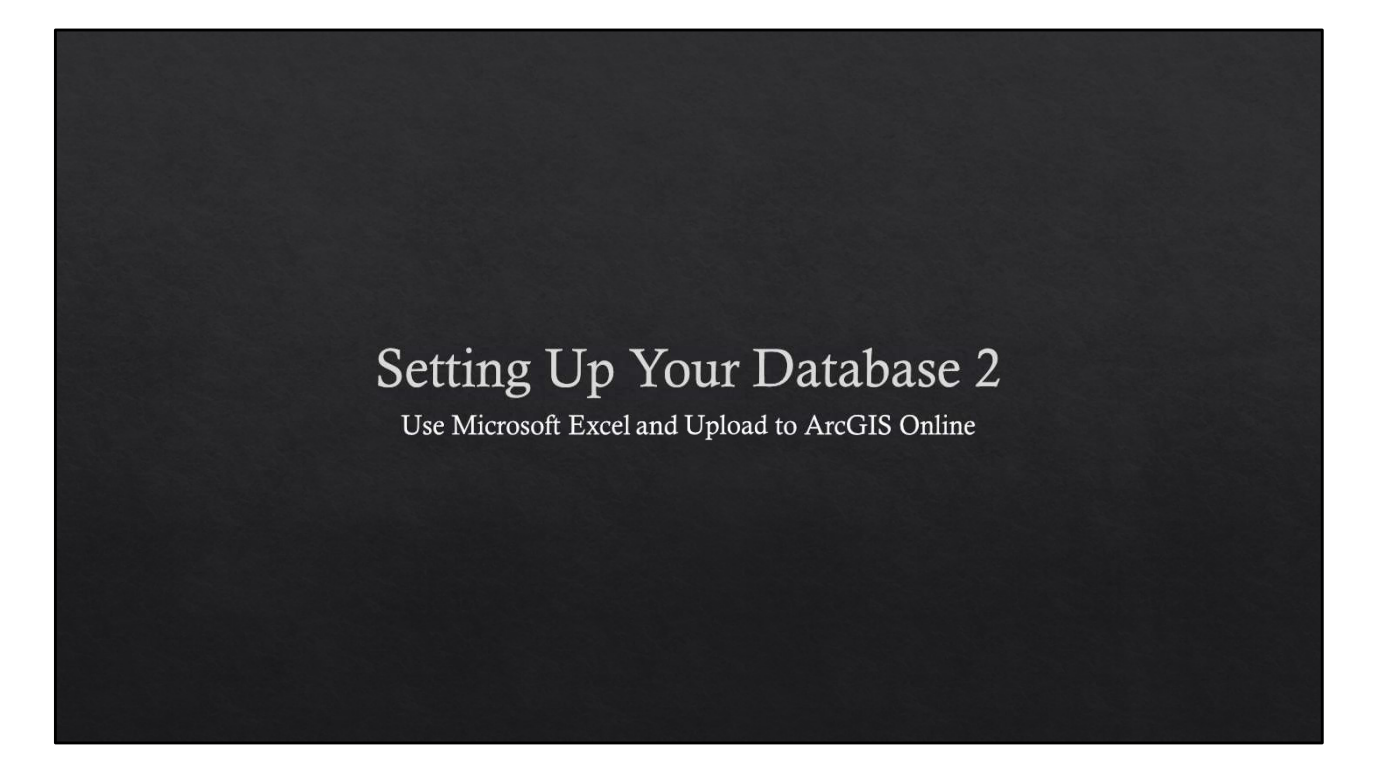

You can also set up your data structure using a .CSV file excel where each of your fields is a column, and underneath each column is all of the options you want for the drop down list. Make sure you have empty location columns so that ArcGIS Online can recognize you want to attribute locations to new observations later.

| File Hom<br>1 -<br>site o<br>SITO1 A<br>SITO2 B<br>other C<br>E<br>o | B<br>observer ty<br>AB<br>CD<br>b<br>EF<br>o<br>o<br>o<br>o<br>o<br>o<br>o<br>o<br>o<br>o<br>o<br>o<br>o                                                        | t Page Layout<br>fx x<br>C D<br>abundan<br>visual<br>auditory<br>both | Formulas Data F<br>E F<br>c species comment <mark>x</mark><br>Abutilon theophrasti<br>Achillea ptarmica (Fa | G<br>G      | View Help | J J          | K L  | м                                                                                                    | N    | 0   | P    | Q | Comments<br>R | 남 Share<br>S |
|----------------------------------------------------------------------|----------------------------------------------------------------------------------------------------|-----------------------------------------------------------------------|----------------------------------------------------------------------------------------------------|-------------|-----------|--------------|------|----------------------------------------------------------------------------------------------------|------|-----|------|---|---------------|--------------|
| A<br>site o<br>SITO1 A<br>SITO2 B<br>other C<br>E<br>o               | B<br>B<br>B<br>B<br>B<br>C<br>B<br>C<br>C<br>D<br>b<br>E<br>F<br>o<br>o<br>therefore<br>o<br>b<br>c<br>c<br>c<br>c<br>c<br>c<br>c<br>c<br>c<br>c<br>c<br>c<br>c | C D<br>abundan<br>visual<br>auditory<br>both                          | E F<br>ac species comment x<br>Abutilon theophrasti<br>Achillea ptarmica (Fa                                | G           | H I       | J            | K L  | м                                                                                                    | N    | 0   | P    | Q | R             | S            |
| 1 A<br>site o<br>SITO1 A<br>SITO2 B<br>other C<br>E<br>o o           | B<br>observer ty<br>AB v<br>BC a<br>CD b<br>EF o<br>other                                                                                                    | C D<br>type abundan<br>visual<br>auditory<br>both                     | E F<br>c species comment <del>a</del><br>Abutilon theophrasti<br>Achillea ptarmica (Fa                      | G           | H I       | ( <b>u</b> ( | K L  | м                                                                                                    | N    | 0   | Р    | Q | R             | s            |
| A site o<br>SITO1 A<br>SITO2 B<br>other C<br>E o                     | B observer ty<br>AB v<br>BC a<br>CD b<br>EF o                                                                                                    | C D<br>type abundan<br>visual<br>auditory<br>both                     | E F<br>c species comments x<br>Abutilon theophrasti<br>Achillea ptarmica (Fa                                | G<br>V<br>O | H I       | Ĺ            | K L  | Ŵ                                                                                                    | Ń    | 0   | P    | Q | R             | S            |
| site c<br>SIT01 A<br>SIT02 B<br>other C<br>E<br>o                    | observer ty<br>AB v<br>BC a<br>CD b<br>EF o                                                                                                    | type abundan<br>visual<br>auditory<br>both                            | Abutilon theophrasti<br>Achillea ptarmica (Fa                                                               | 0           | -         |              |      |                                                                                                    |      |     |      |   |               |              |
| SIT01 A<br>SIT02 B<br>other C<br>E<br>o                              | AB v<br>BC a<br>CD b<br>EF o                                                                                                    | visual<br>auditory<br>both                                            | Abutilon theophrasti<br>Achillea ptarmica (Fa                                                               | 0           | 0         |              |      |                                                                                                    |      |     |      |   |               |              |
| SITO2 E<br>other C<br>E<br>o                                         | BC a<br>CD b<br>EF o                                                                                                    | auditory<br>both                                                      | Achillea ptarmica (Fa                                                                                       |             | 0         |              |      |                                                                                                    |      |     |      |   |               |              |
| other C<br>E<br>o                                                    | CD b<br>EF o                                                                                                    | both                                                                  |                                                                                                    | 0           | 0         |              |      |                                                                                                    |      |     |      |   |               |              |
| E                                                                    | EF o                                                                                                    |                                                                       | Agropyron cristatum                                                                                         | 0           | 0         |              |      |                                                                                                    |      |     |      |   |               |              |
| 0                                                                    | othor                                                                                                    | other                                                                 | Agropyron cristatum                                                                                         | 0           | 0         |              |      |                                                                                                    |      |     |      |   |               |              |
|                                                                      | ottier                                                                                                    |                                                                       | Agropyron fragile (Si                                                                                       | 0           | 0         |              |      |                                                                                                    |      |     |      |   |               |              |
| 4                                                                    |                                                                                                    |                                                                       | Agrostemma githago                                                                                          | 0           | 0         |              |      |                                                                                                    |      |     |      |   |               |              |
|                                                                      |                                                                                                    |                                                                       | Agrostis gigantea (Gi                                                                                       | 0           | 0         |              |      |                                                                                                    |      |     |      |   |               |              |
|                                                                      |                                                                                                    |                                                                       | Agrostis stolonifera (                                                                                      | 0           | 0         |              |      |                                                                                                    |      |     |      |   |               |              |
|                                                                      |                                                                                                    |                                                                       | Alliaria petiolata (Ga                                                                                      | 0           | 0         |              |      |                                                                                                    |      |     |      |   |               |              |
|                                                                      |                                                                                                    |                                                                       | Alopecurus arundina                                                                                         | 0           | 0         |              |      |                                                                                                    |      |     |      |   |               |              |
|                                                                      |                                                                                                    |                                                                       | Alopecurus geniculat                                                                                        | 0           | 0         |              |      |                                                                                                    |      |     |      |   |               |              |
|                                                                      |                                                                                                    |                                                                       | Alopecurus pratensis                                                                                        | 0           | 0         |              |      |                                                                                                    |      |     |      |   |               |              |
|                                                                      |                                                                                                    |                                                                       | Alyssum alyssoides (                                                                                        | 0           | 0         |              |      |                                                                                                    |      |     |      |   |               |              |
|                                                                      |                                                                                                    |                                                                       | Alyssum desertorum                                                                                          | 0           | 0         |              |      |                                                                                                    |      |     |      |   |               |              |
|                                                                      |                                                                                                    |                                                                       | Alyssum murale (Yell                                                                                        | 0           | 0         |              |      |                                                                                                    |      |     |      |   |               |              |
|                                                                      |                                                                                                    |                                                                       | Amaranthus albus (V                                                                                         | 0           | 0         |              |      |                                                                                                    |      |     |      |   |               |              |
|                                                                      |                                                                                                    |                                                                       | Amaranthus powellii                                                                                         | 0           | 0         |              |      |                                                                                                    |      |     |      |   |               |              |
|                                                                      |                                                                                                    |                                                                       | Amaranthus retrofle                                                                                         | 0           | 0         |              |      |                                                                                                    |      |     |      |   |               |              |
|                                                                      |                                                                                                    |                                                                       | Ambrosia psilostachy                                                                                        | 0           | 0         |              |      |                                                                                                    |      |     |      |   |               |              |
|                                                                      |                                                                                                    |                                                                       | Ambrosia trifida (Gre                                                                                       | 0           | 0         |              |      |                                                                                                    |      |     |      |   |               |              |
|                                                                      |                                                                                                    |                                                                       | Amsinckia menziesii                                                                                         | 0           | 0         |              |      |                                                                                                    |      |     |      |   |               |              |
|                                                                      |                                                                                                    |                                                                       | Anethum graveolens                                                                                          | 0           | 0         |              |      |                                                                                                    |      |     |      |   |               |              |
|                                                                      |                                                                                                    | C                                                                     | Anthemis cotula (Ma                                                                                         | 0           | 0         | Can          | atas |                                                                                                    | waad | lat | 0    |   |               |              |
| c → de                                                               | lomain tem                                                                                                    | nplate 🕀 💟                                                            | narting                                                                                                    | -11         | un a      |              | SLUE |                                                                                                    |      | лац | J.C. |   | -             |              |
|                                                                      |                                                                                                    |                                                                       | 0                                                                                                    |             |           |              |      | All states of the local division of the local division of the loca | 1    |     |      |   |               |              |

You can also set up your data structure using a .CSV file excel where each of your fields is a column, and underneath each column is all of the options you want for the drop down list. Make sure you have empty location columns so that ArcGIS Online can recognize you want to attribute locations to new observations later.

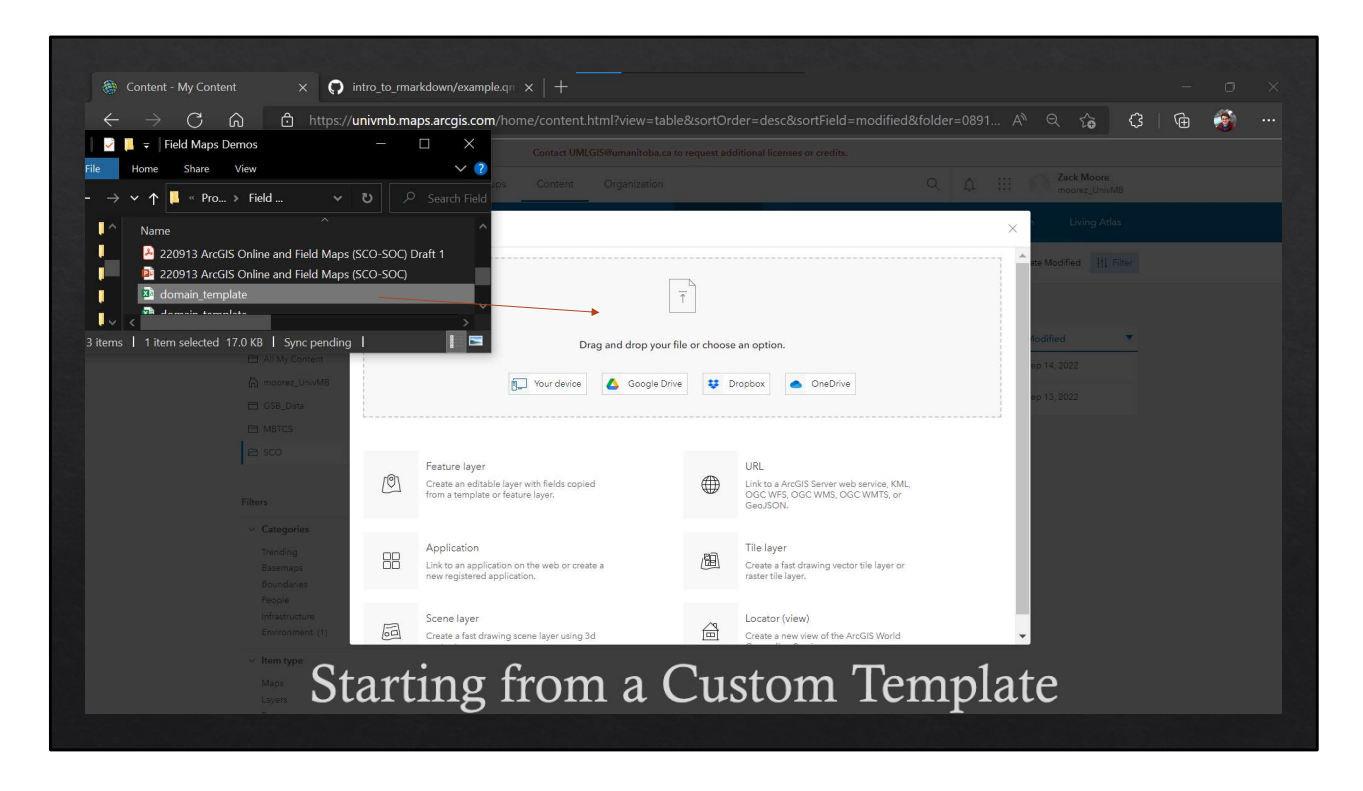

Upload the file

Then, in Contents>Data>Fields>Create List, you can tap 'Generate List' in the bottom corner to create the drop down, then you can delete the data in the table. However, you can only do this for lists of <1000 observations.

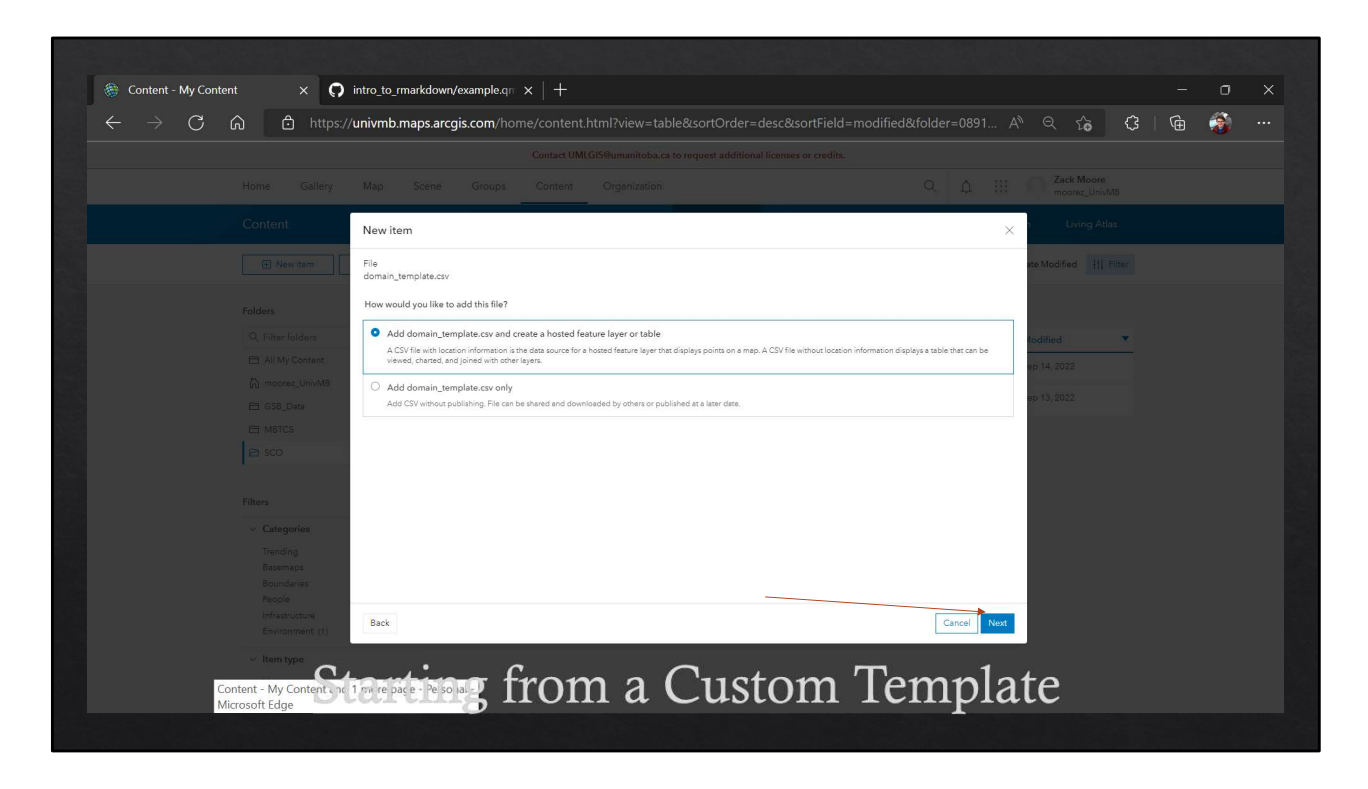

Add as a feature layer and a .csv

|           | s://univmb.maps.arcgis.com/home/cont             |                                              |                    |                                       | A) Q 6                | G | Ġ 🖸 | ŝ) - |
|-----------|--------------------------------------------------|----------------------------------------------|--------------------|---------------------------------------|-----------------------|---|-----|------|
|           |                                                  |                                              |                    |                                       |                       |   |     |      |
|           |                                                  |                                              |                    |                                       | Zack Mo<br>moorez_L   |   |     |      |
|           | New item                                         |                                              |                    |                                       | × <sup>n</sup> Living |   |     |      |
|           | Fields                                           |                                              |                    |                                       | ate Modified          |   |     |      |
|           | Select the fields that will be included in the l | hosted feature laver. Optionally, update the | display name and t | ield type.                            |                       |   |     |      |
|           | Search for field                                 |                                              |                    | All types                             |                       |   |     |      |
|           |                                                  |                                              |                    | and Witten                            | 4odified              | - |     |      |
|           | B Selector                                       | 120 N                                        | ~                  |                                       | ep 14, 2022           |   |     |      |
|           | ried name                                        | Display name                                 | Туре               |                                       | ep 13, 2022           |   |     |      |
|           |                                                  | site                                         | String             | · · · · · · · · · · · · · · · · · · · |                       |   |     |      |
|           | Observer                                         | observer                                     | String             | ×                                     |                       |   |     |      |
|           | V type                                           | type                                         | String             | ×                                     |                       |   |     |      |
|           | abundance                                        | abundance                                    | Integer            | ×.                                    |                       |   |     |      |
|           | Species                                          | species                                      | String             | ~                                     |                       |   |     |      |
|           | Comments                                         | comments                                     | String             | ~                                     |                       |   |     |      |
|           | ×                                                | x                                            | Double             | ~                                     |                       |   |     |      |
|           |                                                  |                                              |                    |                                       |                       |   |     |      |
|           | Back                                             |                                              |                    | Cancel Next                           |                       |   |     |      |
|           |                                                  |                                              |                    |                                       |                       |   |     |      |
| Item type | to ution - fun                                   |                                              |                    | T1-                                   | 4 -                   |   |     |      |

Check that each field is the correct type or you'll run into issues later!

| <ul> <li></li></ul>                                                                                                    | 🏽 Content - My Content 🛛 🗙 🎧                           | intro_to_rmarkdown/example.q $_{\mathbb{R}}$ x $\mid$ +                          |          |                            |                    |
|----------------------------------------------------------------------------------------------------|--------------------------------------------------------|----------------------------------------------------------------------------------|----------|----------------------------|--------------------|
| New Carlow Processing       Description       Description         Control       New Item       Control       New Item       Section settings         Section settings       Section settings       Section settings       Section settings       Section settings         Section settings       Section settings       Section settings       Section settings       Section settings         Section settings       Section settings       Section settings       Section settings       Section settings         Section settings       Section settings       Section settings       Section settings       Section settings         Section settings       Section settings       Section settings       Section settings       Section settings         Section fields*       Section fields*       Section fields*       Section fields*       Section settings         Section fields*       Section fields*       Section fields*       Section fields*       Section fields*         Section fields*       Section fields*       Section fields*       Section fields*       Section fields*         Section fields*       Section fields*       Section fields*       Section fields*       Section fields*         Section fields*       Section fields*       Section fields*       Section fields*       Section fields*                                                                                                    | $\leftarrow$ $ ightarrow$ $ m C$ $ m G$ $ m L$ https:/ | / <b>univmb.maps.arcgis.com</b> /home/content.html?view                          |          |                            | ··· 🚯 🗇   🗘        |
| New Galery We Galery Operation     Control New Ken     Image: Second second secon                                                                                                    |                                                        |                                                                                  |          |                            |                    |
| Cotott Neview     Image: Cotot of Up:        Image: Cotot of Up:        Image: Cotot of Up:        Image: Cotot of Up:     Image: Cotot of Up:        Image: Cotot of Up: <th></th> <th></th> <th>ation</th> <th></th> <th>Moore<br/>vz_UnivMB</th>                                                                                                    |                                                        |                                                                                  | ation    |                            | Moore<br>vz_UnivMB |
| Image: Starting first set in the set in the                                                                                                    |                                                        | New item                                                                         |          | × <sup>v</sup> i Liv       |                    |
| Refer failar   In Ref failar   In Althy Conset   In Ref failar   In Ref failar <tr< th=""><th></th><th>Location settings<br/>Specify the type of location information the file contains.</th><th></th><th>ate Modified</th><th></th></tr<>                                                                                                    |                                                        | Location settings<br>Specify the type of location information the file contains. |          | ate Modified               |                    |
| Laction fields *<br>GBL Date<br>GBL Date |                                                        | Latitude and longitude<br>Location data are latitude and longitude.              |          | -<br>todified              | •                  |
| Loadion type       Field         Mattice       9         National       1         National       1         Categories       1         Reconser       1         Back       Image International International Internation Internatintet International Internatintet Internatione                                                                                                    |                                                        | Location fields *                                                                |          | ep 14, 2022<br>ep 13, 2022 |                    |
| Res<br>Res<br>Res<br>Res<br>Res<br>Res<br>Res<br>Res                                                                                                    |                                                        | Location type<br>Latitude                                                        | Field    | ~                          |                    |
| - Categodes<br>Texting<br>Bacened<br>Process<br>Educations<br>Educations<br>Texting<br>Starting from a Custom Template                                                                                                    |                                                        | Longitude                                                                        | x        | ~                          |                    |
| There are a custom Template                                                                                                    |                                                        |                                                                                  |          |                            |                    |
| Starting from a Custom Template                                                                                                    |                                                        | Back                                                                             |          | Cancel Next                |                    |
|                                                                                                    | Layers S1                                              | tarting from a                                                                   | Custom [ | Femplate                   |                    |

Agree to set up by lat long in your x/y columns.

| $\leftarrow$ $\rightarrow$ C $\textcircled{a}$ https:// |                                                                                               | nodified&folder=0891 🗛 🔍 🏠 🤇   🔂 🎒 |  |
|---------------------------------------------------------|-----------------------------------------------------------------------------------------------|------------------------------------|--|
|                                                         |                                                                                               |                                    |  |
|                                                         |                                                                                               |                                    |  |
| Content                                                 | New item                                                                                      | × Living Atlas                     |  |
| New item                                                | File<br>domain_template.csv                                                                   | ite Modified HT Filter             |  |
| Folders                                                 | Title                                                                                         |                                    |  |
| O The Alder                                             | usi_template                                                                                  |                                    |  |
| C, Pitteriolders                                        |                                                                                               | v dified v                         |  |
| A model Universe                                        | Categories                                                                                    | ep 14, 2022                        |  |
| ⊟ GS8. Data                                             | Trending / New and noteworthy × Assign categories                                             | v eo 13, 2022                      |  |
| E MBTCS                                                 | Tags                                                                                          |                                    |  |
| ₽ sco                                                   | sco × Add tags                                                                                | ×                                  |  |
|                                                         | Summary                                                                                       |                                    |  |
| Filters                                                 | This is a test to set up your own domains in excel instead of in ArcGIS Online or ArcGIS Pro. |                                    |  |
| v. Cotenorier                                           | Characters left: 1955                                                                         |                                    |  |
| Trending                                                |                                                                                               |                                    |  |
| Basemaps                                                |                                                                                               |                                    |  |
| Boundaries<br>People                                    |                                                                                               |                                    |  |
| Infrastructure                                          | Back                                                                                          | Cancel Save                        |  |
| Environment (1)                                         |                                                                                               |                                    |  |
| V Item type                                             | • • •                                                                                         |                                    |  |

Add layer information.
|                             |                    | Contact UMLGIS@umanitoba.ca to re | quest additional licenses or credits. |                                       |  |
|-----------------------------|--------------------|-----------------------------------|---------------------------------------|---------------------------------------|--|
| Home Ga                     | illery Map Scene ( | Groups Content Organization       |                                       | Q A III A Zack Moore<br>moorez_UnivMB |  |
| test_templat                |                    |                                   | Overview Data                         |                                       |  |
|                             |                    |                                   |                                       | Tabler Fields                         |  |
|                             | + Add Q            | Search Fields                     |                                       | Table Torder in Table                 |  |
| Filters                     | 1 - 9 o            | f9                                |                                       |                                       |  |
| ~ Туре                      |                    | Display Name                      | Field Name                            | Туре                                  |  |
| Number<br>String            |                    | site                              | site                                  | String                                |  |
| Date                        |                    | observer                          | observer                              | String                                |  |
| Attachment<br>Related Table |                    | type                              | type                                  | String                                |  |
| > Field Value               | Type               | abundance                         | abundance                             | Integer                               |  |
|                             |                    | species                           | species                               | String                                |  |
|                             |                    | comments                          | comments                              | String                                |  |
|                             |                    | x                                 | x                                     | Double                                |  |
|                             |                    | у                                 | у                                     | Double                                |  |
|                             |                    | ObjectId                          | ObjectId                              | ObjectID                              |  |
|                             | -                  |                                   |                                       |                                       |  |

You'll end up in the info for the feature layer, go to Data> Fields and select each of the fields you wrote a list for.

| Home Gallery Map Scene                                                            | Groups Content Organization                                                                                                    |                                  | QΦ            | Zack Moore     moorez UnivMB                                      |
|-----------------------------------------------------------------------------------|----------------------------------------------------------------------------------------------------|----------------------------------|---------------|-------------------------------------------------------------------|
| test_template                                                                     |                                                                                                    | Overview Data                    | Visualization | Usage Settings                                                    |
|                                                                                   |                                                                                                    |                                  |               | Table Fields                                                      |
|                                                                                   |                                                                                                    |                                  |               |                                                                   |
| Q, Search Fields                                                                  | species 🖉                                                                                                    |                                  |               | ×                                                                 |
| ate<br>observer<br>type<br>abundance<br>species<br>comments<br>x<br>y<br>Objectid | Description<br>A brief summary of the item is not available.<br>Field Value Type •<br>Field Value type •<br>Field Value type is not available.<br>Settings<br>Allows Null Values<br>Editable<br>Default Value<br>Length<br>Librinie | Yes<br>Yes<br>None<br>4000<br>No | / Ede         | Croato List<br>Delete<br>Details<br>Type: String<br>Name: species |
| Startin                                                                           | ig from a (                                                                                                    | Custom T                         | emp           | late                                                              |

Select create list

| List of Values: species |                                                  |                                                  |             |                                                                                                    | ×   |
|-------------------------|--------------------------------------------------|--------------------------------------------------|-------------|----------------------------------------------------------------------------------------------------|-----|
|                         | Label                                            | Code                                             |             |                                                                                                    |     |
|                         | Abutilon theophrasti (Velvetleaf)                | Abutilon theophrasti (Velvetleaf)                | 1)          | Create the list of values for this field by<br>entering attribute values one at a time or by<br>generating the list from the current attribute | - 1 |
|                         | Achillea ptarmica (False Sneezewort)             | Achillea ptarmica (False Sneezewort)             | 1)          | values in the layer.<br>Add. edit, reorder, and delete items in the list.                                                                      |     |
|                         | Acroptilon repens (Russian Knapweed)             | Acroptilon repens (Russian Knapweed)             | 1)          | The Label is the displayed value and can be<br>any text. The Code is the value stored in the<br>database and must match the field type.        |     |
|                         | Agropyron cristatum (Crested Wheatgrass)         | Agropyron cristatum (Crested Wheatgrass)         | <b>(</b> 1) |                                                                                                    |     |
|                         | Agropyron cristatum ssp. pectinatum (Wheatgrass) | Agropyron cristatum ssp. pectinatum (Wheatgrass) | 1           |                                                                                                    |     |
|                         | Agropyron fragile (Siberian Wheatgrass)          | Agropyron fragile (Siberian Wheatgrass)          | i (1)       |                                                                                                    |     |
|                         | Agrostemma githago (Common Corncockle)           | Agrostemma githago (Common Corncockle)           | 1           |                                                                                                    |     |
|                         | Agrostis gigantea (Giant Bentgrass)              | Agrostis gigantea (Giant Bentgrass)              | 1)          |                                                                                                    |     |
|                         | Agrostis stolonifera (Creeping Bentgrass)        | Agrostis stolonifera (Creeping Bentgrass)        | 1)          |                                                                                                    |     |
|                         | Alliaria petiolata (Garlic Mustard)              | Alliaria petiolata (Garlic Mustard)              | 1)          |                                                                                                    |     |
|                         | Alopecurus arundinaceus (Creeping Foxtail)       | Alopecurus arundinaceus (Creeping Foxtail)       | 1           |                                                                                                    |     |

Select generate list in the bottom corner, and the list will autopopulate with every option from that column. Now, your drop downs will have these values in Field Maps. Save, and exit. Do this with EACH field you set values for.

|  | Map Scene Groups Content Organization                                                                                                    |                |
|--|----------------------------------------------------------------------------------------------------|----------------|
|  | Create a feature layer                                                                                                    | X Living Atlas |
|  | Select an option to create an empty feature layer.                                                                                                    | ste Modified   |
|  |                                                                                                    |                |
|  | Define your own layer<br>Search the lawar and tables                                                                                                    | todified 🔻     |
|  | <ul> <li>▶ ● </li> </ul>                                                                                                    | ep 15, 2022    |
|  | Select an existing feature layer                                                                                                    | op 15, 2022    |
|  | Use the layers and fields from an existing feature layer in your organization.                                                                                                    | ep 14, 2022    |
|  | L+1<br>Use a template                                                                                                    | ep 13, 2022    |
|  | Use the layers and fields from a template.                                                                                                    | -              |
|  | Provide an ArcGiS Server layer URL                                                                                                    |                |
|  | Use the layer and fields from an ArcGiS Server feature layer.                                                                                                    |                |
|  | Bark Cannel                                                                                                    | Novt           |
|  | Source - Source - Sou |                |
|  |                                                                                                    |                |

Then, go back to New Item in content,

|        | Map Scene Groups Content Organization                                                                                                    |                                            |
|--------|----------------------------------------------------------------------------------------------------|--------------------------------------------|
|        | Create a feature layer                                                                                                    | Living Atlas                               |
|        | My content v Q. Search                                                                                                    | TE Date modified * the Modified 111 Filter |
|        |                                                                                                    |                                            |
|        | <ul> <li>test_template</li> <li>This is a test to set up your own domains in excel instead of in ArcGIS Online or ArcGIS Pro.</li> </ul> | todified                                   |
|        | Show details 🗸                                                                                                    | ep 15, 2022                                |
|        |                                                                                                    | ap 15, 2022.                               |
|        | O loc<br>Point Count Locations                                                                                                    | +p 14,2022                                 |
|        | Show details 🗸                                                                                                    | ep 13, 2022                                |
|        |                                                                                                    |                                            |
|        | ⊖ test_rha                                                                                                    |                                            |
|        | Show details ~                                                                                                    |                                            |
|        | Back                                                                                                    | Cancel Next                                |
|        |                                                                                                    |                                            |
| ···· 0 |                                                                                                    |                                            |

Then, go back to New Item in content, select your template with the domains defined, and create a new copy of this template to remove all of the points in the old one.

| Home Gallery Map So                                          | cene Groups Content Organization                                                                                                    |                    | 9 A III 🔘 | Zack Moore<br>moorez_UnivMB                        |  |
|--------------------------------------------------------------|----------------------------------------------------------------------------------------------------|--------------------|-----------|----------------------------------------------------|--|
| test_with_domains                                            |                                                                                                    | Overview Data      |           |                                                    |  |
|                                                              |                                                                                                    |                    |           | Table Fields                                       |  |
| Q, Search Fields                                             | species 🖉                                                                                                    |                    |           | ×                                                  |  |
| site<br>observer<br>type<br>abundance<br>species<br>comments | Description<br>A brief summary of the item is not available.<br>Field Value Type •<br>Field Value type is not available.<br>Settings |                    | 🥒 Edit    | Delete<br>Details<br>Type: String<br>Name: species |  |
| x<br>y<br>Objectid<br>GiobaliD                               | Allows Null Values<br>Editable<br>Default Value                                                                                      | Yes<br>Yes<br>None | 🖉 Edit    |                                                    |  |
|                                                              | Unique                                                                                                    | No                 | 🖉 Edit    |                                                    |  |
|                                                              | List of Values (Domain)                                                                                                    |                    | 🖉 Edit    |                                                    |  |
|                                                              | Achilles ptarmica (False Sneezewort)                                                                                                 |                    |           |                                                    |  |

NOW your layer will have all the domains you set from your excel template!

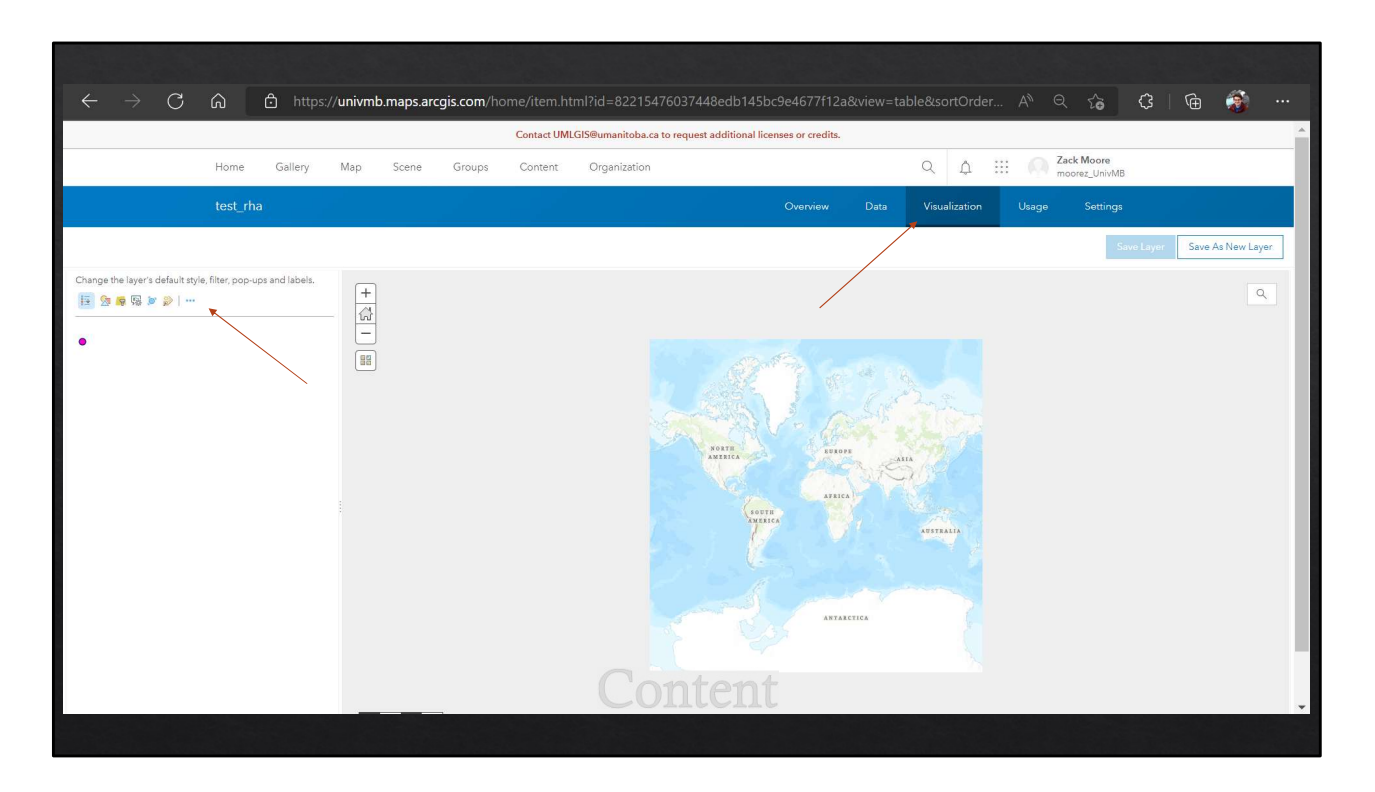

If we get out of there and go to visualization, we can change how this layer will look every time we open it. We can add labels, change symbology, even filter or configure pop-ups. The pop-ups are an underappreciated nuance of this work, as this is the default that Field Maps will use to start the form.

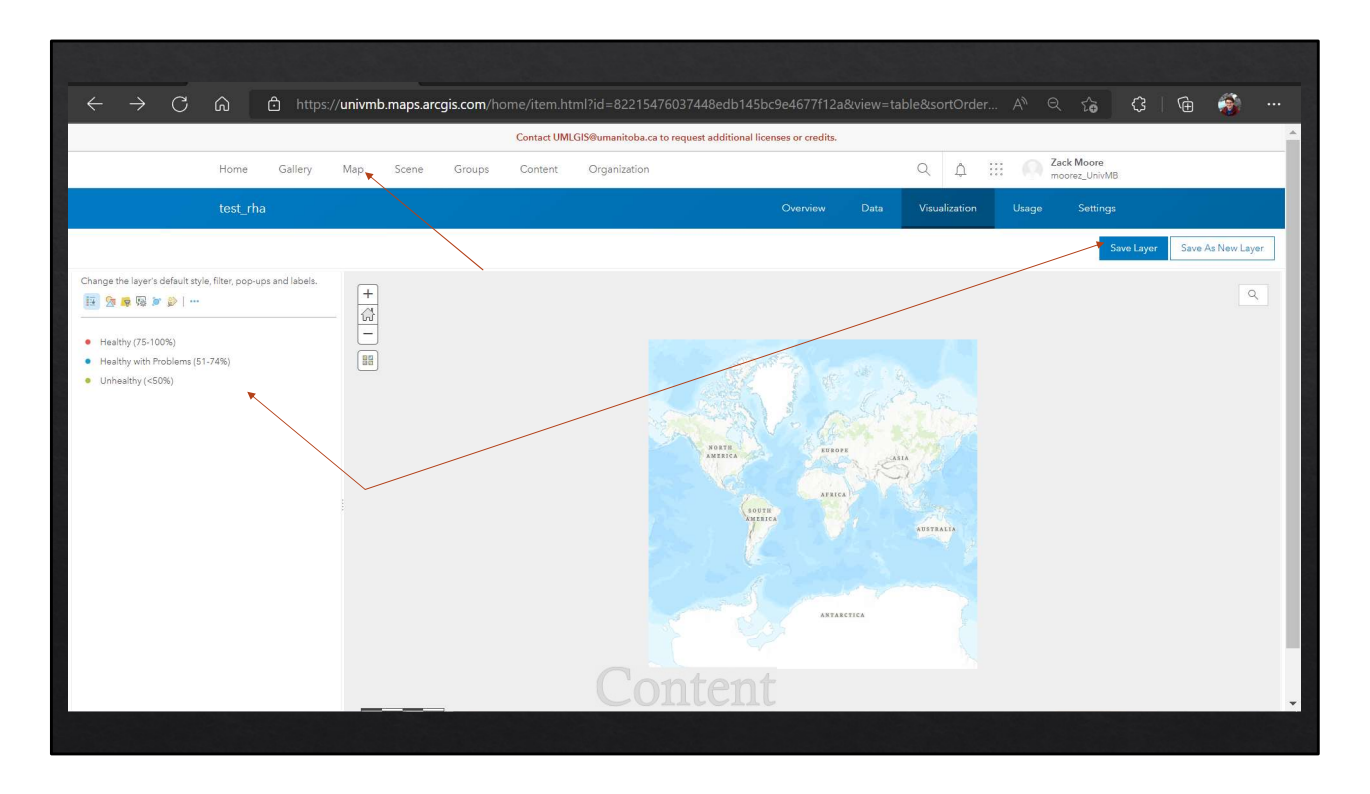

You can change the visualization so it populates with the list of values you added to a field, and this will make it so that when you go to create the field maps, it gives you these options to start your forms. Don't forget to click save! Once you're done here, go to Map in the top banner.

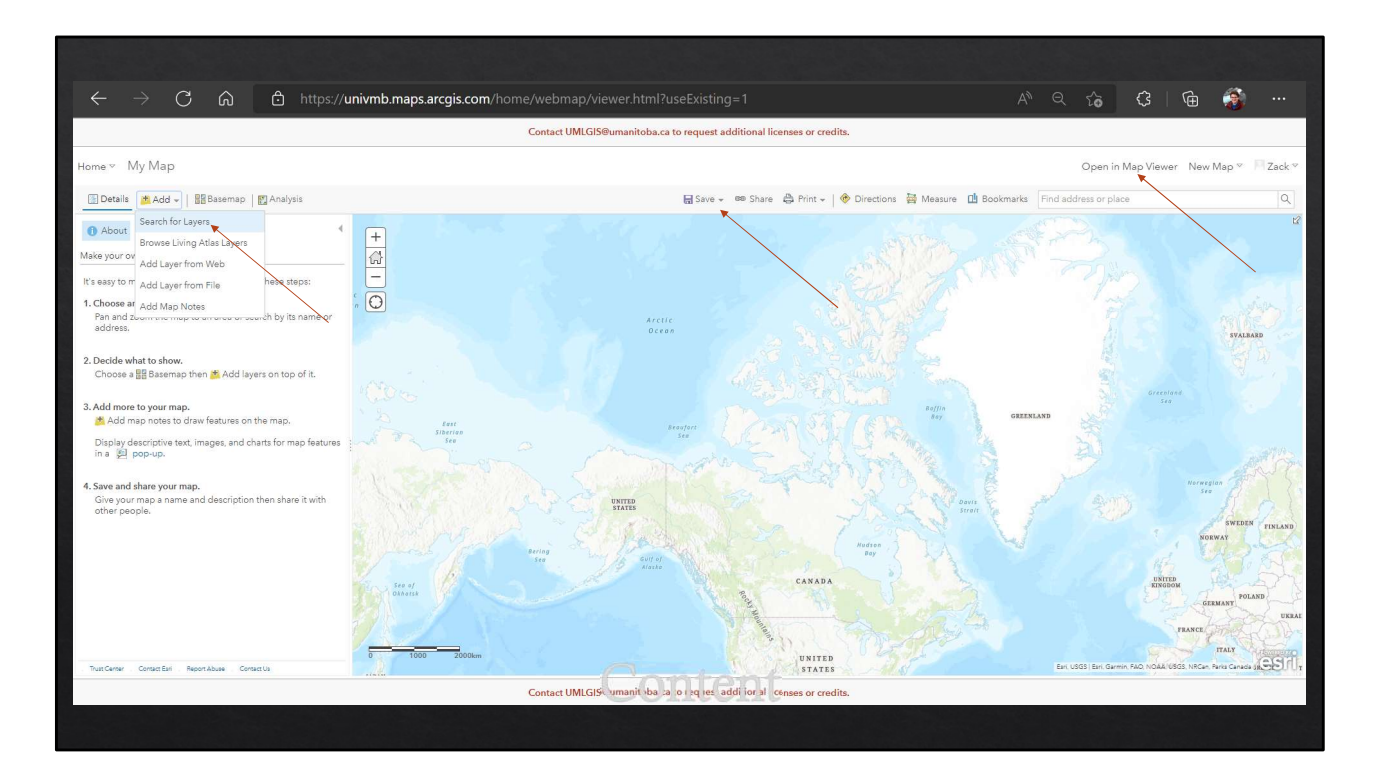

You can add layers to the map here, then save it to your folder. I recommend that you use the "Map Viewer" (top right) as opposed to Map Viewer Classic, because it allows you to group Feature Layers with multiple Layers into collapsible units. In general, the new "Map Viewer" has more features but Online still offers the more familiar version of the past.

You can add layers that you have made, but you can also search the vast ArcGIS online portal for any publicly available layer. There is A LOT of background data you can add to your map from here without having to set up anything yourself.

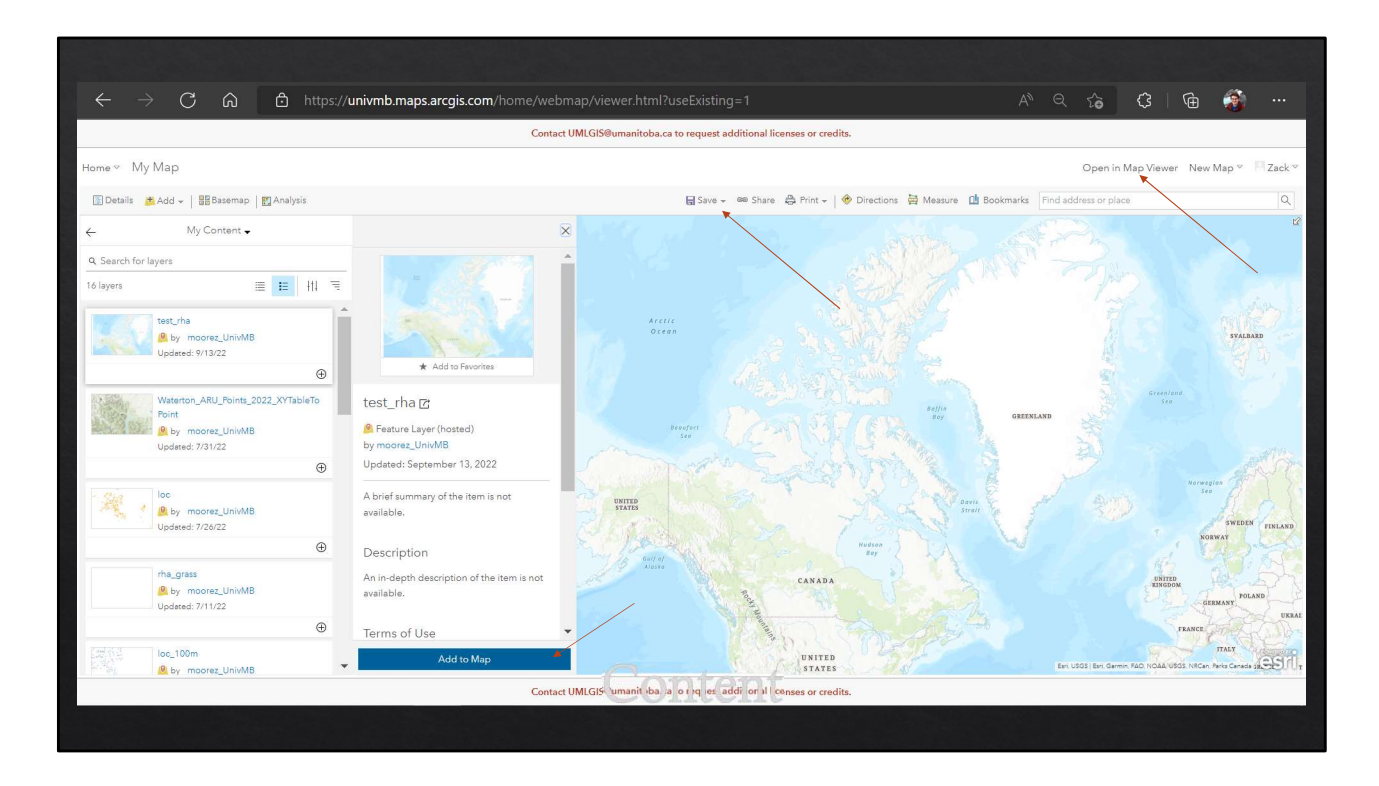

Navigate to the layer you want and add it to the map

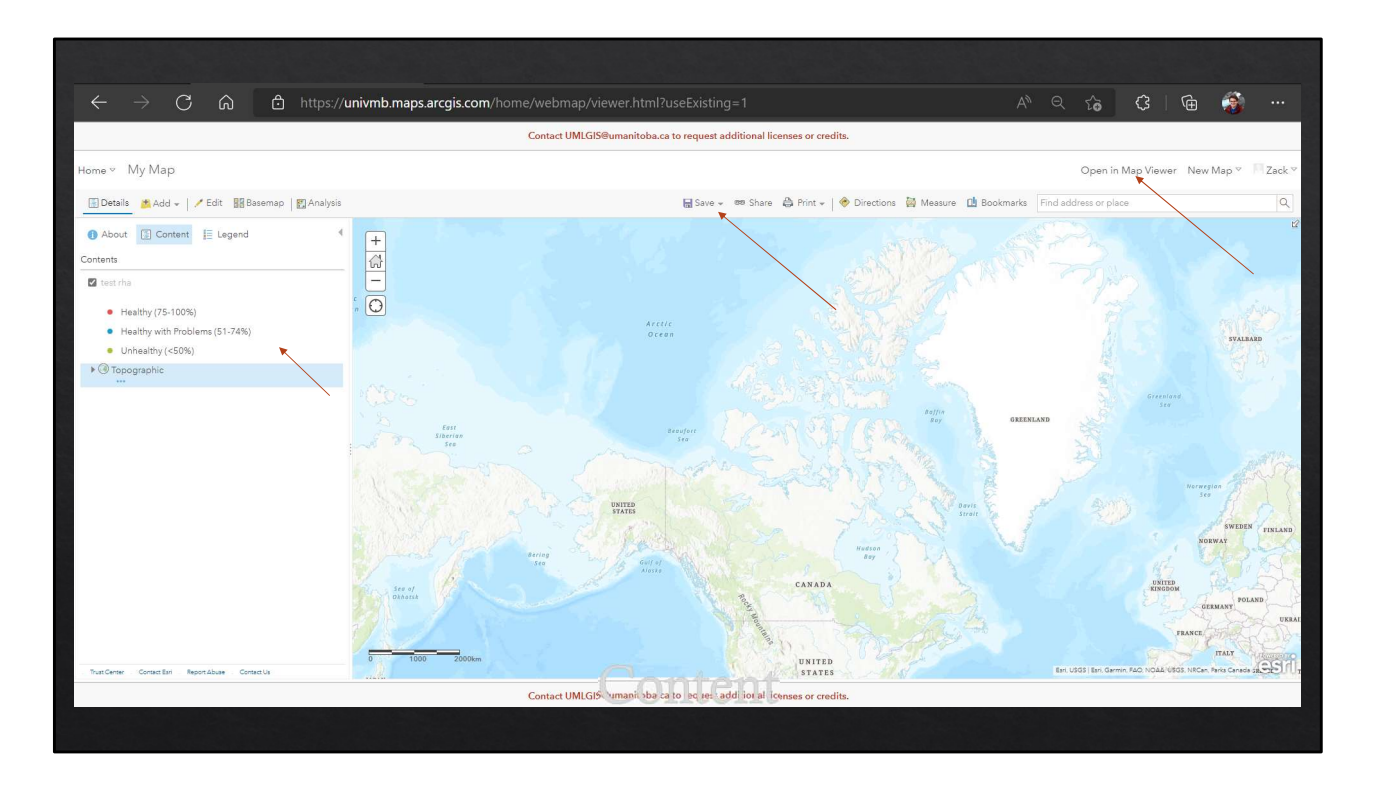

And it will open with your saved visualization changes.

|                                                                                                    |                                                                                                    |          |             |            |          |                                                                                                    | -                                                                                                    |        |
|----------------------------------------------------------------------------------------------------|----------------------------------------------------------------------------------------------------|----------|-------------|------------|----------|----------------------------------------------------------------------------------------------------|----------------------------------------------------------------------------------------------------|--------|
| $\leftarrow$ $\rightarrow$ $C$ $\bigcirc$ https://univmb.maps.arcgis.com/h                                                                                       | ome/webmap/viewer.html?useExisting=1                                                                                                    |          |             | ٢ô         | \$       | œ                                                                                                    | 3                                                                                                    |        |
|                                                                                                    | Contact UMLGIS@umanitoba.ca to request additional licenses or credits.                                                                                                    |          |             |            |          |                                                                                                    |                                                                                                    |        |
| Ноте ч Му Мар                                                                                                    |                                                                                                    |          |             | Open in N  | Aap View | er New                                                                                                    |                                                                                                    | Zack * |
| ③ Details  ▲ Add ~   / Edit 器 Basemap   認 Analysis                                                                                                    | 🗟 Save 🗸 🥯 Share 👌 Print 🖌 🔶 Directions 🚔 Measure 🕮 Soc                                                                                                    |          |             |            |          |                                                                                                    |                                                                                                    |        |
| About Content   Content   Content   Intention   Healthy (25-100%)   Healthy (25-10%)   Healthy (25-10%)   Healthy (25-10%)   Healthy (25-10%)   Healthy (25-10%) | Save Map     Time   Time | CERTAR A | e<br>En uto | 3. En cano |          | Personal Antonio Antonio<br>Antonio Antonio Antonio Antonio Antonio Antonio Antonio Antonio Antonio Antonio Antonio Antonio Antonio Antonio<br>Antonio Antonio Antonio Antonio Antonio Antonio Antonio Antonio Antonio Antonio Antonio Antonio Antonio Antonio | SALANA<br>SALANA<br>SA |        |

Save the map so we can open it in Field Maps. However you set up the map will be how it appears in Field Maps (ie. Whether layers are turned on or off, how they are labelled/visualized, etc.)

## Now What?

- ♦ We now have the layers we've designed in a map.
- ♦ NOW we open that map in Field Maps and configure it for entry.

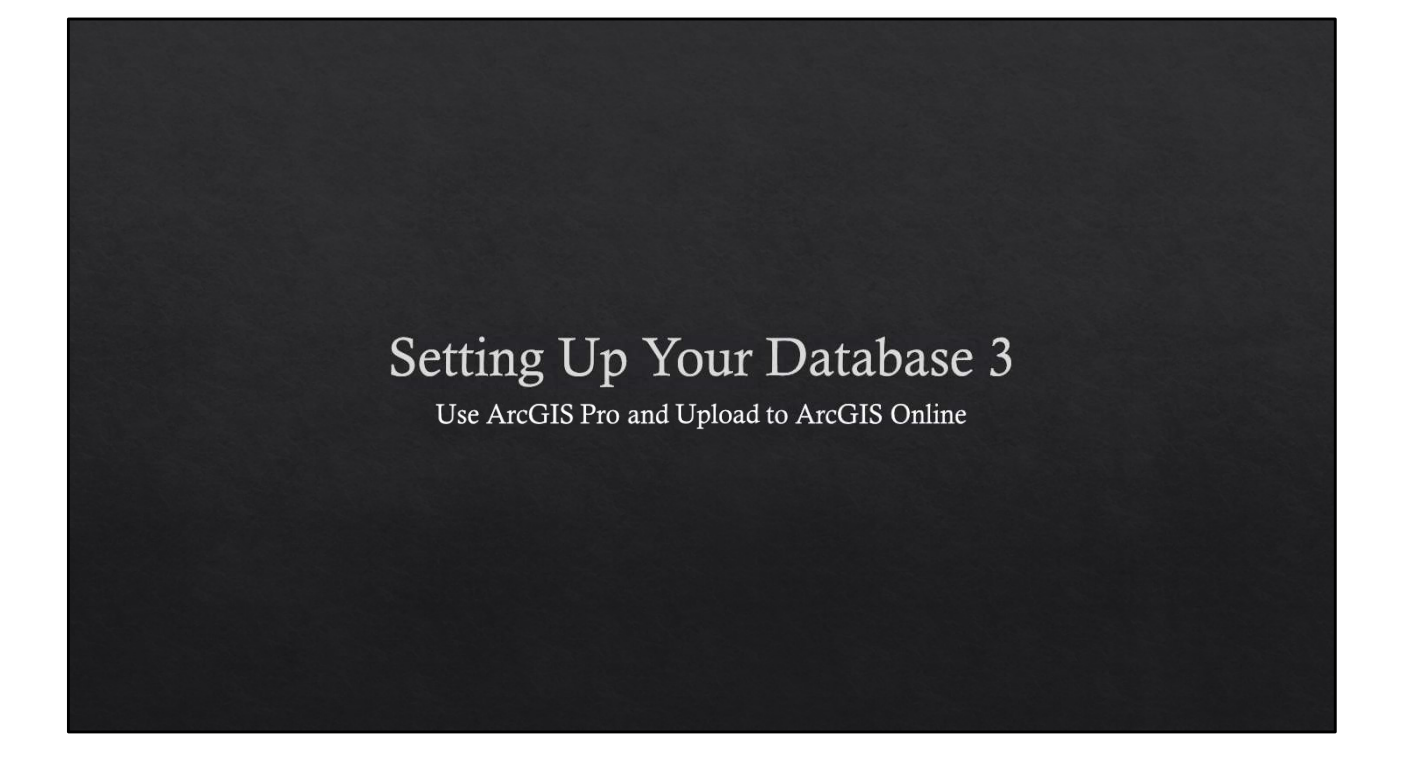

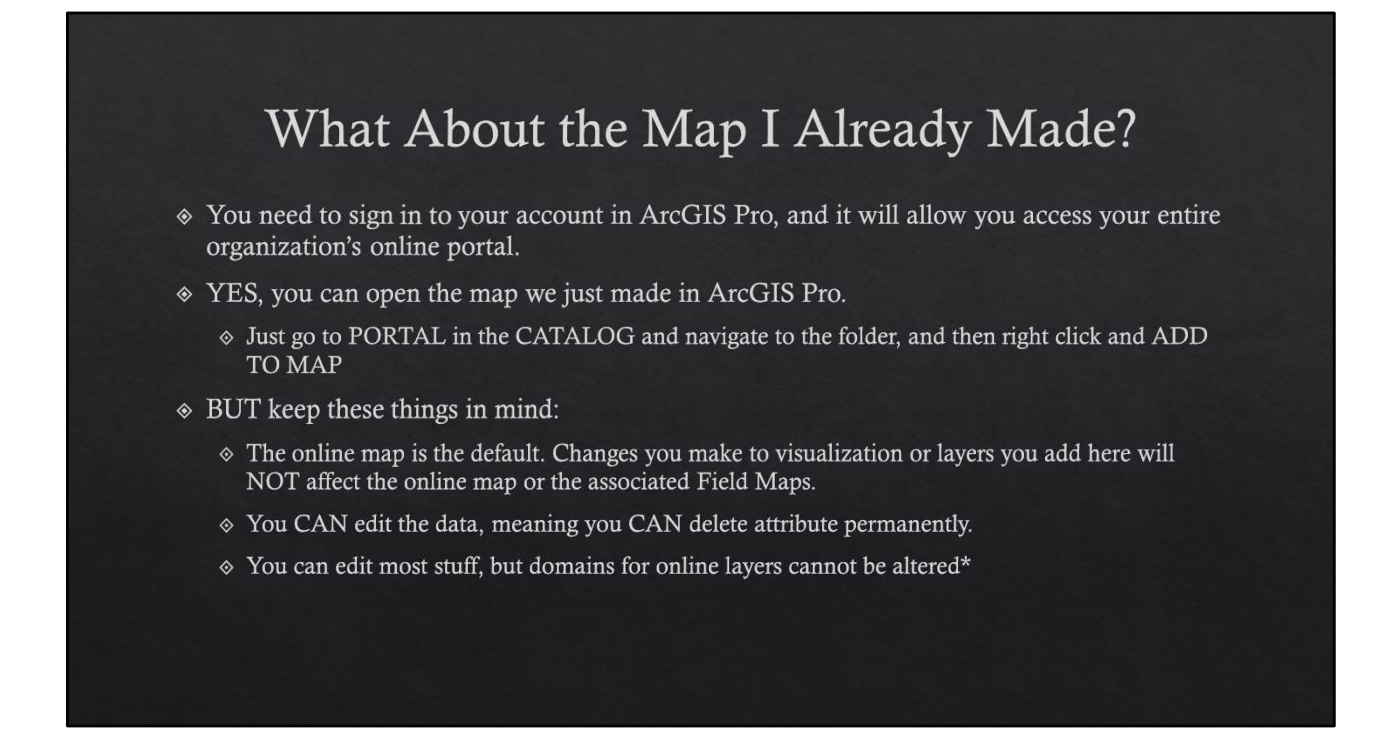

\*You COULD get advanced here. If you have an existing online layer that you want to edit or add some complex domains (drop-down lists), you could copy the layer to a desktop geodatabase, edit the domains, and then overwrite the online layer, BUT you would LOSE ANY PHOTOS in the original online layer.

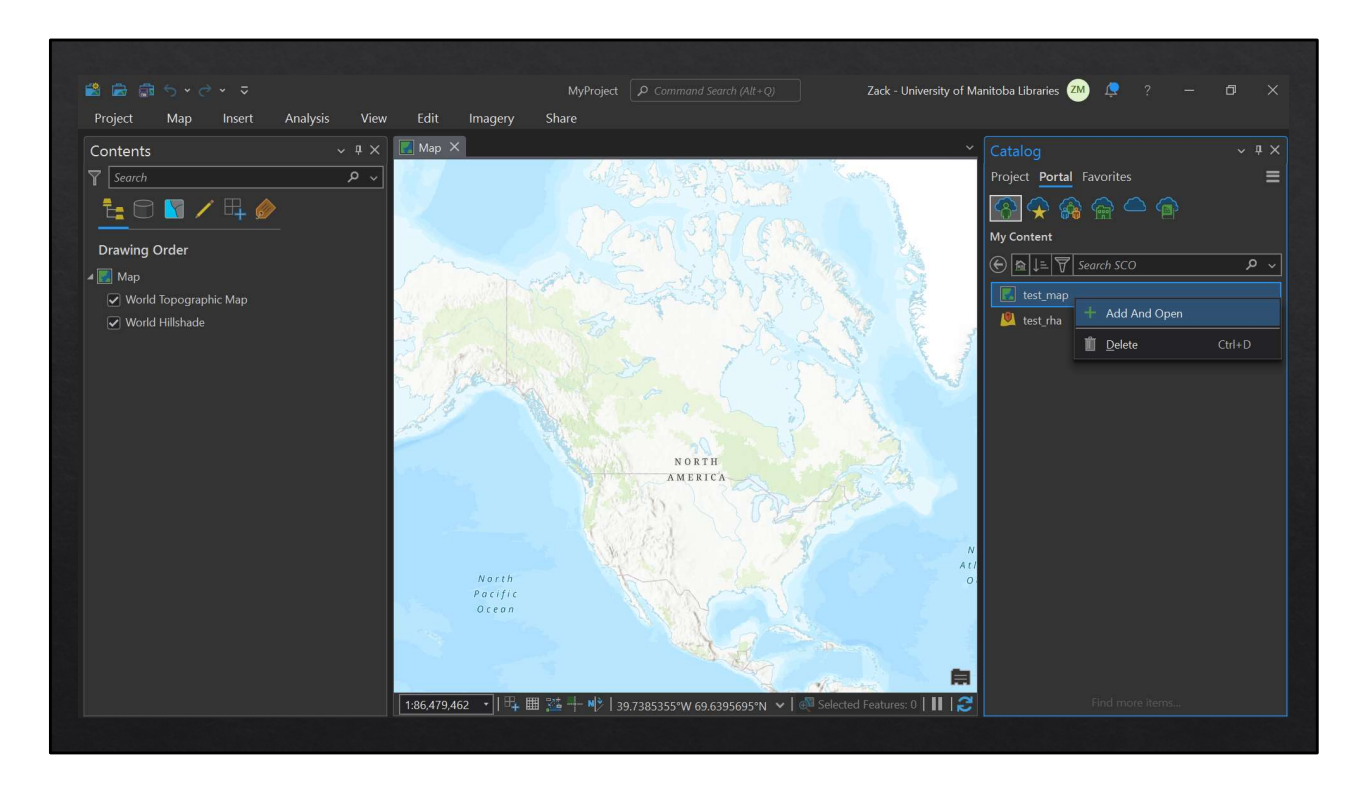

Navigate to the map in the portal section of contents and Add and Open

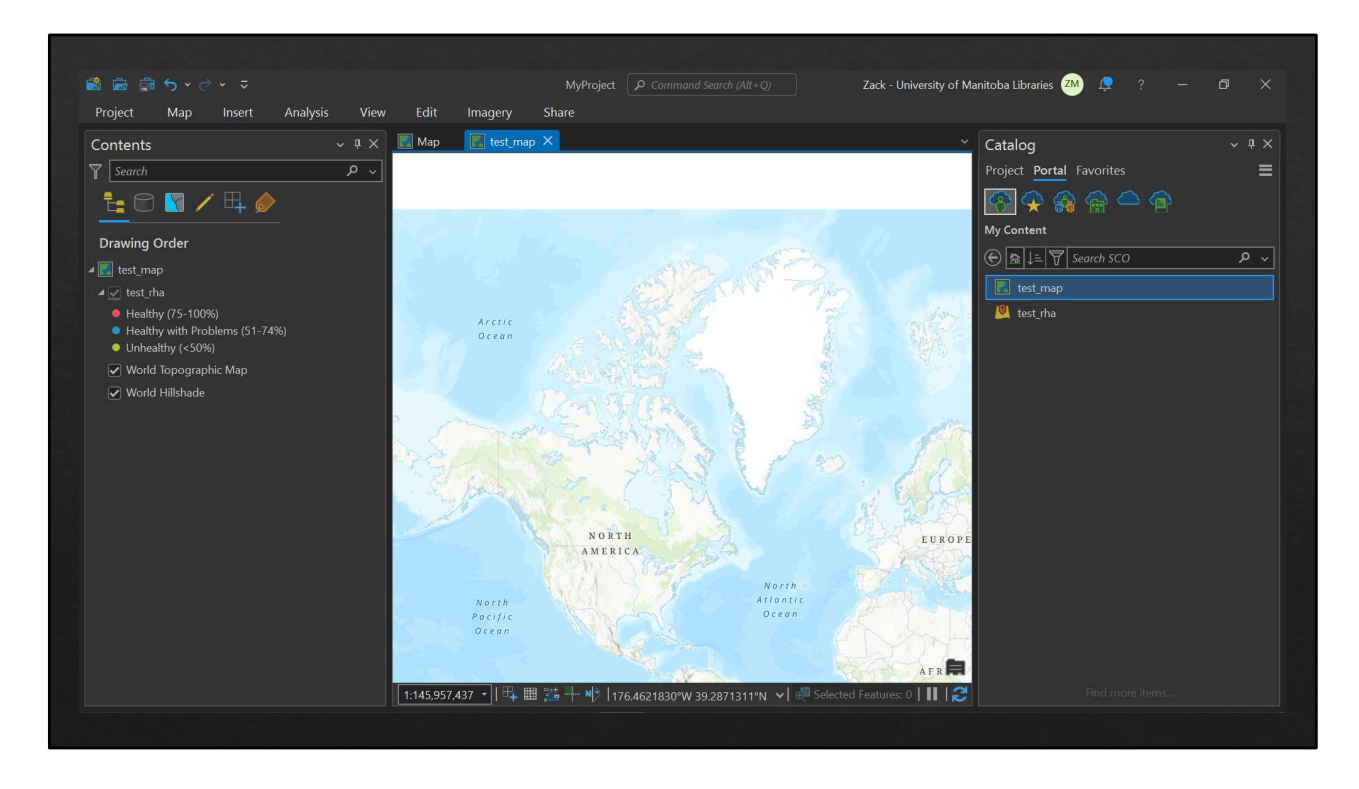

Then you will have access to your map!

# Process for Creating New Layers on Desktop

- \* Create .gdb (geodatabase) for ALL your layers in ArcGIS Pro Desktop
- \* Create .shp layers for each thing you want to collect in the .gdb.
- \* Format the fields so they match the type of information you want to collect
- \* Format domains for fields you want to validate
- \* (don't bother with visualization here, won't translate to Online)
- ♦ Upload the .gdb to your Online
  - ♦ Will upload ALL the gdb layers into 1 feature class. (You can of course do this separately if you want, but this allows you to add everything to a map all at once)
- Format Visualization in Contents
- ♦ Format Map
- ♦ Format FieldMaps forms

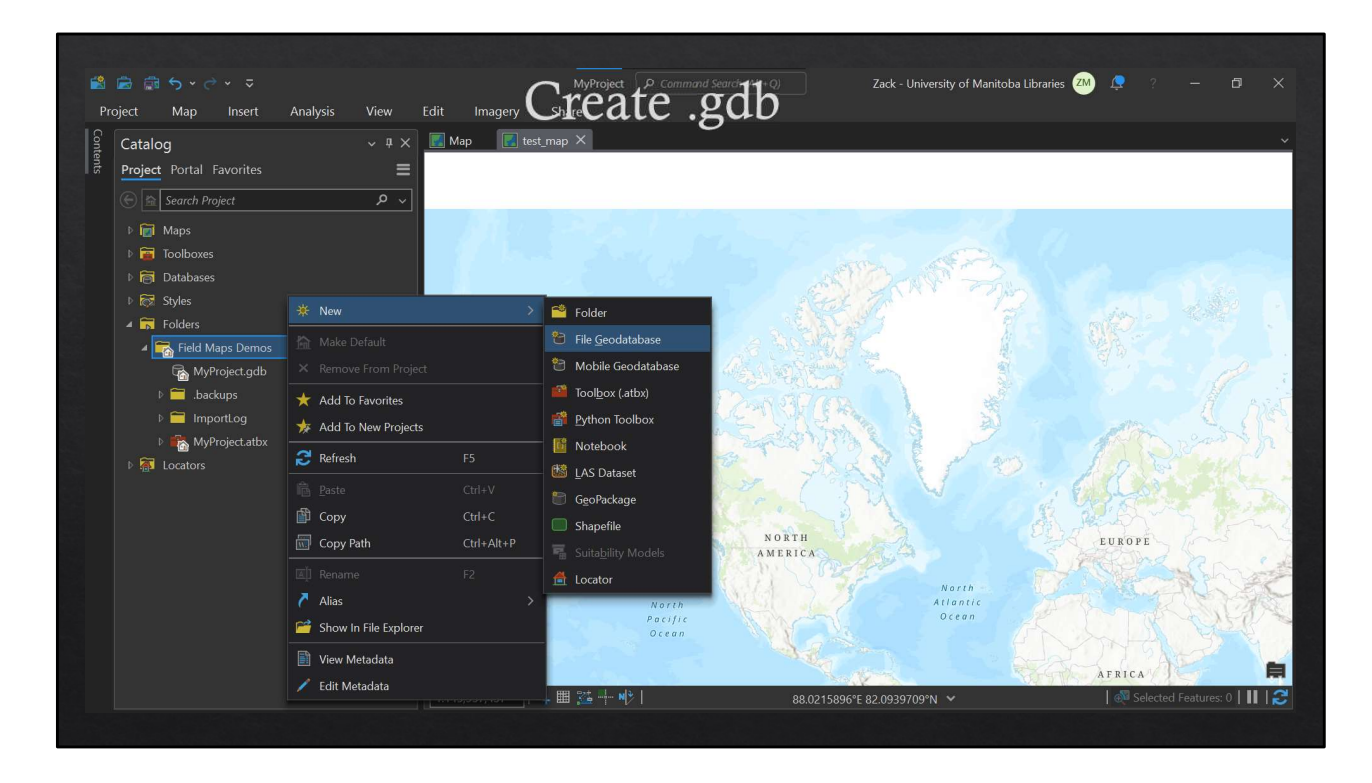

In Catalog, navigate to the local folder you want to create the database, right click > new > file geodatabase. You can probably also create this geodatabase in the portal contents, but I've found it more reliable to set up everything in desktop and then upload to the portal.

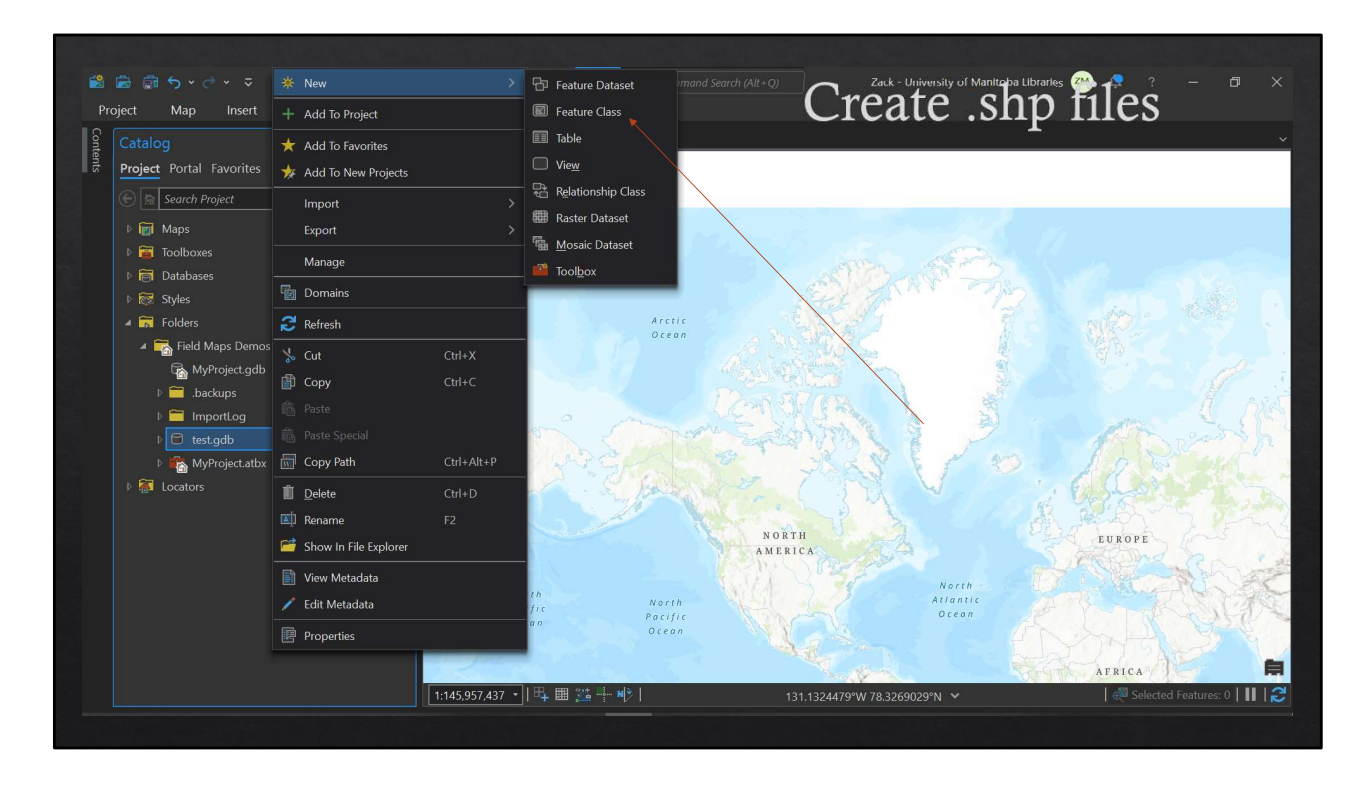

In contents, right click gdb > new > feature CLASS. Name and select point, line, or polygon. Click NEXT

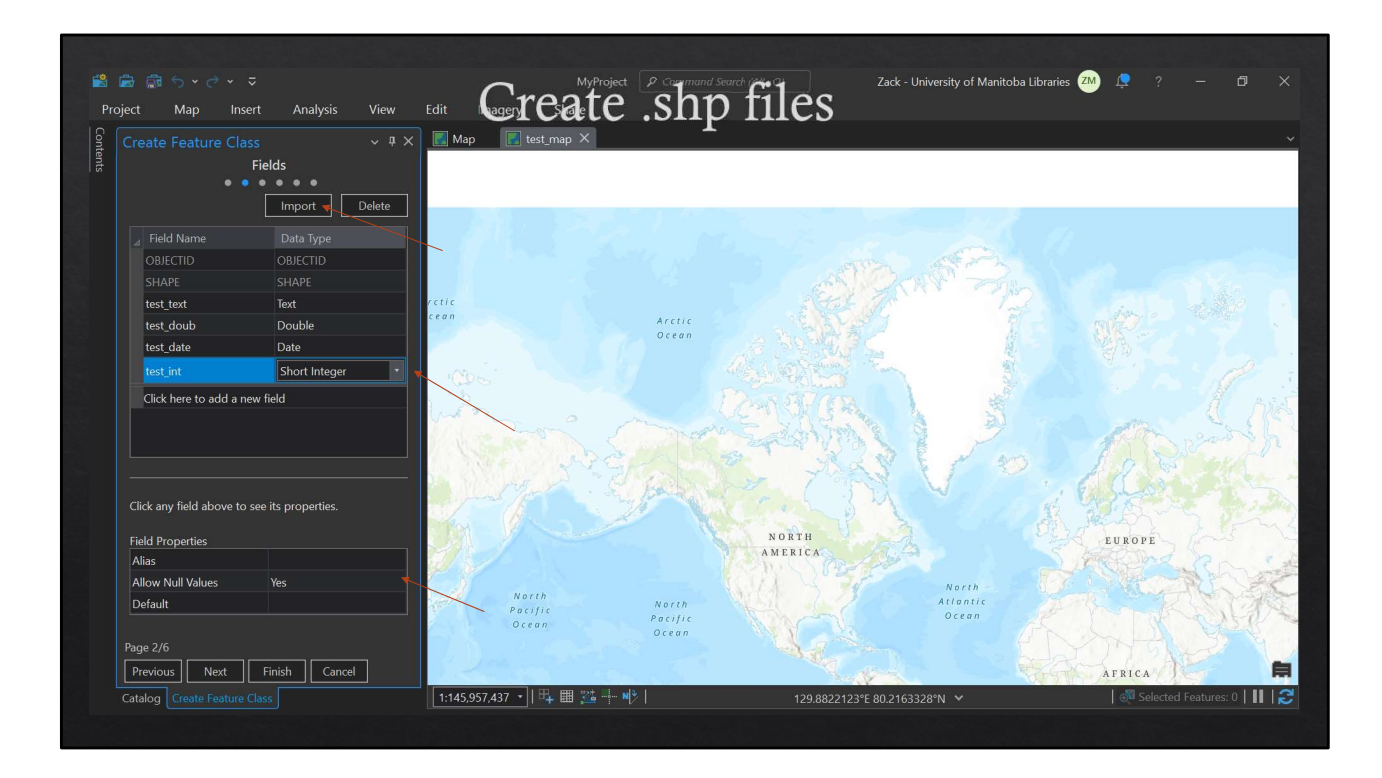

Add fields and types wanted! Double = decimal values. Date is very valuable for anything where you want to collect a date and a time. Check field properties! Change as necessary to specifiy an alternative Name, a default value, or if NULL values are allowed. Here, the Alias will be the display name, so you'll want to do these carefully. You can also IMPORT from a table if you set up the right file type. Click NEXT

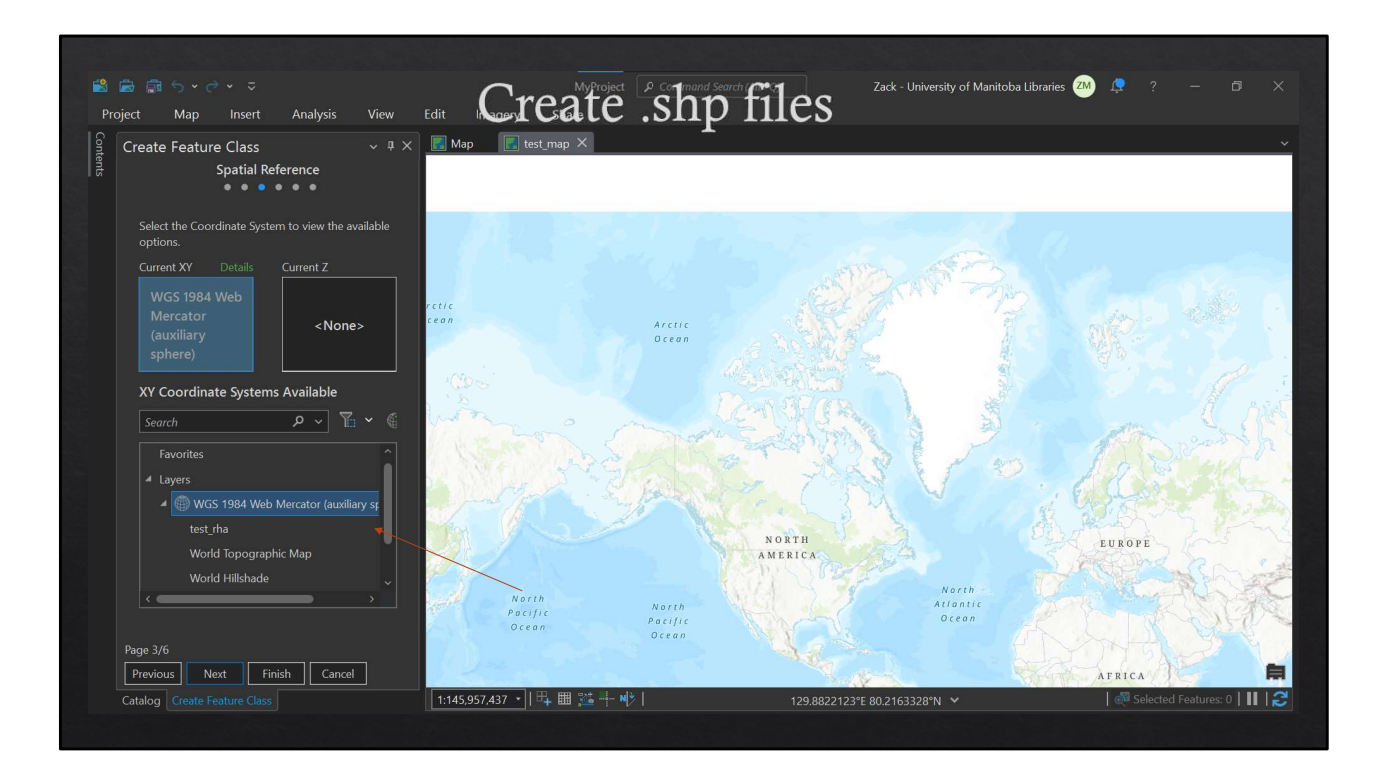

Select your coordinate system. You can use the map default, or you can pick another layer to match. You can click FINISH after this, as the next fields are likely less important!

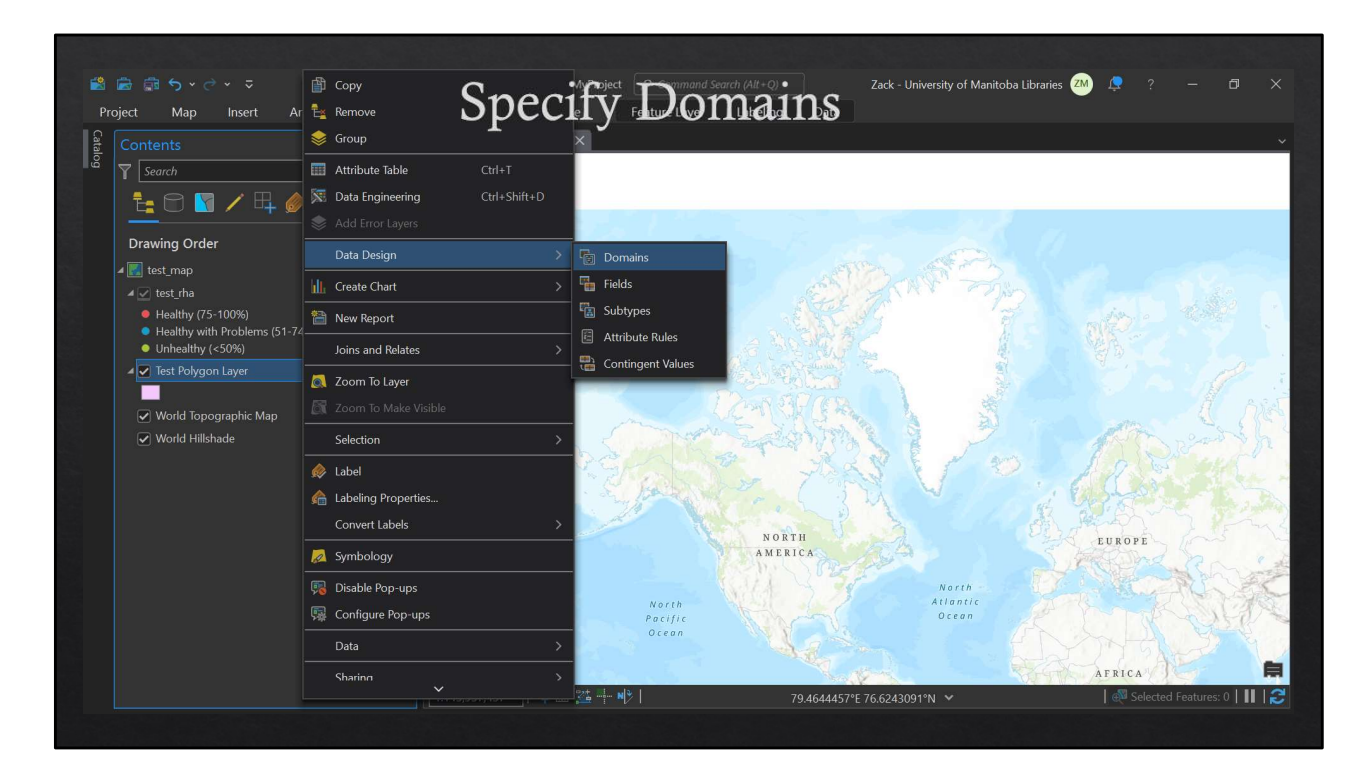

Your new layer will be added to the current map. Right click the layer in CONTENTS > Data Design > Domains

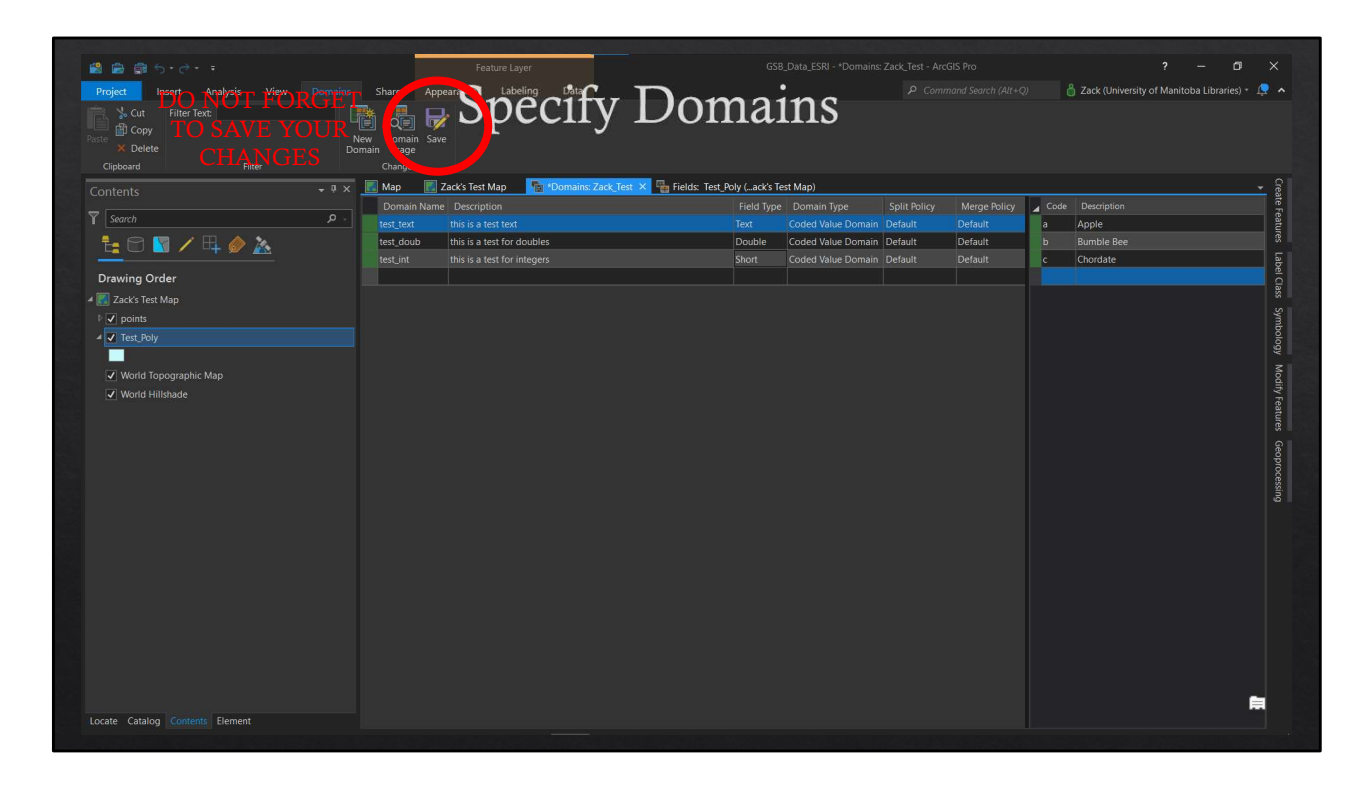

When in domains, you can manually create lists and then assign them to fields within your .shp files. This is done for given field types (text, integer, double). Code is the stored value, and Description is the value that will be visible in the drop downs.

|                                           |                         | -           |                     |              |                      | •             |               |   |         |     | 9. 7                                |           |
|-------------------------------------------|-------------------------|-------------|---------------------|--------------|----------------------|---------------|---------------|---|---------|-----|-------------------------------------|-----------|
| roject Insert Analysis View               | Fields Share Appearance | S th        |                     |              | om                   | air           | S             |   |         |     | Zack (University of Manitoba Librar | iles) • 🕎 |
|                                           | titer Domain            | $^{\rm op}$ |                     |              | UIII                 | aII.          | IS            |   |         |     |                                     |           |
| e Subtypes Domains Attribute              | Contingent Values       | -           | Reset               | New          | Save Data<br>Enginee | ring          |               |   |         |     |                                     |           |
| Clipboard Data Design                     |                         |             |                     |              | anges Data Engir     |               |               |   |         |     |                                     |           |
| ontents                                   | ≠ 및 🗙 🔣 Map 🔣 Zack      | 's Test Map | 📷 *Domains: 2       | ack_Test 🛛 🐁 | Fields: Test_Poly (  | ack's Test Ma | p) ×          |   |         |     |                                     |           |
|                                           |                         | Poly (7a    | ack's Test Man)     |              |                      |               |               |   |         |     |                                     |           |
| Search                                    | 🗊 Сору                  | C) Oly (20  | uck's rest map;     |              |                      |               |               |   |         |     |                                     |           |
| 🗄 🖸 💟 🖊 🖽 🥔 📐 👘                           | Remove                  | Only F      | Field Name Alias    | Data Type    | Allow NULL           | Highlight     | Number Format |   | Default |     |                                     |           |
| travia a Orden                            | Sroup                   | 0           | hane SHAPE          | D Object ID  |                      |               | Numeric       |   |         |     |                                     |           |
| 7 awing Order                             | Attribute Table         | SI          | hape Length Shape I | enath Double |                      |               | Numeric       |   |         |     |                                     |           |
|                                           | Data Engineering        | SI          | hape_Area Shape_    | rea Double   | -                    |               | Numeric       |   |         |     |                                     |           |
| ✓ Test Poly                               | Add Error Layers        | T           | EST TEXT TEST TO    | XT Text      | ✓                    |               |               | • |         | 255 |                                     |           |
|                                           |                         | 🔤 📴 Do      | omains              | IE Date      | ✓                    |               |               |   |         |     |                                     |           |
| <ul> <li>World Topographic Map</li> </ul> | Create Chart            | Fiel        | elds                | UB Double    | ✓                    |               | Numeric       |   |         |     |                                     |           |
| Vorld Hillshade                           | 🗎 New Report            | *📓 Sut      | btypes              | Short        |                      |               |               |   |         |     |                                     |           |
|                                           | Joins and Relates       | Att         | tribute Rules       |              |                      |               |               |   |         |     |                                     |           |
|                                           | 🙇 Zoom To Layer         | - Col       | nungent values      |              |                      |               |               |   |         |     |                                     |           |
|                                           |                         |             |                     |              |                      |               |               |   |         |     |                                     |           |
|                                           | Selection               |             |                     |              |                      |               |               |   |         |     |                                     |           |
|                                           | 🔶 Label                 |             |                     |              |                      |               |               |   |         |     |                                     |           |
|                                           | Labeling Properties     |             |                     |              |                      |               |               |   |         |     |                                     |           |
|                                           | Convert Labels          |             |                     |              |                      |               |               |   |         |     |                                     |           |
|                                           | 🙇 Symbology             |             |                     |              |                      |               |               |   |         |     |                                     |           |
|                                           | Disable Pon-uns         |             |                     |              |                      |               |               |   |         |     |                                     |           |
|                                           | Configure Pop-ups       |             |                     |              |                      |               |               |   |         |     |                                     |           |
|                                           | Data                    |             |                     |              |                      |               |               |   |         |     |                                     |           |
|                                           | Charlen                 |             |                     |              |                      |               |               |   |         |     |                                     |           |
|                                           | sharing                 |             |                     |              |                      |               |               |   |         |     |                                     |           |
|                                           | View Metadata           |             |                     |              |                      |               |               |   |         |     |                                     |           |
|                                           |                         |             |                     |              |                      |               |               |   |         |     |                                     |           |

Right click the layer > Data Design > Fields to assign your newly created domains to a field in the domain section

| A A A 5.2                                      |          |                     | Feature             | Laver          |                |           | GSB                   | Data ESRI - Fie | elds: Test Poly (Za | ck's Test Map) - ArcGIS Pro                    | ? – 🗇                                     |   |
|------------------------------------------------|----------|---------------------|---------------------|----------------|----------------|-----------|-----------------------|-----------------|---------------------|------------------------------------------------|-------------------------------------------|---|
| Project Insert Assission View                  |          |                     |                     | abaling D      |                |           |                       | •               |                     |                                                | A Zack (University of Manitoba Libraries) |   |
| Analysis View                                  | FICIUS . | ilter Name          |                     | nea            | '1tv           |           | om                    | $a_{1n}$        | S                   |                                                | Eack (oniversity of manifold Eloranes)    |   |
| 🗋 👔 Copy                                       | Fi       |                     | I                   |                | Sort Devend    | ling      | OIL.                  | am              | 10                  |                                                |                                           |   |
| X Delete Subtypes Domains Attribute C<br>Rules | Values   |                     |                     |                |                | Field     | Enginee               | a<br>rring      |                     |                                                |                                           |   |
| Clipboard Data Design                          |          |                     | Filter              |                |                | Cha       | inges Data Engin      | ieering         |                     |                                                |                                           |   |
|                                                |          | 🛃 Мар 💽             | Zack's Test M       | ap lig *D      | omains: Zack_1 | fest 🌆    | Fields: Test_Poly (   | ack's Test Map  | ) ×                 |                                                |                                           | - |
| Search                                         | . م      |                     | Test_Poly           | (Zack's Test M | ap) -          |           |                       |                 |                     |                                                |                                           |   |
| ta 🖻 🛐 🖊 🖽 🥔 🚴                                 |          | 🖌 🗹 Visible         | Read Only           |                |                |           |                       |                 |                     |                                                |                                           |   |
|                                                |          | <ul><li>✓</li></ul> | <ul><li>✓</li></ul> | OBJECTID       | OBJECTID       | Object ID |                       |                 | Numeric             |                                                |                                           |   |
| Drawing Order                                  |          | <u> </u>            |                     |                |                |           |                       |                 |                     |                                                |                                           |   |
| Zack's Test Map                                |          | <u> </u>            |                     | Shape_Lengti   | h Shape_Lengt  | n Double  |                       |                 | Numeric             |                                                |                                           |   |
| ✓ points                                       |          |                     |                     | Snape_Area     | Snape_Area     | Tout      | ~                     |                 |                     | 255                                            |                                           |   |
| ✓ Test_Poly                                    |          |                     |                     |                |                | Date      | <u>v</u>              |                 |                     | 255                                            |                                           |   |
| A Made Tenenship Man                           |          |                     |                     | TEST DOUB      | TEST DOUB      | Double    | ·                     |                 | Numeric             | <add coded="" domain="" new="" value=""></add> |                                           |   |
| World Hillshade                                |          |                     |                     | TEST_INT       | TEST_INT       |           | <ul> <li>✓</li> </ul> |                 |                     | test_text                                      |                                           |   |
|                                                |          | Click here to       | add a now fiel      | d              |                |           |                       |                 |                     |                                                |                                           |   |
|                                                |          | Click liele to      | aud a new new       | -              |                |           |                       |                 |                     |                                                |                                           |   |
|                                                |          |                     |                     |                |                |           |                       |                 |                     |                                                |                                           |   |
|                                                |          |                     |                     |                |                |           |                       |                 |                     |                                                |                                           |   |
|                                                |          |                     |                     |                |                |           |                       |                 |                     |                                                |                                           |   |
|                                                |          |                     |                     |                |                |           |                       |                 |                     |                                                |                                           |   |
|                                                |          |                     |                     |                |                |           |                       |                 |                     |                                                |                                           |   |
|                                                |          |                     |                     |                |                |           |                       |                 |                     |                                                |                                           |   |
|                                                |          |                     |                     |                |                |           |                       |                 |                     |                                                |                                           |   |
|                                                |          |                     |                     |                |                |           |                       |                 |                     |                                                |                                           |   |
|                                                |          |                     |                     |                |                |           |                       |                 |                     |                                                |                                           |   |
|                                                |          |                     |                     |                |                |           |                       |                 |                     |                                                |                                           |   |
|                                                |          |                     |                     |                |                |           |                       |                 |                     |                                                |                                           |   |
|                                                |          |                     |                     |                |                |           |                       |                 |                     |                                                |                                           |   |
|                                                |          |                     |                     |                |                |           |                       |                 |                     |                                                |                                           |   |
|                                                |          |                     |                     |                |                |           |                       |                 |                     |                                                |                                           |   |
|                                                |          |                     |                     |                |                |           |                       |                 |                     |                                                |                                           |   |
|                                                |          |                     |                     |                |                |           |                       |                 |                     |                                                |                                           |   |

Right click the layer > Data Design > Fields to assign your newly created domains to a field in the domain section. Now, when you use the file in field maps, it will autopopulate the drop downs with your values!

## Advanced Lesson: Add Domains from Table

- \* You can add a domain for a complicated or long list!
- ♦ Open the list as a table in your map.
- ♦ Open the "Table to Domain" Tool
- ♦ Specify the input table as your list, which column to use for Code and which for Description
- Choose your Geodatabase as the Input Workspace
- \* Enter your domain name and description
- ♦ Run Function.
- ♦ It's now a domain, and you should be able to select it as a domain in the fields page.

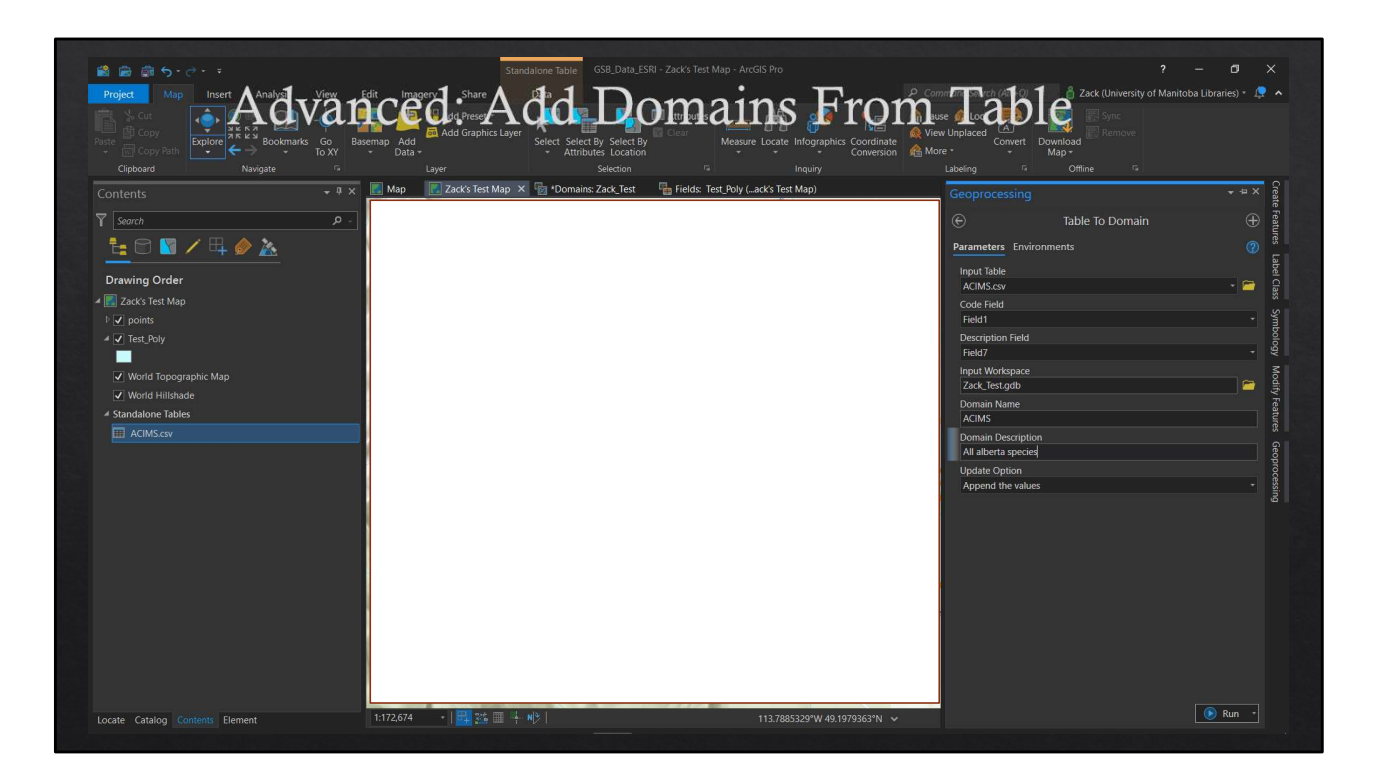

You can add a domain for a complicated or long list!

Open the list as a table in your map.

Open the "Table to Domain" Tool

Specify the input table as your list, which column to use for Code and which for Description Choose your Geodatabase as the Input Workspace

Enter your domain name and description

Run Function.

It's now a domain, and you should be able to select it as a domain in the fields page.

| Project Insert Analys dew Dor | nced                          | · A C                          | ld-        | Dom                   | naiı            | ns F            | rom Ta                              |                                     | Libraries) * |
|-------------------------------|-------------------------------|--------------------------------|------------|-----------------------|-----------------|-----------------|-------------------------------------|-------------------------------------|--------------|
|                               | TTPAM                         |                                | 1U         |                       | Ian             |                 |                                     | .010                                |              |
|                               | New Domain Sa<br>Domain Usage | ive                            |            |                       |                 |                 |                                     |                                     |              |
|                               |                               |                                |            |                       |                 |                 |                                     |                                     |              |
| ontents *                     | 🕂 🗙 🔣 Мар 🛛 📕                 | Zack's Test Map                | 🐻 Doma     | ins: Zack_Test 🔀 🏪 Fi | elds: Test_Poly | ack's Test Map) |                                     |                                     |              |
|                               | Domain Nar                    |                                | Field Type |                       |                 | Merge Policy    | 🖌 Code                              |                                     |              |
| Search ,                      | ρ - test_text                 |                                |            |                       |                 |                 | SNAME [ACIMS]                       | GNAME                               |              |
| 💤 🖻 🛐 🖊 🖽 🧼 🗽                 | test doub                     | this is a test for             | Double     | Coded Value Domain    | Default         | Default         |                                     |                                     |              |
|                               |                               | doubles                        |            |                       | Colone          |                 | Abies bifolia                       | Abies bifolia                       |              |
| Drawing Order                 |                               | this is a test for<br>integers |            |                       |                 |                 |                                     |                                     |              |
| Zack's Test Map               | ACIMS                         | All alberta specie             |            | Coded Value Domain    |                 |                 | Acer glabrum                        | Acer glabrum                        |              |
| ↓ v points                    |                               |                                |            |                       |                 |                 |                                     |                                     |              |
| A V Test Poly                 |                               |                                |            |                       |                 |                 | Acer negundo                        | Acer negundo                        |              |
|                               |                               |                                |            |                       |                 |                 |                                     |                                     |              |
| Made Tenegraphic Man          |                               |                                |            |                       |                 |                 | Achillea millefolium                | Achillea millefolium                |              |
| V World Topographic Map       |                               |                                |            |                       |                 |                 |                                     |                                     |              |
| V World Hillshade             |                               |                                |            |                       |                 |                 | Achnatherum hymenoides              | Achnatherum hymenoides              |              |
| Standalone Tables             |                               |                                |            |                       |                 |                 |                                     |                                     |              |
| IIII ACIMS.csv                |                               |                                |            |                       |                 |                 | Achnatherum nelsonii ssp. dorei     | Achnatherum nelsonii ssp. dorei     |              |
|                               |                               |                                |            |                       |                 |                 |                                     |                                     |              |
|                               |                               |                                |            |                       |                 |                 | Aconitum delphiniifolium            | Aconitum delphiniifolium            |              |
|                               |                               |                                |            |                       |                 |                 |                                     |                                     |              |
|                               |                               |                                |            |                       |                 |                 | Actaea rubra                        | Actaea rubra                        |              |
|                               |                               |                                |            |                       |                 |                 |                                     |                                     |              |
|                               |                               |                                |            |                       |                 |                 | Adiantum aleuticum                  | Adiantum aleuticum                  |              |
|                               |                               |                                |            |                       |                 |                 |                                     |                                     |              |
|                               |                               |                                |            |                       |                 |                 | Agastache foeniculum                | Agastache foeniculum                |              |
|                               |                               |                                |            |                       |                 |                 |                                     |                                     |              |
|                               |                               |                                |            |                       |                 |                 | Agoseris aurantiaca var. aurantiaca | Agoseris aurantiaca var. aurantiaca |              |
|                               |                               |                                |            |                       |                 |                 |                                     |                                     |              |
|                               |                               |                                |            |                       |                 |                 | Agoseris glauca var. dasycephala    | Agoseris glauca var. dasycephala    |              |
|                               |                               |                                |            |                       |                 |                 |                                     |                                     |              |
|                               |                               |                                |            |                       |                 |                 | Agoseris lackschewitzii             | Agoseris lackschewitzii             |              |
|                               |                               |                                |            |                       |                 |                 | Agrimonia striata                   | Agrimonia striata                   |              |

Now, it's a domain, and when you go to enter data in the field, your drop list will be populated with all the species in Alberta! You can then search for the right species as you start writing!

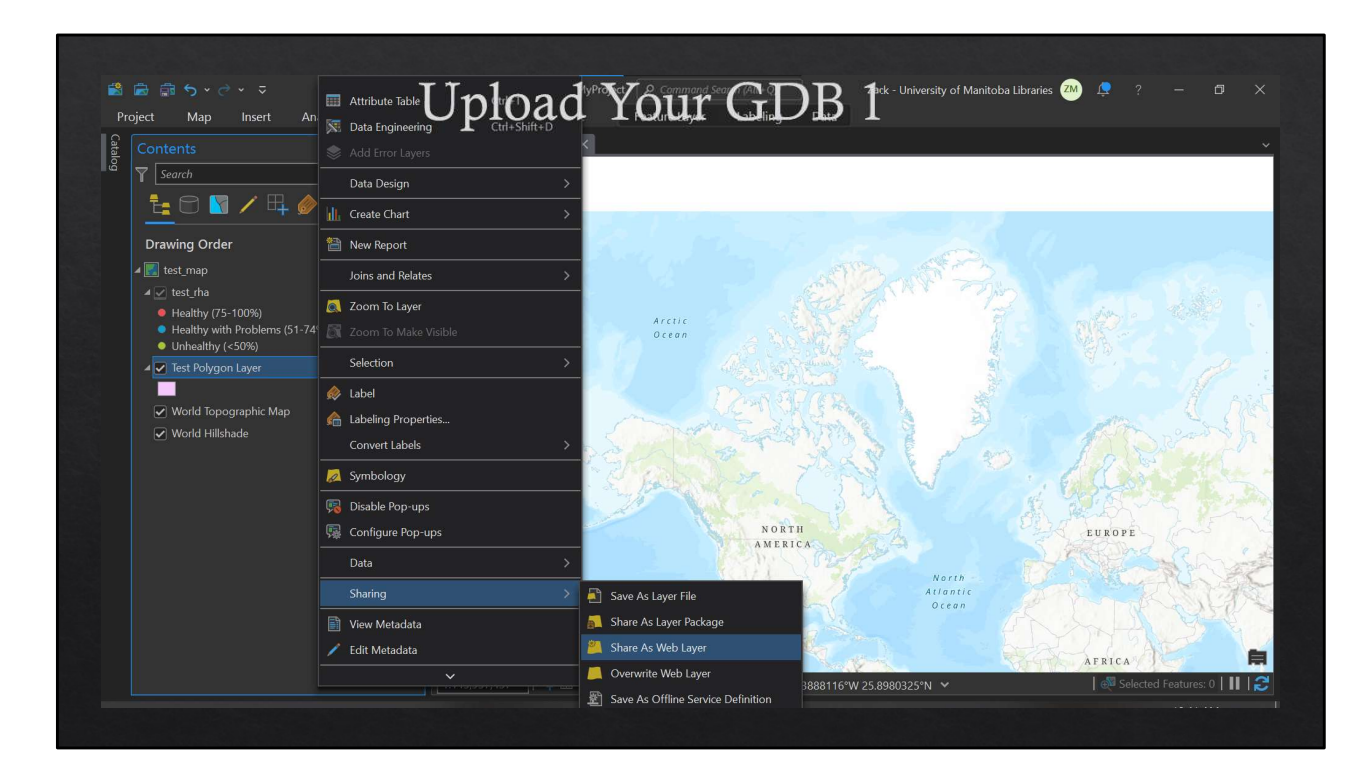

Right click your layer in contents > sharing > share or overwrite web layer. Easy! Now you can use it in the webmaps and then format for field maps.

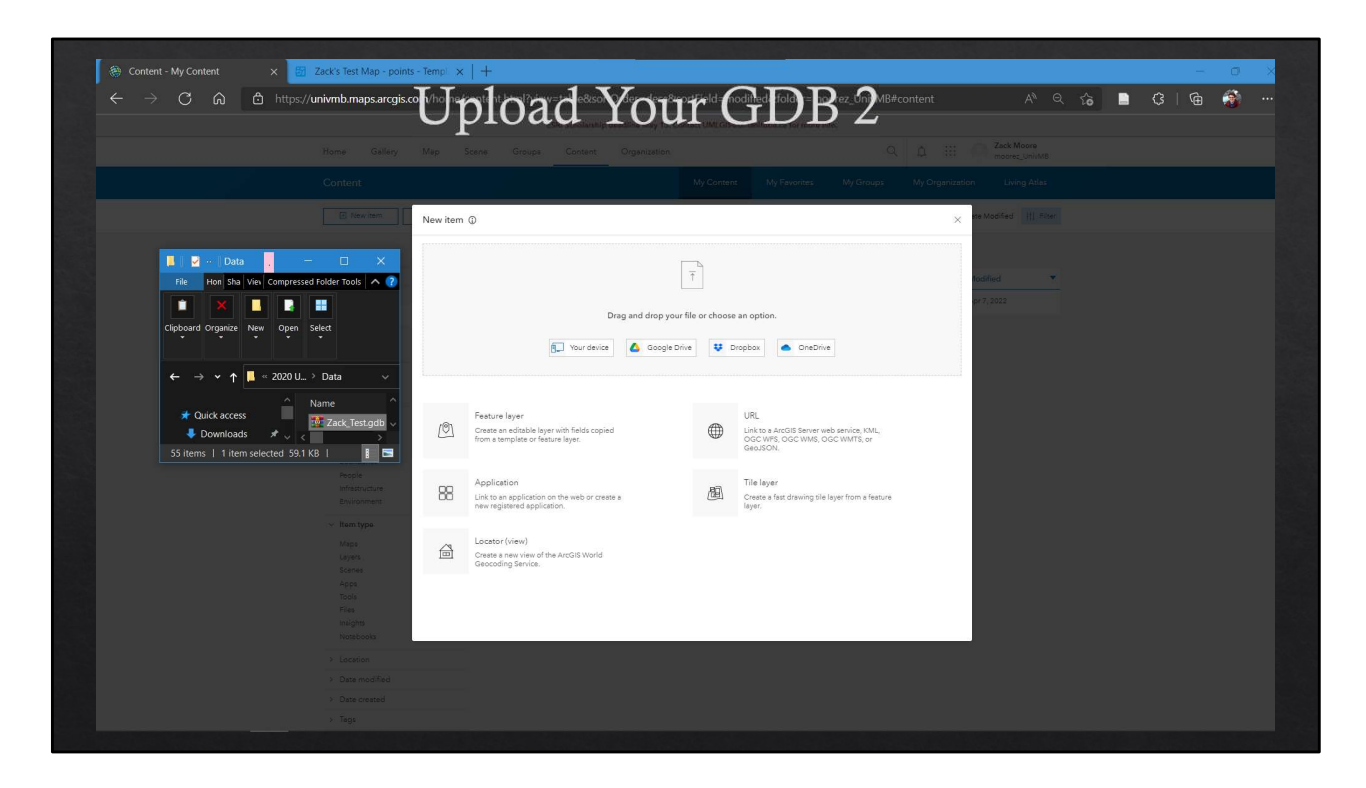

Zip your GDB into a compressed folder, and then you can drag and drop it into the New Item upload in ArcGIS online

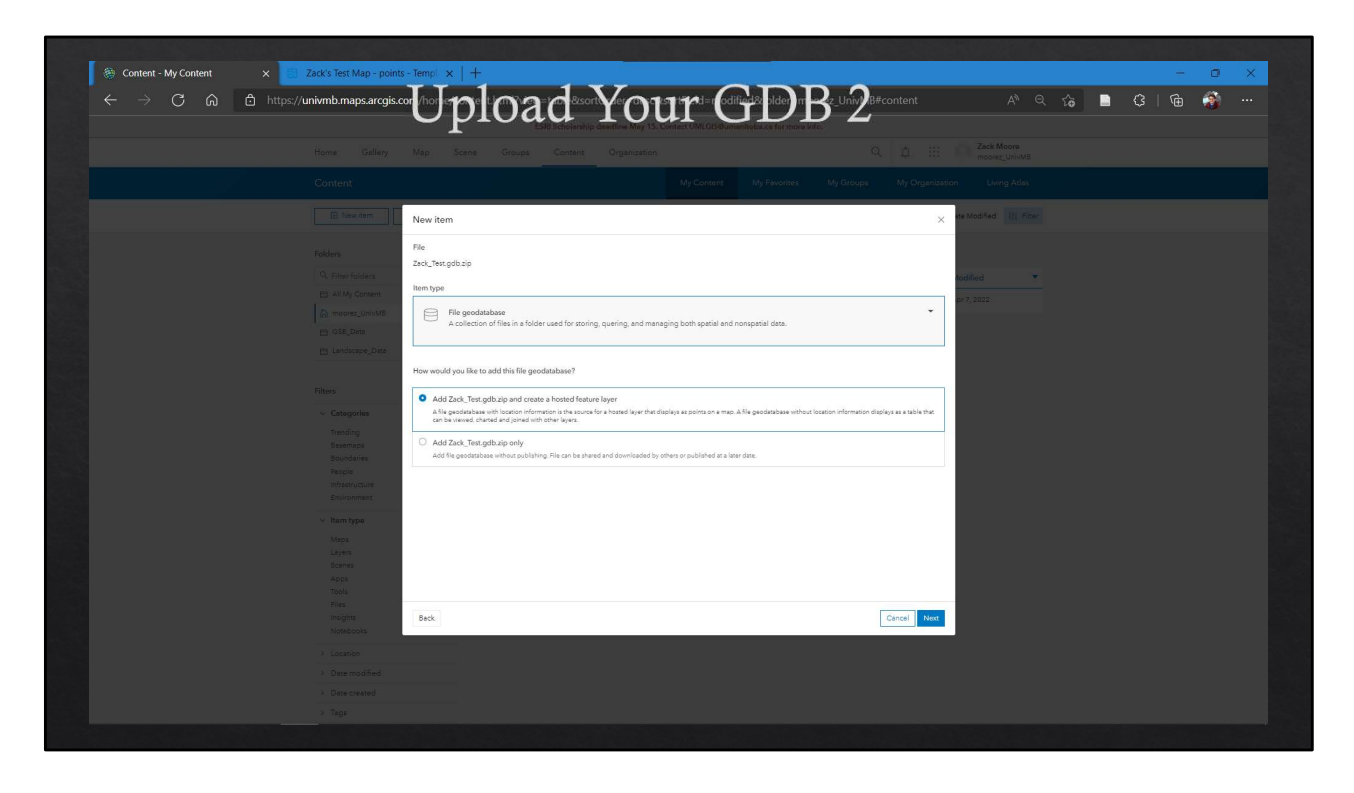

Make sure you set the item type to file geodatabase, and click add the zip and the hosted feature layer. The next screen will let you choose where to upload and add information

| Home Gellery Map Scene Groups Content Organization                                                           |               | Q. D. III O Zack Moore<br>moore: Univide                  |
|----------------------------------------------------------------------------------------------------|---------------|-----------------------------------------------------------|
| Zack_Test_gdb 🖉                                                                                              | Overview Data | Visualization Usage Settings                              |
| # Ferthumbaal                                                                                                |               | Open in Map Viewer Classic V                              |
| Add a brief summary about the item.                                                                          | 🥒 Edit        | Open in Scene Viewer                                      |
| Resture Layer (hosted) by moorez_UnivMB                                                                      |               | Open in ArcGIS Desktop 🗸                                  |
| Created, Apr 7, 2022 Updated, Apr 7, 2022 View Count of                                                      |               | Publish v                                                 |
| ☆ Add to Favoritea                                                                                           |               | Create View Layer                                         |
| Description                                                                                                  | 🖉 Edit        | Export Data 🛩                                             |
| Add an in-depth description of the item.                                                                     |               | Update Data 🗸                                             |
| avers                                                                                                    |               | Share                                                     |
|                                                                                                    |               | Metadata                                                  |
| ∐ test_roly<br>Polygon layer                                                                                 | >             |                                                           |
| Terms of Use                                                                                                 | 🖉 Edit        | Item Information ① Learn more                             |
| Add any special restrictions, disclaimers, terms and conditions, or limitations on using the item's content. |               | Low High                                                  |
|                                                                                                    |               | Fop Improvement: Add a summary                            |
| Comments (0)                                                                                                 |               | Details                                                   |
| Leave a comment.                                                                                             |               | Source: Feature Service                                   |
| ZM Lesve a comment.                                                                                          |               | Data Last Updated: Apr 7, 2022, 4:37:53 PM<br>Sire: 61 RR |
|                                                                                                    | 1             | Attachments Size: 0 KB                                    |
|                                                                                                    | Comment       | ****                                                      |

Now, your newly created SET of .shps will be in a single feature class. I've only added one here as an example, but you can put however many you want!

| https://univmb.maps.arcgis.com/https | Ipload Uca You<br>ESRI Scholership deedline May 15, Contect | IT V CICE DO B | sortField=defaultFSOrd | ler#d A <sup>N</sup> Q f <b>`o</b> | ■ ¢   @ 🦓 | 2 |
|--------------------------------------|-------------------------------------------------------------|----------------|------------------------|------------------------------------|-----------|---|
| Home Gallery Map S                   | cene Groups Content Organization                            |                | 9 A 111 🤇              | Zack Moore<br>moorez_UnivMB        |           |   |
| Zack_Test_gdb                        |                                                             | Overview Data  | Visuelization Useg     | e Settings                         |           |   |
|                                      |                                                             |                |                        | Table Fields                       |           |   |
| Q Search Eislide                     | TEST TEXT /                                                 |                |                        | ~                                  |           |   |
|                                      | TEST_TEXT #                                                 |                |                        | ^                                  |           |   |
| OBJECTID                             | Description                                                 |                | 🖉 Edit                 | Delete                             |           |   |
| TEST_DATE                            | A brief summary of the item is not available.               |                |                        | Details                            |           |   |
| TEST_DOUB                            | Field Value Type 👩                                          |                | 🧷 Edit                 | Type: String                       |           |   |
| TEST_INT                             | Field Value type is not available.                          |                |                        | Name: TEST_TEXT                    |           |   |
| Shape_Area                           | Settings                                                    |                |                        |                                    |           |   |
| Shape_Length                         | Allows Null Values                                          | Yes            |                        |                                    |           |   |
|                                      | Editable                                                    | Ŷes.           | / Edit                 |                                    |           |   |
|                                      | Default Value                                               | None           |                        |                                    |           |   |
|                                      | Length.                                                     | 255            |                        |                                    |           |   |
|                                      | Unique                                                      | No             | / Edit                 |                                    |           |   |
|                                      | List of Values (Domain)                                     |                | 0 Edit                 |                                    |           |   |
|                                      | Aper glabrum                                                |                | *                      |                                    |           |   |
|                                      | Acerglabrum var. douglasii                                  |                |                        |                                    |           |   |
|                                      | Acernegundo                                                 |                |                        |                                    |           |   |
|                                      | Achilles sibirica                                           |                |                        |                                    |           |   |
|                                      | Achilea milefolum                                           |                |                        |                                    |           |   |
|                                      | Achines ptarmica                                            |                |                        |                                    |           |   |
|                                      | Ashnatherum nelsonii                                        |                |                        |                                    |           |   |
|                                      | Achnatherum nelsonii ssp. dorei                             |                |                        |                                    |           |   |
|                                      | Achastheour cristedroni                                     |                |                        |                                    |           |   |

Here, if you go into the TEST\_POLY layer and the TEST\_TEXT field, you can see that I set the domain to be all of the species in AB! When you load this layer into a webmap, and then open that webmap in Field Maps, you will be able to select from the domains you've created!

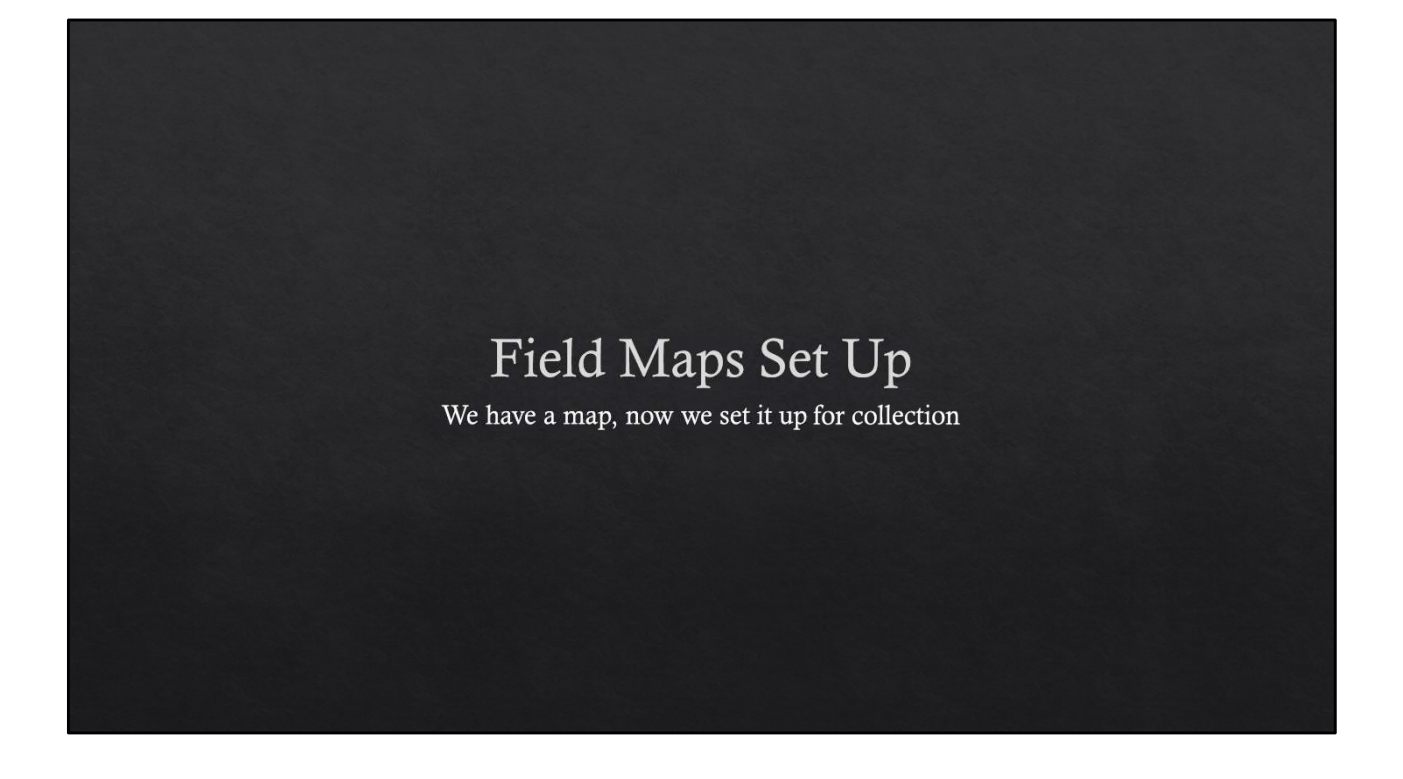

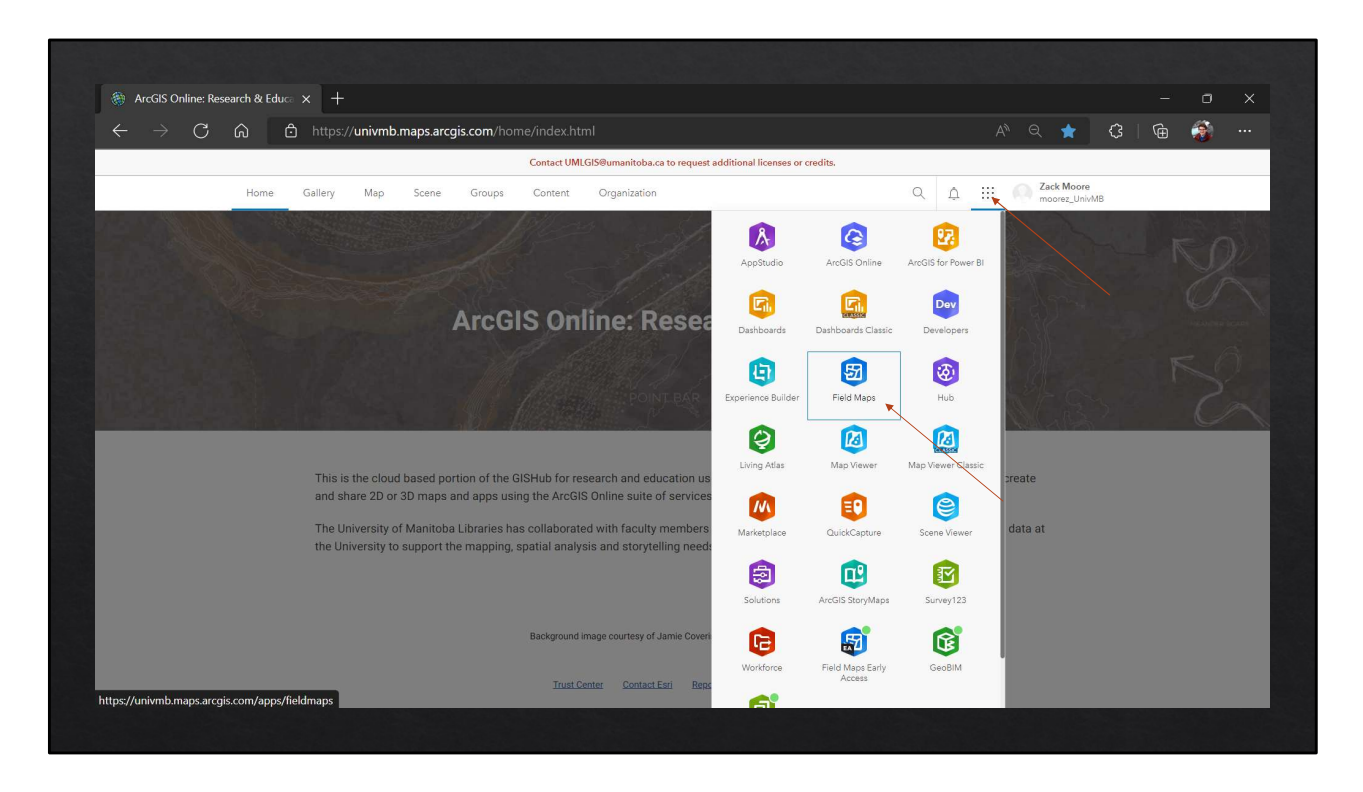

You can get to field maps from the Home tab.
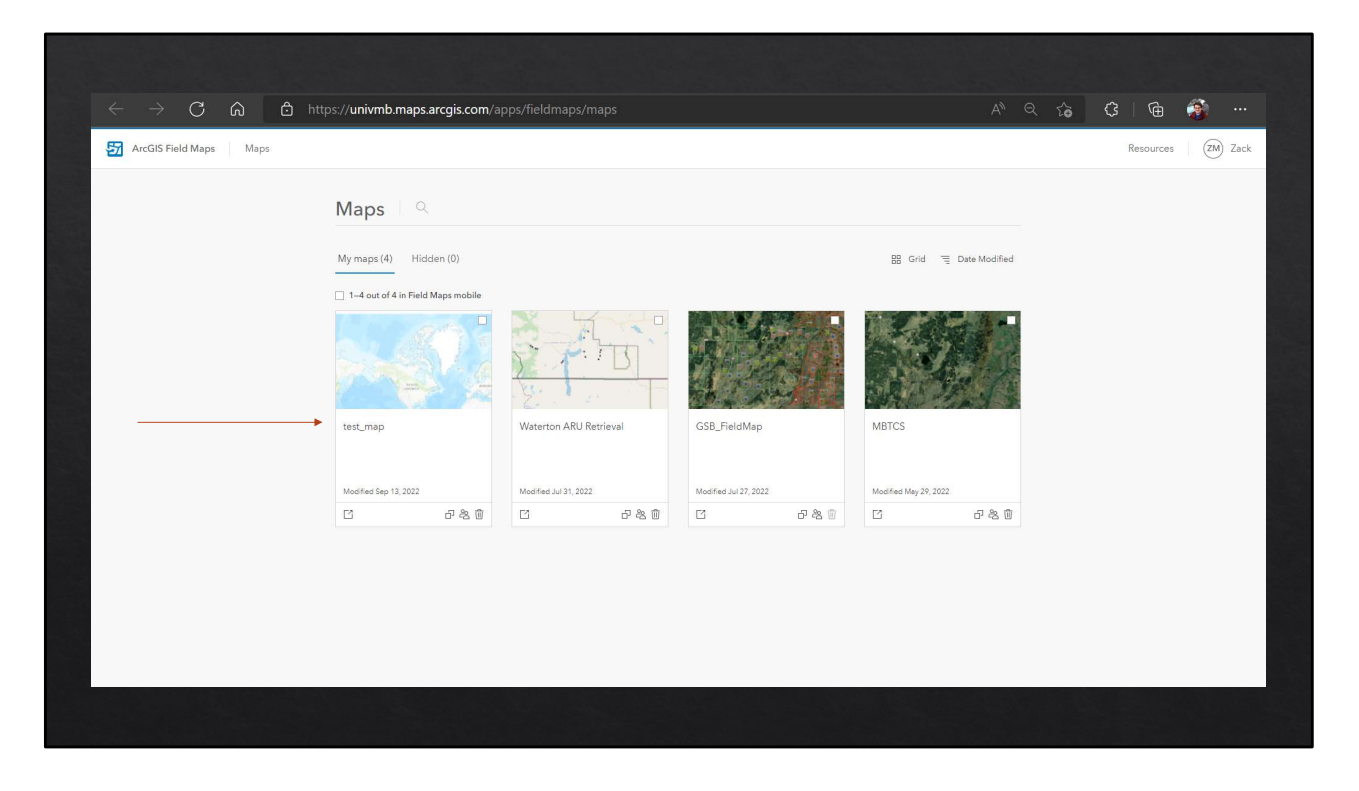

Now, your new map will be available to edit.

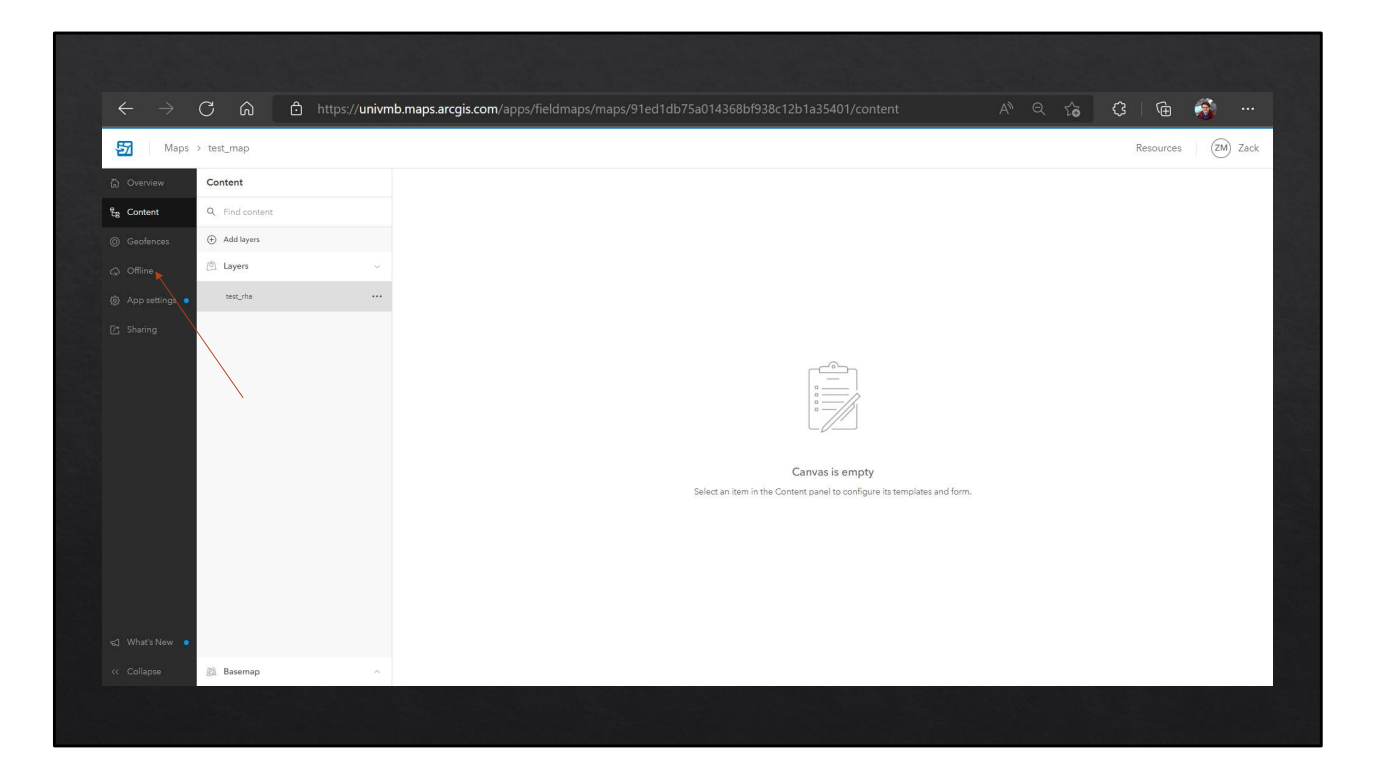

The first thing we'll do is check the offline settings.

| C Overview  C Offlin  C Overview  C Offlin  C Offline | e<br>Enabling offline mode allows this map to be downloaded and used in locations without a reliable internet connection. When offline mode is enabled, mobile workers can download the map in apps that support offline workflows. | Open in Map Vi | swer   ~ |
|-------------------------------------------------------|----------------------------------------------------------------------------------------------------|----------------|----------|
| Eg Content                                            | Enabling offline mode allows this map to be downloaded and used in locations without a reliable internet connection. When offline mode is enabled, mobile workers can download the map in apps that support offline workflows.      |                |          |
|                                                       | Offine C4                                                                                                    |                |          |
| ⊗ App settings ●<br><u>L<sup>4</sup></u> Sharing      | Content C<br>Layers<br>Usec/ha<br>> Tables<br>> Basemap                                                                                                    | ۰<br>۲         |          |
|                                                       | Map areas ①                                                                                                    | ×              |          |
|                                                       | Features and attachment delivery ③                                                                                                    | ~              |          |
|                                                       | Use a tile package for the offline basemap ①                                                                                                    | ~              |          |

The Offline toggle allows one to download or 'check-out' portions of the map in the mobile app for offline use, collect data without an internet connection, and then 'sync' the data later. If the Offline toggle is off, there will be an issue with one of the layers. You should be able to automatically select an option to fix this.

|                                                                                            | 55.// driwnio.map | sal giscom apps/recumps/maps/sector/saom-sourcessector/assector/                 | content test_ind_see. |                                                 |           |
|--------------------------------------------------------------------------------------------|-------------------|----------------------------------------------------------------------------------|-----------------------|-------------------------------------------------|-----------|
| Maps > test_map                                                                            | -                 |                                                                                  |                       | Resources                                       | (ZM) Zаск |
| Content                                                                                    | Form              | l'emplates                                                                       | 5 C B ×               | Form builder                                    | ×         |
| Eg Content Q., Find content                                                                |                   |                                                                                  |                       | Form elements                                   | ^         |
| Geofences     Add layers                                                                   |                   |                                                                                  |                       | BASIC                                           |           |
| Offline     Defline                                                                        | Ŷ                 |                                                                                  |                       | Barcode                                         | (0)       |
| 🚯 App settings 🔹 test_rha 🔫                                                                |                   | Start configuring a form for the layer                                           |                       | Date / Time                                     |           |
| 73 Sharing                                                                                 |                   | Urag fields and form elements into this area or convert the pop-up               | _                     | Number - Double<br>Decimal, e.g. 1.2            | 323       |
|                                                                                            |                   | Forms are not compatible with all Erri apps. Learn more about form compatiblity. |                       | Number - Integer<br>Whole, e.g. 1               | ârt       |
|                                                                                            |                   |                                                                                  |                       | Text - Multilline                               |           |
|                                                                                            |                   |                                                                                  |                       | Text - Single line                              | -         |
|                                                                                            |                   |                                                                                  |                       | CHOICE                                          |           |
|                                                                                            |                   |                                                                                  |                       | Combo box                                       | 1         |
|                                                                                            |                   |                                                                                  |                       | Radio buttons<br>Recommended for up to 5 values | ŧ         |
|                                                                                            |                   |                                                                                  |                       | Switch                                          |           |
|                                                                                            |                   |                                                                                  |                       | LAYOUT                                          |           |
|                                                                                            |                   |                                                                                  |                       | Group                                           |           |
| 🖘 What's New 🧧                                                                             |                   |                                                                                  |                       | Fields<br>Fields store values within the laver  | ~         |
| <c basemap<="" collapse="" iii="" td=""><td>~</td><td></td><td></td><td></td><td></td></c> | ~                 |                                                                                  |                       |                                                 |           |

With offline settled, we can start to configure our forms. The easiest way is just to convert the pop-up, which you may or may not have edited in the "Visualization" section of the layer in question.

| $\leftarrow \rightarrow G$                                                            | යි 🖸 https://univmb.maps | .arcgis.com/apps/fieldmaps/maps/91ed1db75a014368bf938c12b1a35401/content | /test_rha_986. | A™ Q tõi (3   \⊕                                | 😻                                        |
|---------------------------------------------------------------------------------------|--------------------------|--------------------------------------------------------------------------|----------------|-------------------------------------------------|------------------------------------------|
| Maps > tes                                                                            | t_map                    |                                                                          |                | Resources                                       | ZM Zack                                  |
| බ Overview Cor                                                                        | ntent Form               |                                                                          |                | Form builder                                    |                                          |
| ਿ <sub>ਬੈ</sub> Content 🔹 🔍                                                           | Find content             |                                                                          | -              | Form elements                                   | •                                        |
| ⊙ Geofences ⊙                                                                         | Add layers               | rha_grass: {Site_Numbe}                                                  |                | BASIC                                           |                                          |
| ଭ Offline 🙆                                                                           | Layers v                 | Ratural Ar                                                               |                | Barcode                                         | 30                                       |
| 🛞 App settings 🔹 📍                                                                    | test_rhe ····            |                                                                          |                | Date / Time                                     |                                          |
| 📑 Sharing                                                                             |                          | Amalgamate                                                               |                | Number - Double<br>Decimal, e.g. 1.2            | 253                                      |
|                                                                                       |                          |                                                                          |                | Number - Integer<br>Whole, e.g. 1               | Set                                      |
|                                                                                       |                          |                                                                          |                | Text - Multiline                                | -                                        |
|                                                                                       |                          | Branch                                                                   |                | Text - Single line                              |                                          |
|                                                                                       |                          | ropeny                                                                   |                | CHOICE                                          |                                          |
|                                                                                       |                          | - 11                                                                     |                | Combo box                                       |                                          |
|                                                                                       |                          | reid                                                                     |                | Radio buttons<br>Recommended for up to 5 values | E                                        |
|                                                                                       |                          | GVI                                                                      |                | Switch                                          |                                          |
|                                                                                       |                          |                                                                          |                | LAYOUT                                          |                                          |
|                                                                                       |                          | Site_Numbe                                                               |                | -> Group                                        | 1 000 1<br>1 000 1<br>1 000 1<br>1 000 1 |
| 🛫 What's New 🧶                                                                        |                          |                                                                          |                | Fields<br>Fields store values within the layer  | ^                                        |
| <c (7)<="" collapse="" td=""><td>Basemap</td><td></td><td></td><td></td><td></td></c> | Basemap                  |                                                                          |                |                                                 |                                          |

There are lots of options once you have a form started. It is important to note as well that the names here will default to the "Display Names" when you create the layer, so if you edit them there, they will pop up how you want to view them whenever you load the layer in Field Maps (and you won't have to change them every time). My personal preference is to set up Groups, which allow you to collapse sets of fields into areas. You can drag the as many groups out as you want, and then drag fields into it.

| $\leftarrow \neg$          |                 | s://univmb.map | s.arcgis.com/apps/fieldmaps/maps/91ed1db75a0143 | 368bf938c12b1a35401/content/test_rha_986. | A" 🤤 ໂ <b>õ</b>        | ;<br>ل ا ک | <b>s</b>  |
|----------------------------|-----------------|----------------|-------------------------------------------------|-------------------------------------------|------------------------|------------|-----------|
| Maps Maps                  | > test_map      |                |                                                 |                                           |                        | Resources  | (ZM) Zack |
| Dverview                   | Content         | Form           |                                                 | う ご 圏 ~                                   | Properties             |            | ×         |
| ද් <sub>පි</sub> Content • | Q. Find content |                |                                                 | ·                                         | Formatting             |            | ~         |
|                            | Add layers      |                | rha_grass: {Site_Numbe}                         |                                           | Display name*          |            |           |
|                            | D Layers        | ×              |                                                 | C 🗇 🔿                                     | Input type             |            |           |
|                            | • test_rha      |                | Group name 5                                    |                                           |                        |            |           |
|                            |                 |                | Natural_Ar                                      |                                           | Description            |            |           |
|                            |                 |                |                                                 |                                           |                        |            |           |
|                            |                 |                | Amalgamate                                      |                                           | Expand initial state   |            |           |
|                            |                 |                |                                                 |                                           | Conditional visibility |            | Ū         |
|                            |                 |                | Observer                                        |                                           |                        |            |           |
|                            |                 |                |                                                 |                                           |                        |            |           |
|                            |                 |                | Property                                        |                                           |                        |            |           |
|                            |                 |                |                                                 |                                           |                        |            |           |
|                            |                 |                | Field                                           |                                           |                        |            |           |
|                            |                 |                |                                                 |                                           |                        |            |           |
|                            |                 |                |                                                 |                                           |                        |            |           |
|                            |                 |                | GVI                                             |                                           |                        |            |           |
|                            |                 |                |                                                 |                                           |                        |            |           |
|                            | B Basemap       | ~              |                                                 |                                           |                        |            |           |

With groups, you can toggle if you want the group to be expanded or collapsed when you first open the layer for entry in the app, and you can create dependencies for the values of a field using the Conditional Visibility. You can also add descriptions and change the name of the group.

|                                | https://univn | b.maps.arcgis.com/apps/fieldmaps/maps/91ed1db75a014368bf938c12b1a35401 | /content/test_rha_986 | 5 A <sup>n</sup> Q ( <b>ö</b>                   | <3 \then 🚳    |        |
|--------------------------------|---------------|------------------------------------------------------------------------|-----------------------|-------------------------------------------------|---------------|--------|
| ₩aps > test_map                |               |                                                                        |                       |                                                 | Resources (2) | J Zack |
| C Overview Content             | For           | Templates                                                              | <b>₽</b> 0 0 ×        | Properties                                      |               | ×      |
| 1/2 Content   Q. Find content. |               |                                                                        |                       | Formatting                                      |               | ~      |
| Geofences     Geofences        |               | rha_grass: (Site_Numbe)                                                |                       | Display name*                                   |               | 245    |
| Cottine D Legens               |               |                                                                        | _                     | Deliveration                                    |               | _      |
| App settings     execute       |               | This is the Group Name that I chose (5)                                |                       | Netural_Ar                                      |               |        |
| P: Sharing                     |               | Natural_Ar                                                             |                       | Reld type<br>String                             |               |        |
|                                |               | 4                                                                      |                       | leputtype                                       |               |        |
|                                |               | Amalgamate                                                             |                       | Text-Single line                                |               | . Y    |
|                                |               |                                                                        |                       |                                                 |               |        |
|                                |               | Observer                                                               |                       | Deveription                                     |               |        |
|                                |               |                                                                        |                       |                                                 |               |        |
|                                |               | Property                                                               |                       | Min. length                                     | Max, length   |        |
|                                |               |                                                                        |                       | 0                                               | 254           |        |
|                                |               | Red.                                                                   |                       | 251                                             |               |        |
|                                |               |                                                                        |                       | Required                                        |               |        |
|                                |               | This is a description of the collepsible prove.                        |                       | Default value                                   |               |        |
|                                |               |                                                                        |                       | P Default values can be set on the Templates ta | sk            |        |
|                                |               | GVI                                                                    |                       | Allow editing                                   |               |        |
|                                |               |                                                                        |                       | Relculated expressions                          |               |        |
|                                |               | Ste_Numbe                                                              |                       | Conditional visibility                          |               | 2      |
|                                |               |                                                                        |                       |                                                 |               |        |
|                                |               | Date                                                                   |                       |                                                 |               |        |
|                                |               |                                                                        |                       |                                                 |               |        |
|                                |               | Year                                                                   |                       |                                                 |               |        |
| 40 What's New 🔹                |               |                                                                        |                       |                                                 |               |        |
| « Collapse 🐵 Basemap           |               | UTM                                                                    | *                     |                                                 |               |        |

When you click on any individual field, you can change a lot of things. You can change the display name, add a description of the field, change the input type (depending on the field type), make it 'required' to submit the point, add a placeholder or default value, and add conditional visibility dependent on other fields or conditions. You can also set fields to autocalculate, which can be very helpful when you want to sum scores for different surveys. I know that reviewing lots of Range Health Assessments and other reports, people make mathematical errors in assessments, but this can help to solve that.

| ← → C ω (                    | https://univ | /mb.maps.arcgis.com/apps/fieldmaps/ma                                                                           | aps/91ed1db75a014368bf938c12b1a35401/content/te | est_rha_986 A" 의 てる                      | (3 \⊕ 🚳 …           |
|------------------------------|--------------|----------------------------------------------------------------------------------------------------|-------------------------------------------------|------------------------------------------|---------------------|
| Maps > test_map              |              |                                                                                                    |                                                 |                                          | Resources (2M) Zack |
| Content                      | F            | orm Templates                                                                                                   |                                                 | 는 데 🗸 🛛 Properties                       | 2                   |
| ta Content • Q. Find content |              |                                                                                                    | FORGET TO                                       | Formatting                               |                     |
| Geofences     Geofences      |              | rha_grass: (Site_Numbe)                                                                                         | SAVE                                            | Display name*                            | 245                 |
| Office Dispers               |              | The second second second second second second second second second second second second second second second se |                                                 | Paldrama                                 |                     |
| App settings • met_ris       |              | This is the Group Name that I chose (5)                                                                         |                                                 | Neture]_Ar                               |                     |
| [] Sharing                   |              | Natura[_Ar                                                                                                    |                                                 | Paid type<br>Story                       |                     |
|                              |              |                                                                                                    |                                                 | Inputtype<br>Text-Stroke line            | ~                   |
|                              |              | Amelgemete                                                                                                    |                                                 | Pacaholder                               |                     |
|                              |              |                                                                                                    |                                                 | Permitter                                |                     |
|                              |              | Observer                                                                                                    |                                                 |                                          |                     |
|                              |              |                                                                                                    |                                                 |                                          |                     |
|                              |              | Property                                                                                                    |                                                 | Min. length<br>0                         | Max, length<br>254  |
|                              |              |                                                                                                    |                                                 | Field length                             |                     |
|                              |              | Field                                                                                                    |                                                 | Required                                 |                     |
|                              |              |                                                                                                    |                                                 | Default value                            |                     |
|                              |              | This is a description of the collapsible group.                                                                 |                                                 | 💡 Default volves can be set on the Templ | ates tab            |
|                              |              | GW                                                                                                    |                                                 | Allow editing                            |                     |
|                              |              |                                                                                                    |                                                 | Calculated expressions                   |                     |
|                              |              | Site_Numbe                                                                                                    |                                                 | Conditional visibility                   | ,                   |
|                              |              |                                                                                                    |                                                 |                                          |                     |
|                              |              | Date                                                                                                    |                                                 |                                          |                     |
|                              |              |                                                                                                    |                                                 |                                          |                     |
|                              |              | Year                                                                                                    |                                                 |                                          |                     |
|                              |              |                                                                                                    |                                                 |                                          |                     |
| < Collapse IB Basemap        | 280          | UTM                                                                                                    |                                                 | <b>*</b>                                 |                     |

Don't forget to save your changes REGULARLY. Sometimes the platform can glitch and erase your progress if you do too many edits without saving. It is also better to NOT have the Field Maps editor and the actual map open in ArcGIS Online at the same time because they can glitch and overwrite progress.

With some work, you can get to a very good looking, efficient form that will greatly increase the efficiency of your entry in field.

|                               | i nups//uni | momaps.arcgis.com/apps/neumaps/maps/101/100000224 | uduo fabuus Frois forz/content/Gsb_bata_r | un                                             | 1 1 1 1 1 1 1 1 1 1 1 1 1 1 1 1 1 1 1 |
|-------------------------------|-------------|---------------------------------------------------|-------------------------------------------|------------------------------------------------|---------------------------------------|
| Content                       | F           | irm Templates                                     | 57 <b>8</b> 3                             | Form builder                                   | Resources (2M) Zeck                   |
| Content Q. Find content       |             |                                                   |                                           | Form elements                                  |                                       |
| Geofences     Geofences       |             | Grassland Ranne Health Assessment                 |                                           | BASIC                                          |                                       |
| ⇔ Office 🖄 Layers             |             | Creation of the right interest Association of     |                                           | Beroode                                        |                                       |
| App settings obs_species_2022 | 🔺           | Site Info (8)                                     |                                           | Date / Time                                    |                                       |
| Et Sharing shapment           |             | Grass Composition                                 |                                           | Number - Double<br>Desivel. e.g. 1.2           | 10                                    |
| ine_some                      |             | Forb Composition (8)                              |                                           | Number : Integer<br>Whate, e.g. 1              | 14                                    |
| the_grass                     |             | Shrub Composition 8                               |                                           | Text - Multiline                               | 8                                     |
| ara_dimita                    |             |                                                   |                                           | Text: Single Ine                               |                                       |
| locime                        |             | Thee Composition                                  |                                           | сноке                                          |                                       |
| veg_plots                     |             | 1. Ecological Integrity (2)                       |                                           | Lembo box                                      |                                       |
| Ø loc_100m                    |             |                                                   |                                           | Reconversed for up to 5 values                 | E                                     |
| ate_viers                     |             | 2. Vertical Structure. (2)                        |                                           | Swhoh                                          | 8                                     |
| wbrjawana                     |             | 2 Little Court 1                                  |                                           | LAYOUT                                         |                                       |
| Ø Gui rengeland               |             | 0.000 CO.0. (B)                                   |                                           | Group                                          | 100                                   |
|                               | -           | 4. Erosion & Bare Ground (6)                      |                                           | Fields<br>Fields store values within the layer | 2                                     |
|                               |             | 5. Weeds 3                                        |                                           | Add #1(22)<br>Q. Find fields                   | Delete                                |
|                               |             | vič 5.Species 1 🛞                                 |                                           | Neurol_Ar<br>(Netural_Ar)<br>Amelgemene        | *                                     |
|                               |             | vč. 3. Species 2 🛞                                |                                           | (Analgemete)<br>Property<br>(Property)         | 42<br>42                              |
| 42) What's New 🔹              |             | of 5.Species 3 (3)                                |                                           | Field<br>(field)                               |                                       |
| < Colacte III Basemap         |             |                                                   |                                           | GW (MAT)                                       | de .                                  |

In this previously completed form, you can see that I have been able to organize over 75 fields into groups and have created conditional visibilities that show groups only in situations where they are necessary. This will be how the form opens in the app, with all the drop downs you've populated.

#### Tips and things to avoid

- Set up visualization in the layer settings so every time you open the layer onto a new map it adopts that specific symbology.
- \* IF you remove a layer from a map, it deletes all the formatting you have put into your field maps. This can be super frustrating if you spent time on a well-crafted form!
- \* Always click the Prevent Accidental Deletion box in settings. Always.
- IF you have complicated drop down lists, don't arduously recreate them in ArcGIS Online. Make the layers in ArcGIS Pro and then upload them. You cannot edit domains in ArcGIS Pro Desktop if the layer is already online.
- Save your field maps forms regularly to avoid errors, and do NOT have the map in ArcGIS Online and Field Maps open at the same time, because this can cause glitches that erase your progress.

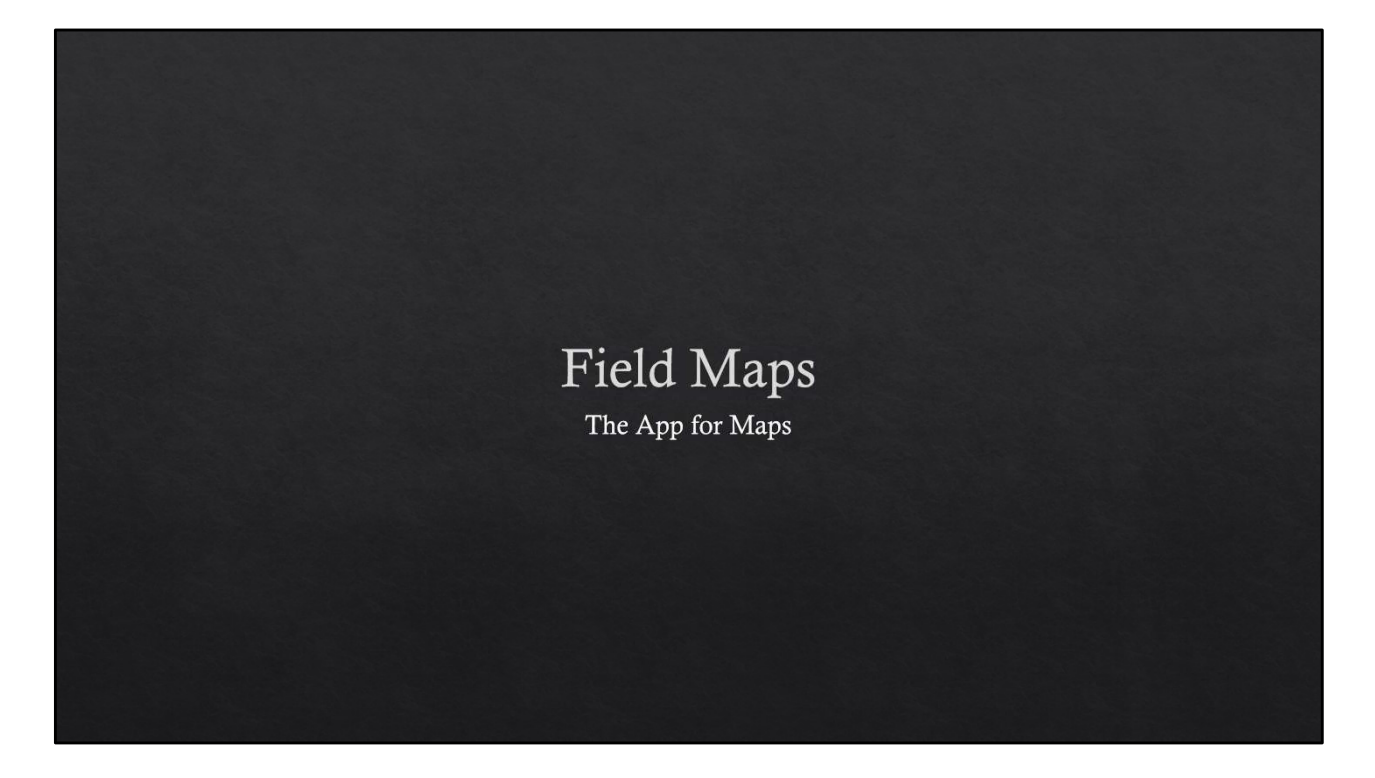

So that was the Online Portion. Where we go from here is loading the information on field maps so you can actually collect the data!

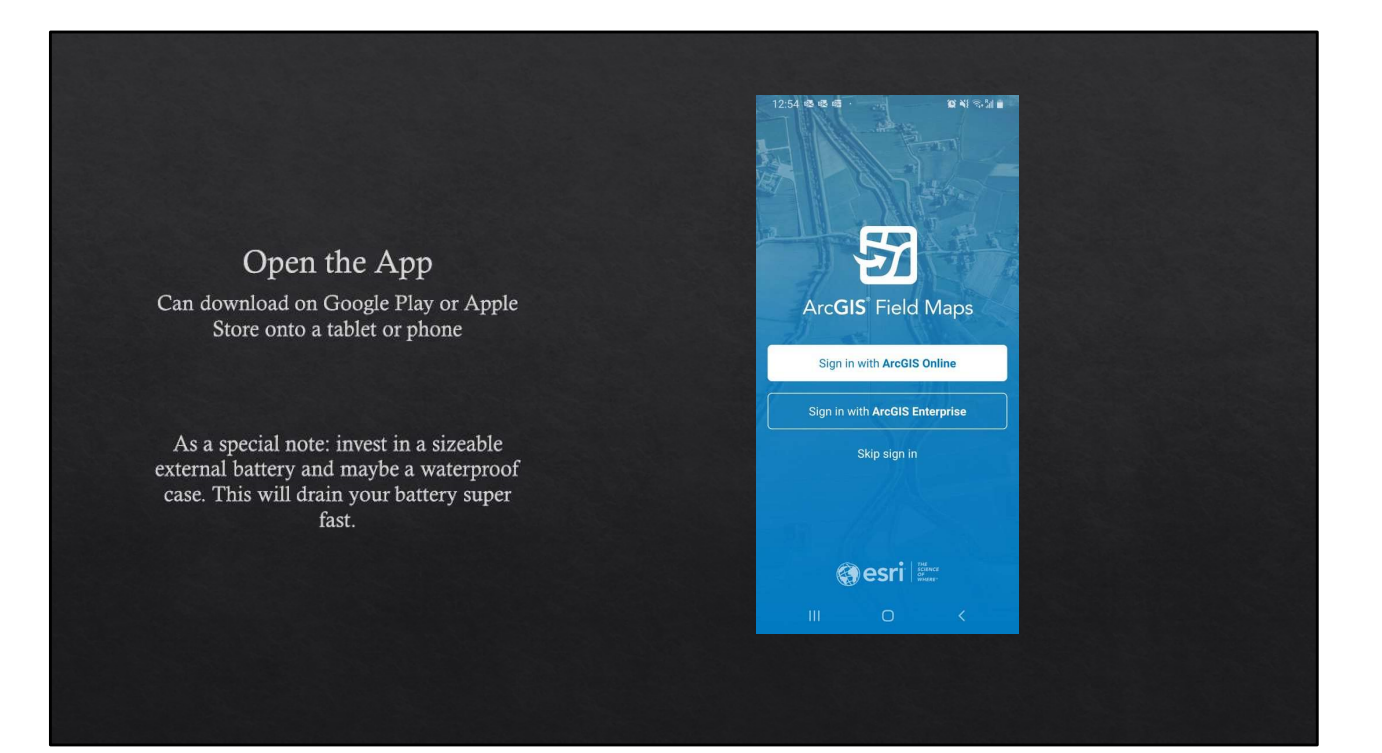

#### Zachary M. Moore - SCO-SOC Field Maps Workshop

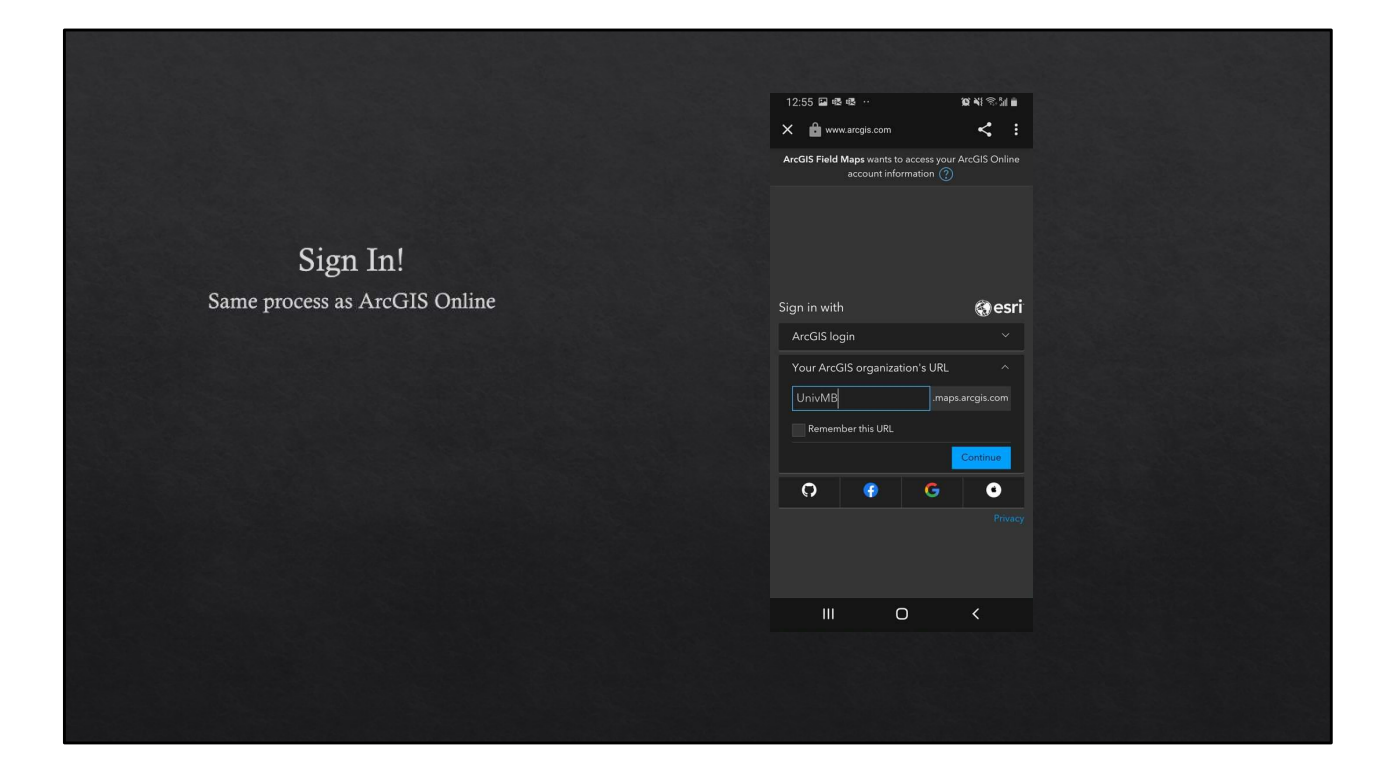

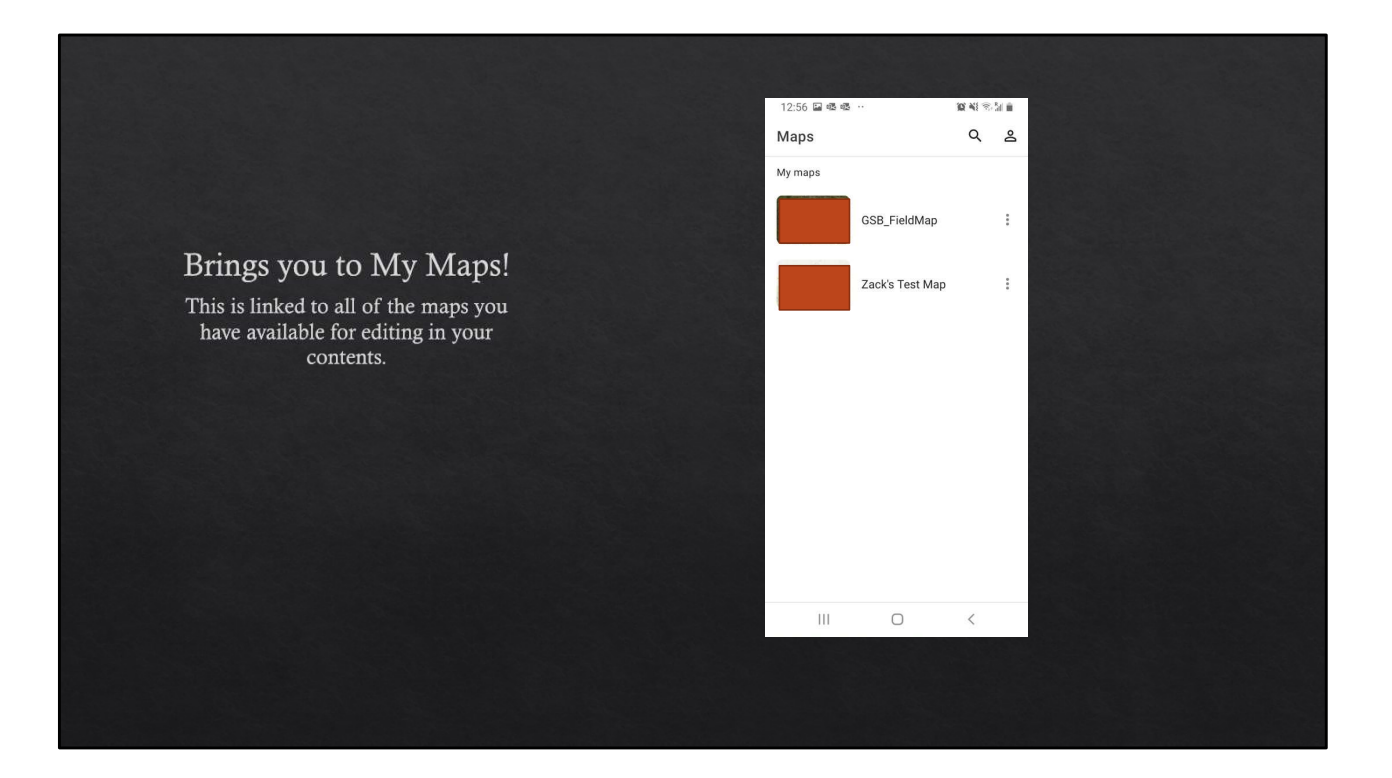

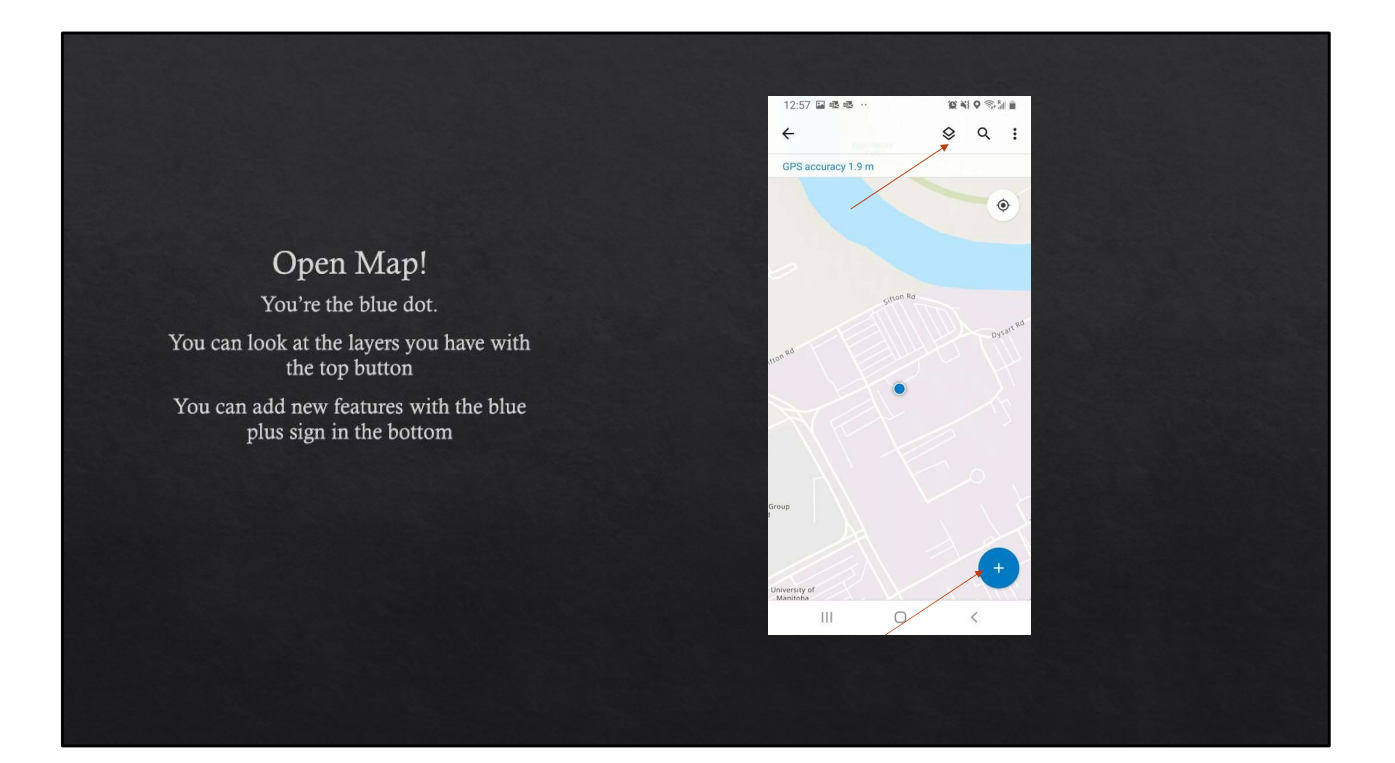

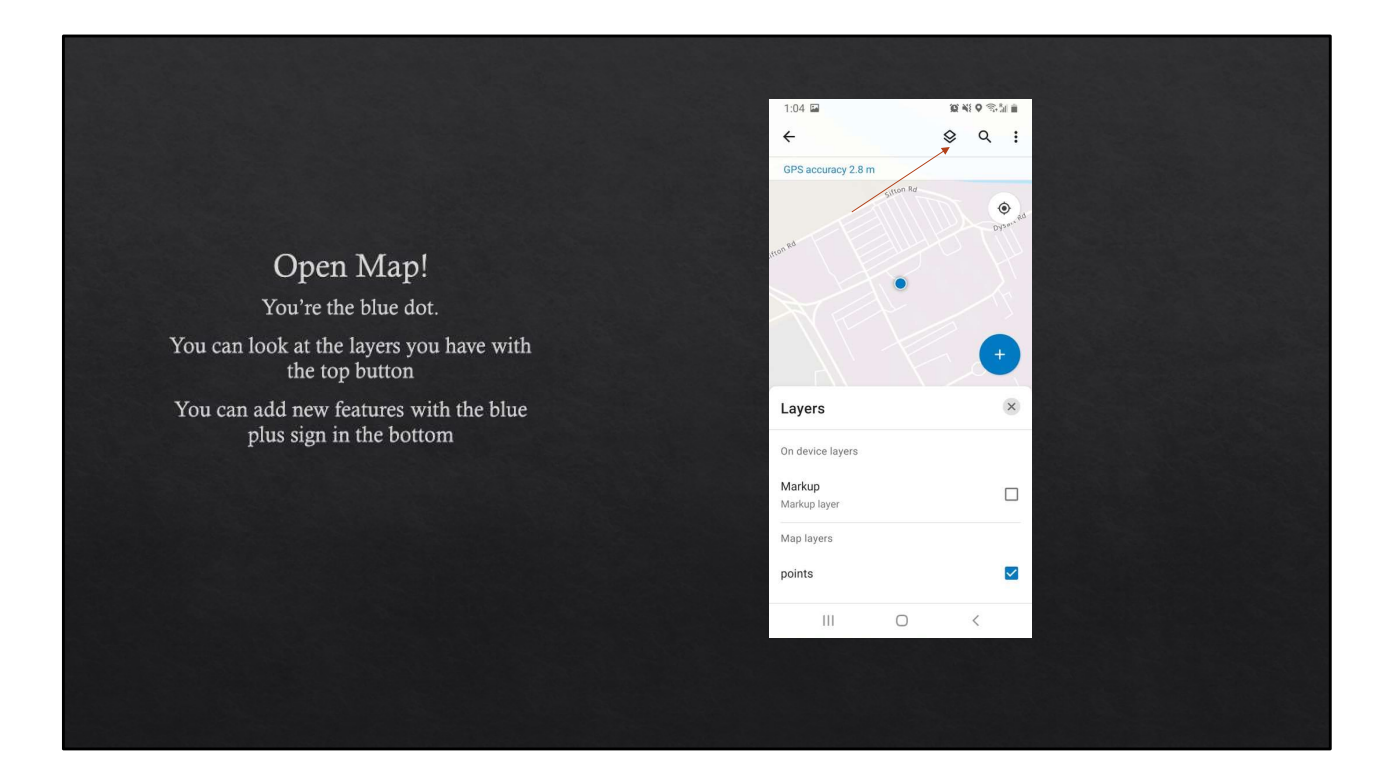

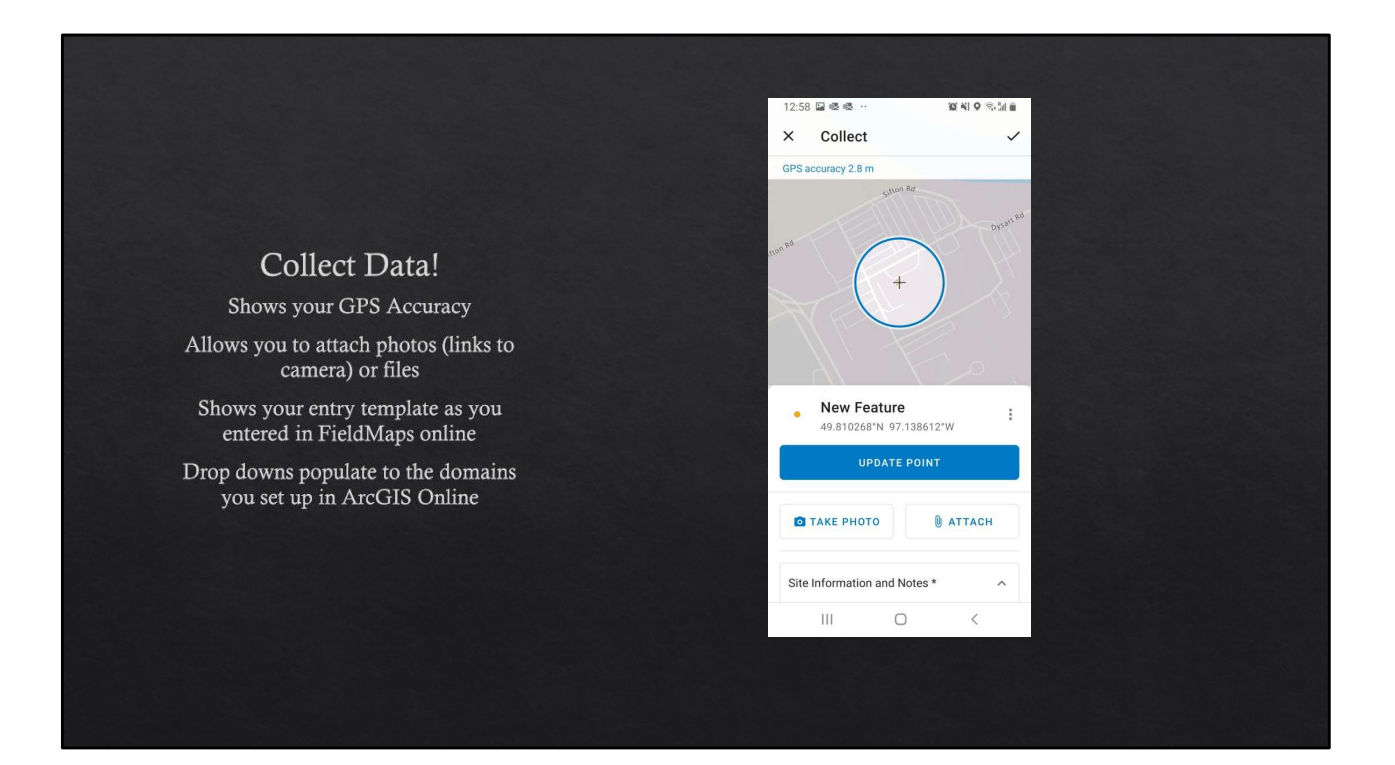

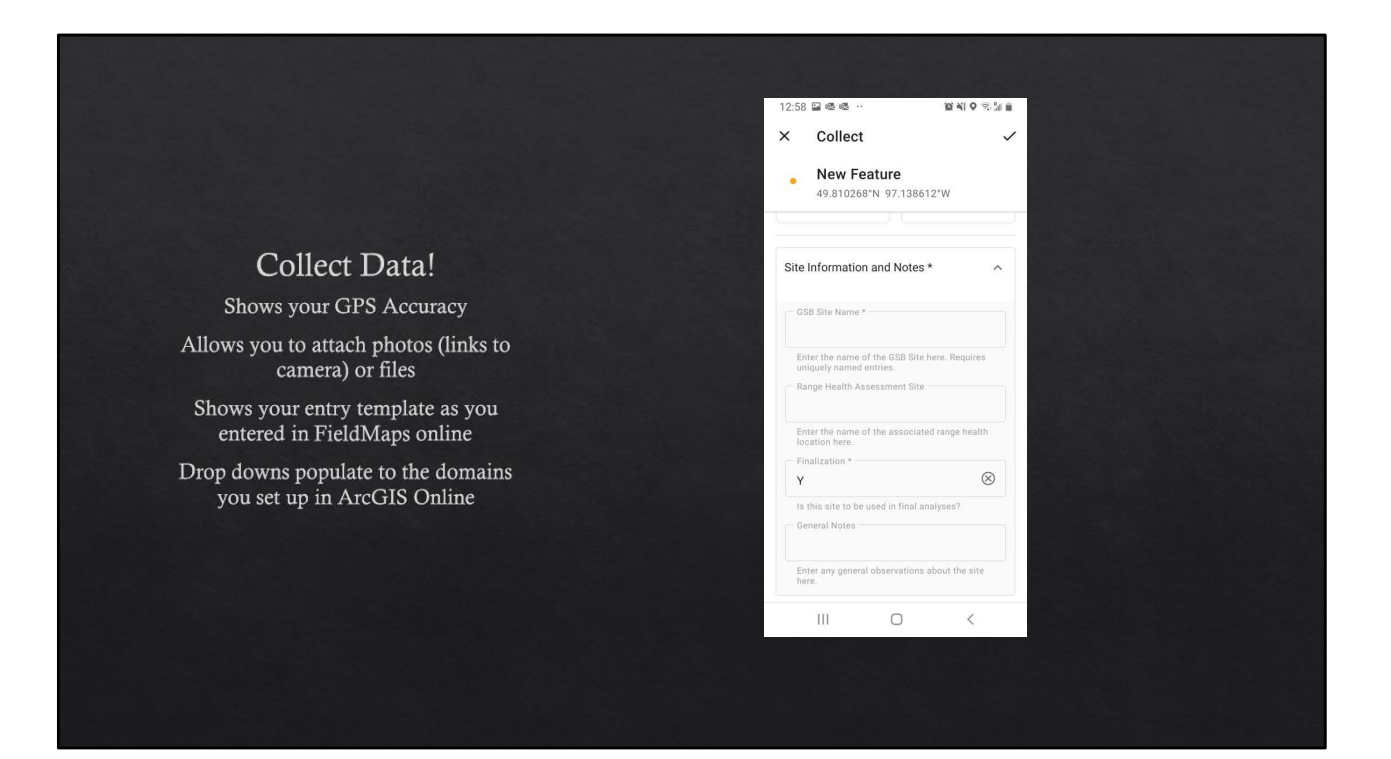

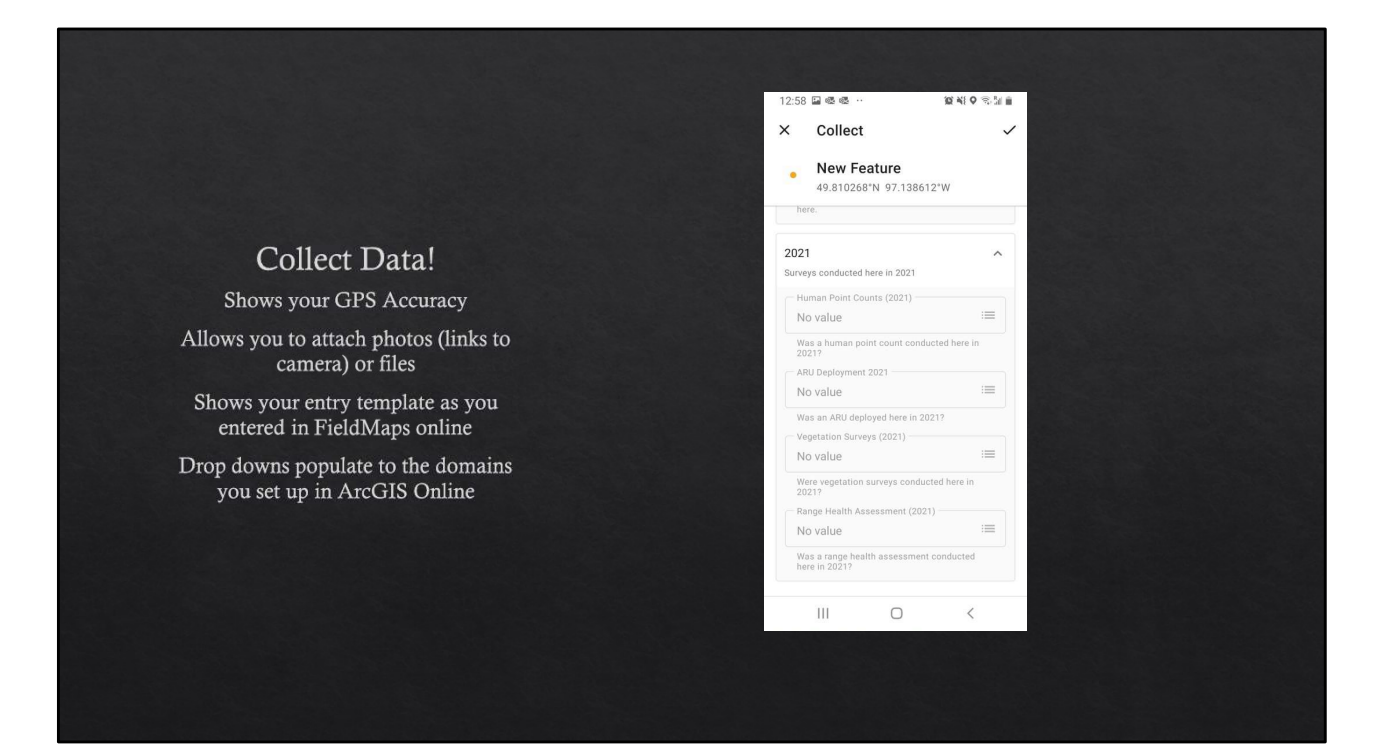

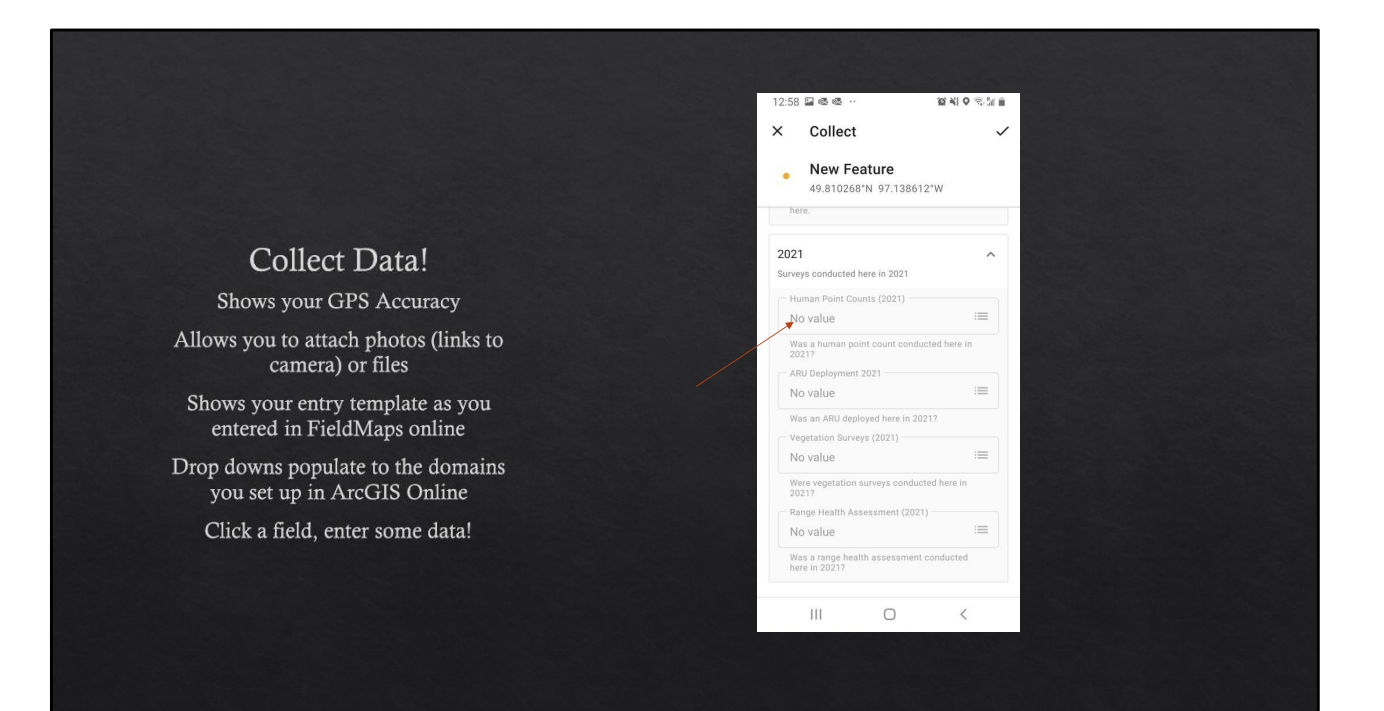

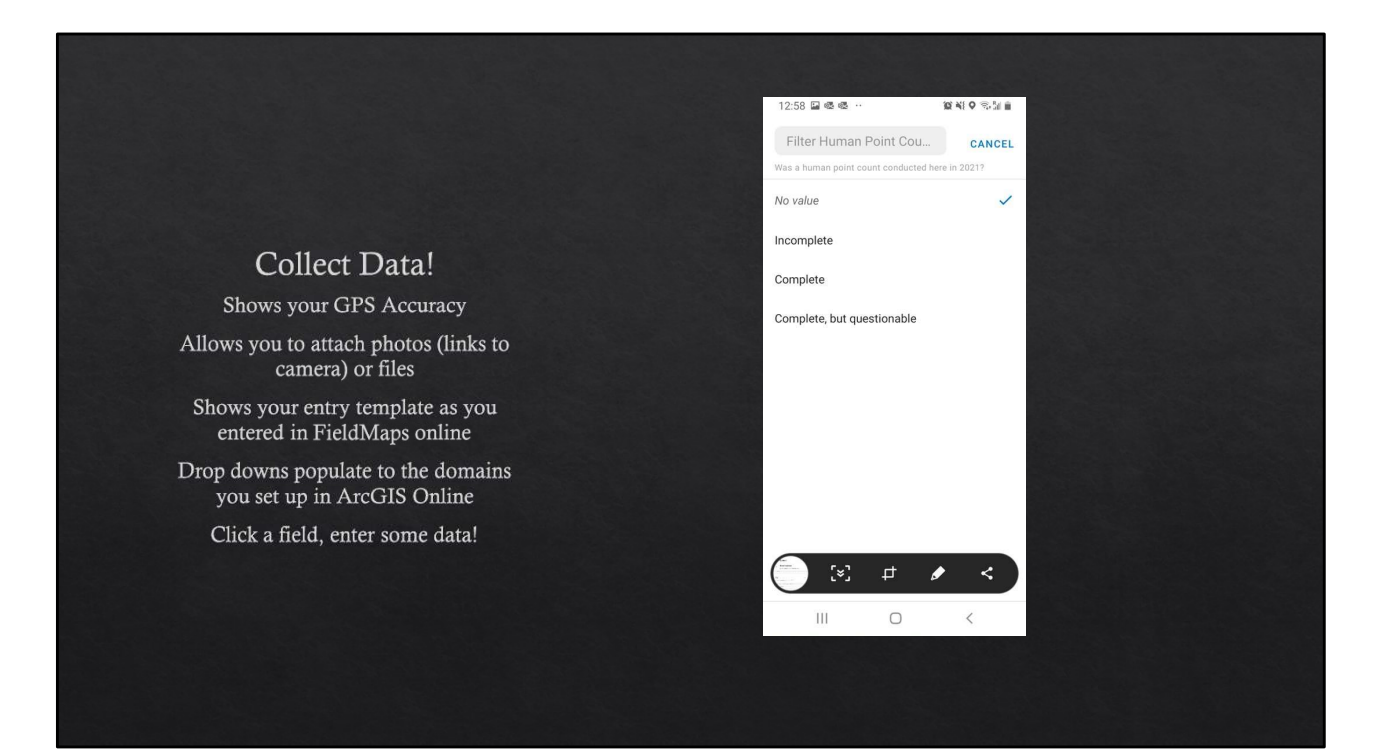

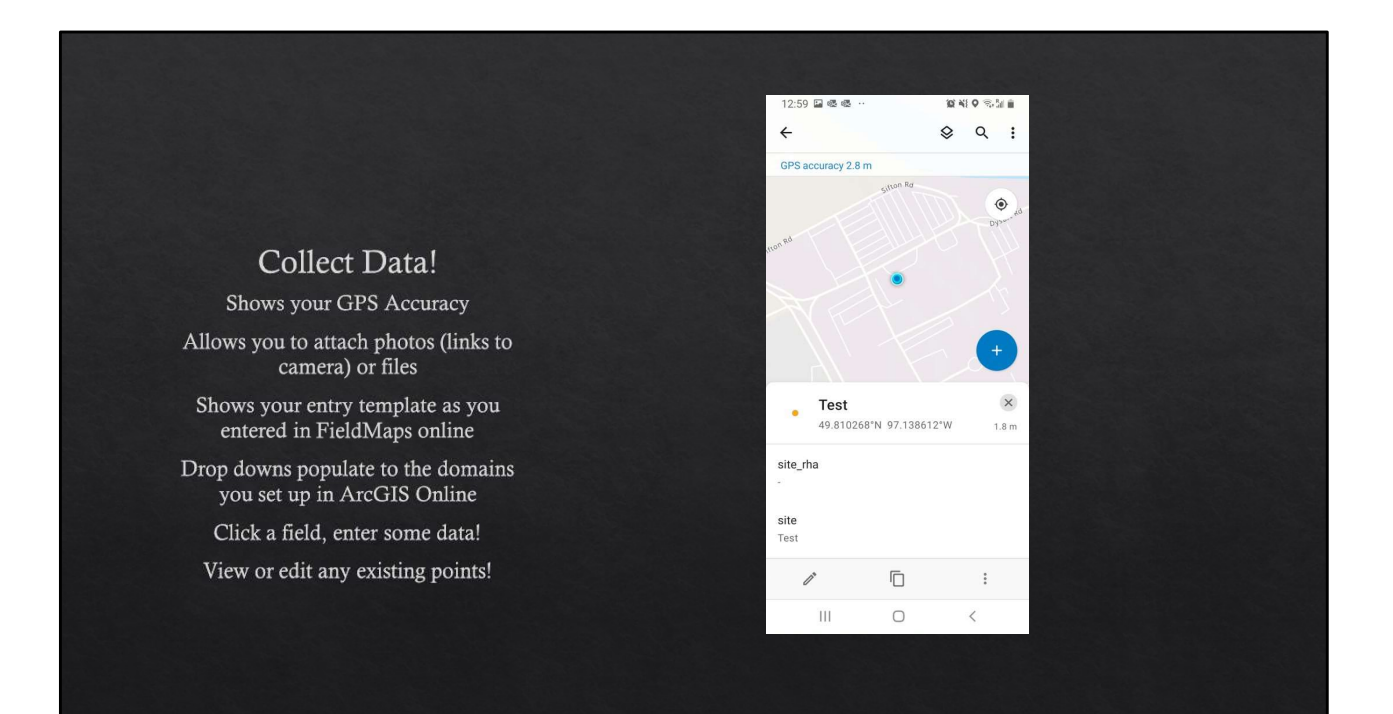

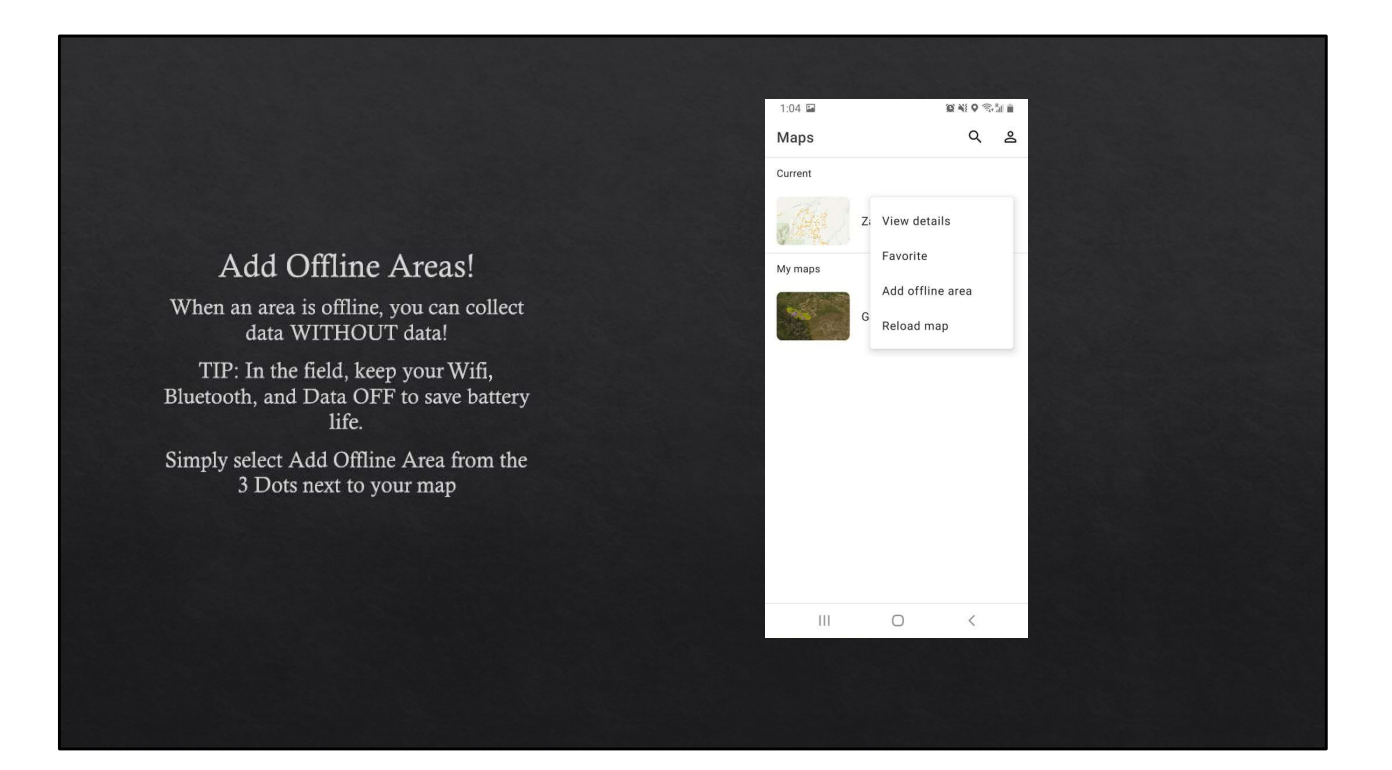

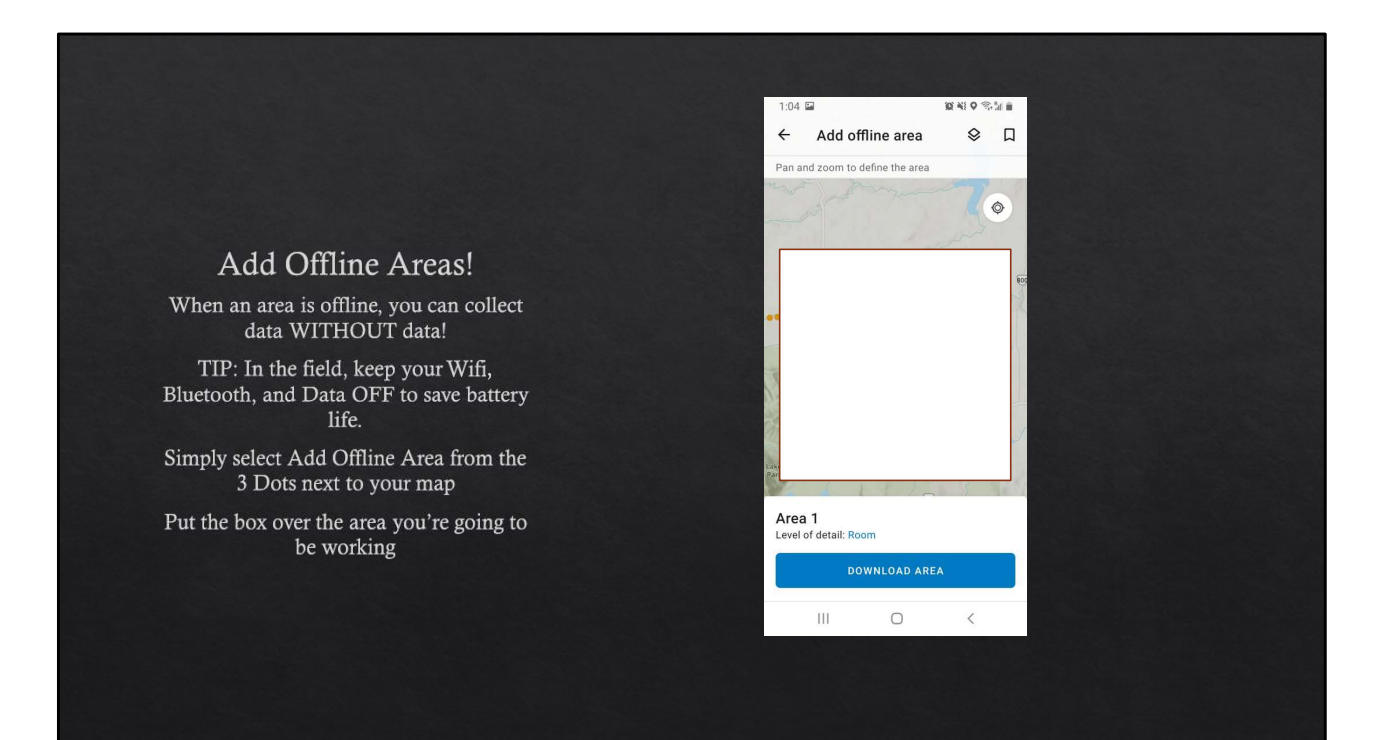

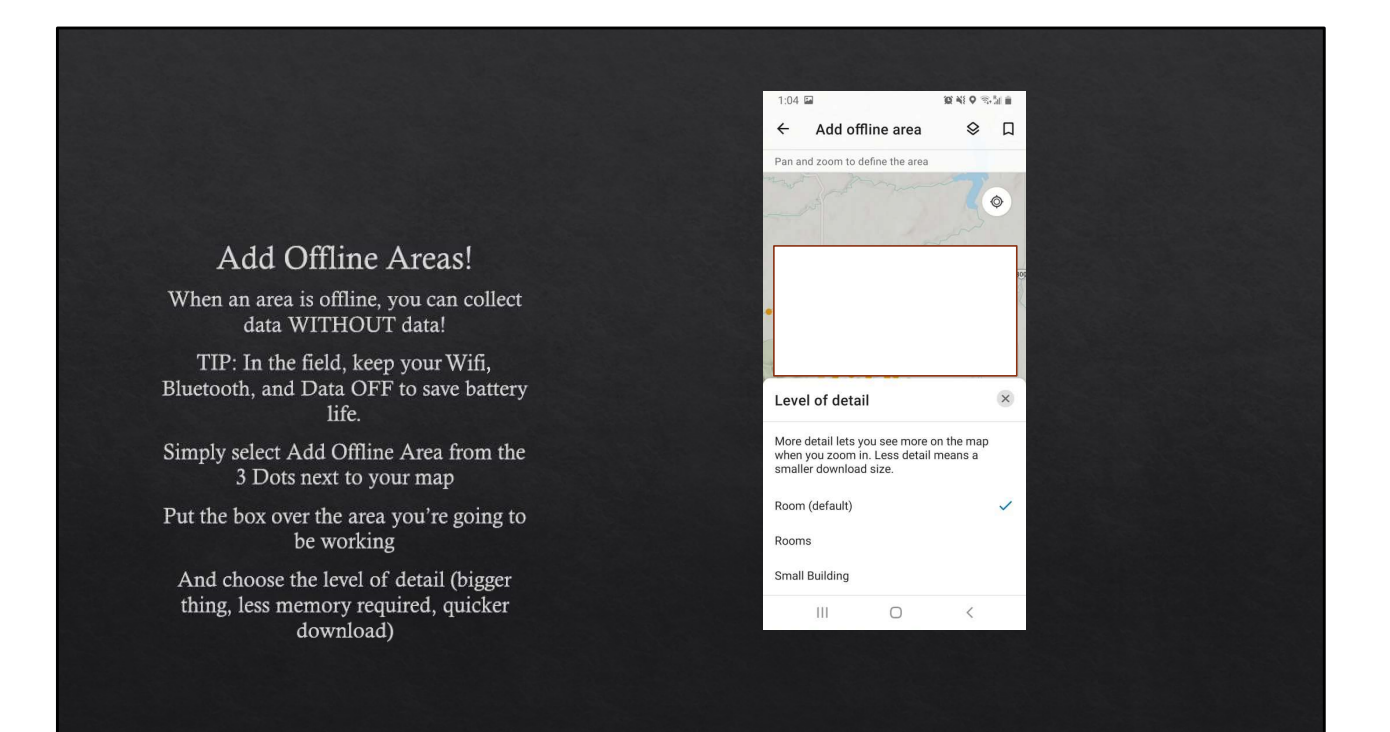

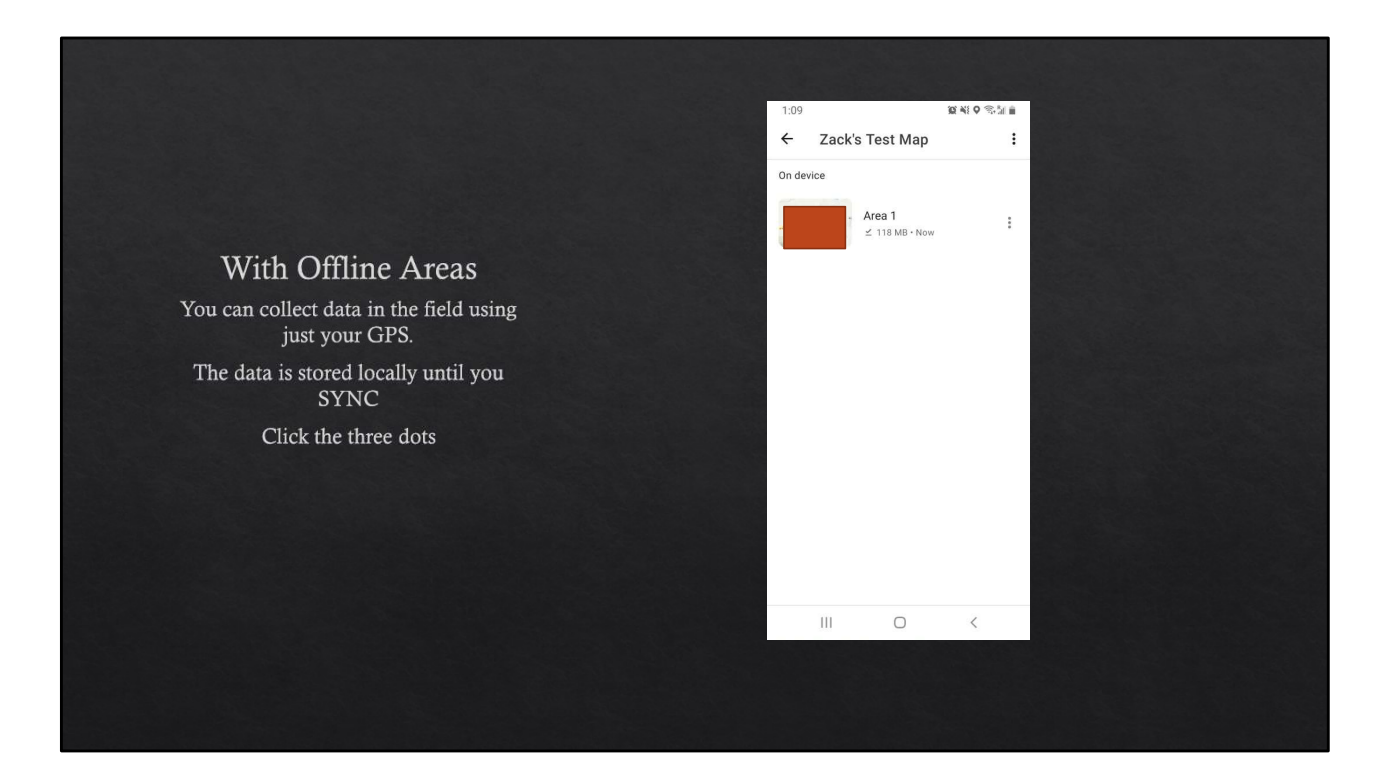

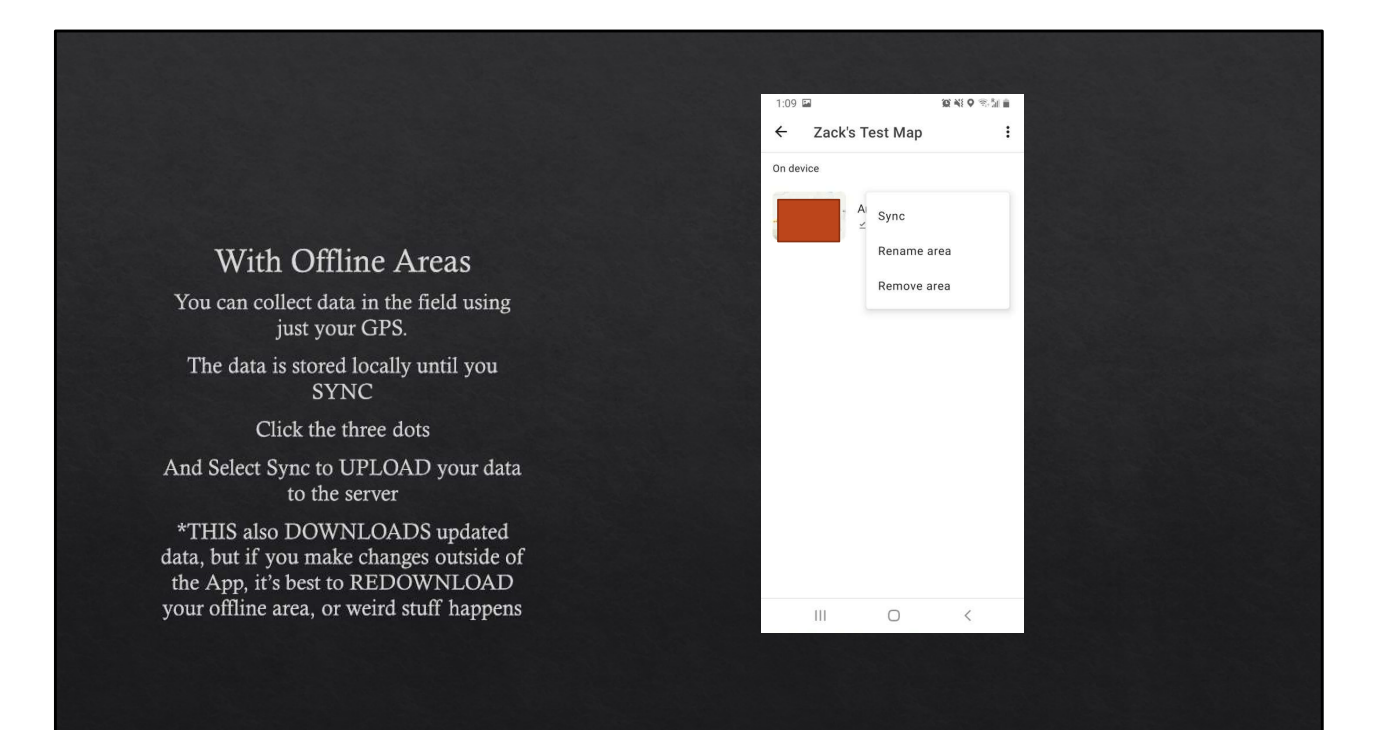

# Connecting to R

- ♦ arcgisbinding package Rdocumentation
  - ♦ Need to install into ArcGIS Pro, then download package 'arcgisbinding' in R
  - $\diamond\,$  Can load layers from the online portal using their URLs in their info.
  - $\diamond\,$  Uses different data class by default (.arcgis), but can be converted to your regular sp classes.

# Dashboards

- ♦ Application accessible through ArcGIS Online Portal
- \* Can create visual depictions of data that updates in real time for public or internal viewing.

## Survey123

- ♦ I have very little experience with this product, but it is definitely useful for public facing forms and for forms that don't explicitly need to incorporate a spatial component.
  - ♦ Vehicle checks
  - ♦ Observations at an existing monitoring station (ex. community science)
  - ♦ Quick surveys

## Summary

- ♦ With this introduction, you now have the basics to:
  - ♦ Set up your database
    - ♦ From Scratch/ PreFab Template
    - ♦ Using an Excel Template
    - ♦ Using ArcGIS Pro Desktop
  - ♦ Get your database into ArcGIS Online,
  - ♦ Set-up your Field Maps data collection protocol, and
  - ♦ Collect your data in the App!

The possibilities from here are vast!

I am more than happy to help out in any other way that I can. zacharymilosmoore@gmail.com